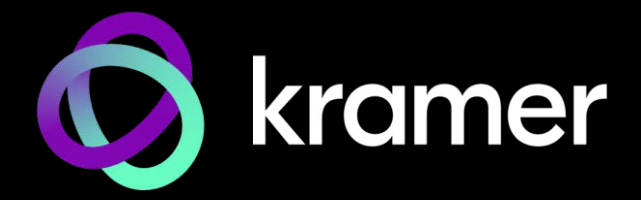

# ユーザー マニュアル

## 機種名: **KDS-SW3-EN7** 4K AVoIP エンコーダー with Dante / AES67

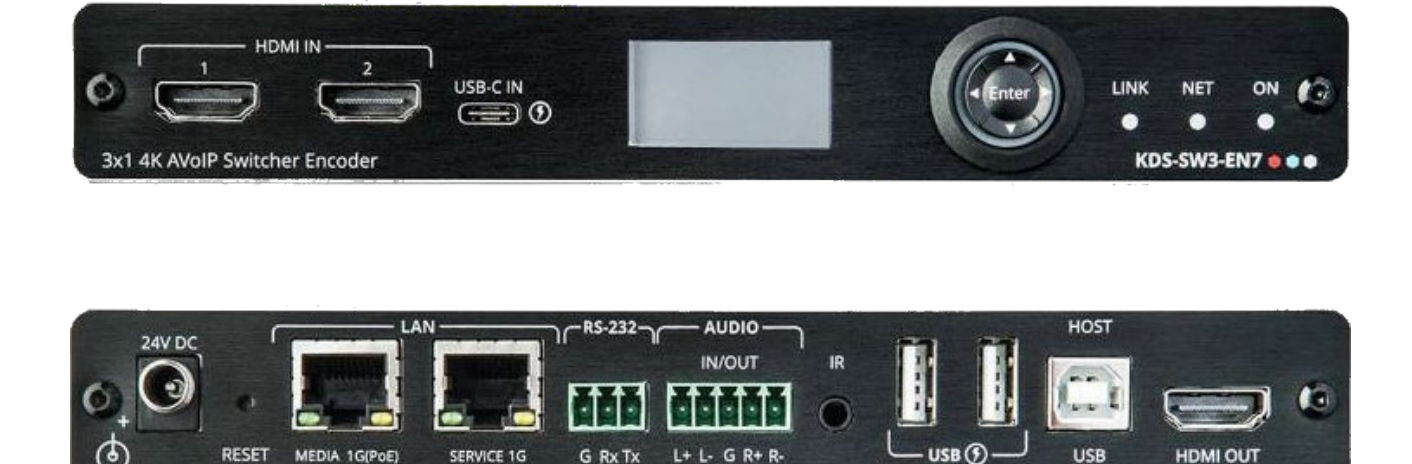

目次

| 目次                            | 2  |
|-------------------------------|----|
| はじめに                          | 3  |
|                               | 3  |
|                               | 1  |
|                               | 4  |
| 代表的なアプリケーション                  | 5  |
| KDS-SW3-EN7 の説明               | 6  |
| LED の機能説明                     | 7  |
| KDS-SW3-FN7 を設置する             | 8  |
|                               | 0  |
|                               | 9  |
| 百円/人出力の接続                     | 10 |
| RS-232経由でKDS-SW3-EN7に接続       | 11 |
| イーサネット経由でKDS-SW3-EN7に接続       | 11 |
| 高速スイッチング設定                    | 14 |
| フロントパネルからの操作と制御               | 15 |
| ノニュー ナビゲーション ボカンの使用           | 15 |
|                               | 15 |
| LCD ティスノレイ メニューの使用            | 16 |
| IPアドレスの特定                     | 16 |
| チャネル番号の設定                     | 17 |
| 入力ポートの設定                      | 17 |
| バージョン情報の表示                    | 17 |
|                               | 10 |
|                               | 10 |
|                               | 18 |
| 内蔵Webページからの操作と制御              | 19 |
| 内蔵Web ページを開く                  | 20 |
| AVルーティング パラメータの設定             | 21 |
| オートスイッチングの設定                  | 22 |
| 信号損失タイムアウトの設定                 | 23 |
|                               | 20 |
|                               | 27 |
|                               | 25 |
| Dante/AES6/音声のソースまたは出力の設定     | 27 |
| EDID の管埋                      | 29 |
| 一般設定                          | 31 |
| KDS-SW3-EN7 ネットワーク設定          | 35 |
| KDS-SW3-EN7 時刻と日付の設定          | 38 |
| KDS-SW3-FN7 セキュリティの設定         | 39 |
|                               | 42 |
|                               | 42 |
| KDS-SW3-EN/ケートリエイの設定          | 45 |
| KDS-SW3-EN7 人ナータスの表示          | 48 |
| KDS-SW3-EN7 接続ステータスの表示        | 49 |
| KDS-SW3-EN7 詳細ステータスの表示        | 50 |
| About ページの表示                  | 51 |
| ファームウェアのアップグレード               | 52 |
|                               | 52 |
|                               | 55 |
|                               | 53 |
| テノオルト連信ハフメータ                  | 55 |
| デフォルト EDID                    | 56 |
| デフォルトパラメータ                    | 58 |
| プロトコル 3000                    | 60 |
| プロトコル3000 について                | 60 |
|                               | 61 |
| ノロトコル 2000 コマント<br>対用 トナニーコード |    |
| 結果とエフーコート                     | /6 |

## はじめに

クレイマーエレクトロニクスへようこそ!1981年以来、Kramer Electronicsは、ビデオ、オー ディオ、プレゼンテーション、および放送の専門家が日常的に直面する幅広い問題に対して、 ユニークで創造的で手頃な価格のソリューションの世界を提供してきました。近年、私たちは ラインのほとんどを再設計およびアップグレードし、最高のものをさらに良くしました!

### ご使用前に

(i)

次のことをお勧めします:

- 機器を慎重に開梱し、将来の出荷に備えて元の箱と梱包材を保管してください。
- このユーザーマニュアルの内容を確認してください。

www.kramerav.com/downloads/KDS-SW3-EN7 にアクセスして、最新のユーザーマ ニュアル、アプリケーションプログラムを確認し、ファームウェアのアップグレードが利用 可能かどうかを確認します(該当する場合)。

最適な動作を得るために

- 干渉、マッチング不良による信号品質の低下、ノイズレベルの上昇(多くの場合、低品質のケーブルに関連する)を回避するために、高品質の接続ケーブルのみを使用してください(Kramerの高性能、高解像度ケーブルをお勧めします)。
- ケーブルをきつく束に固定したり、たるみをきつく丸めて巻き込んだりしないでください。
- 信号品質に悪影響を与える可能性のある隣接する電化製品からの干渉を避けてください。
- クレイマー KDS-SW3-EN7 を湿気、過度の日光、ほこりから離して配置します。

安全上の注意

注意:

- この機器は、建物内でのみ使用してください。建物内に設置されている他の機器にの み接続できます。
- リレー端子とGPI/Oポートを備えた製品については、端子の横またはユーザーマニュ アルにある外部接続の許容定格を参照してください。
- ユニット内に使用者が保守可能な部品はありません。

#### 警告:

- •装置に付属の電源コードのみを使用してください。
- •継続的なリスク保護を確保するには、ユニットの底面にある製品ラベルに指定 された定格に従ってのみヒューズを交換してください。

クレイマー製品のリサイクル

廃電気電子機器(WEEE)指令2002/96/ECは、収集とリサイクルを要求することにより、埋立 地または焼却処分のために送られるWEEEの量を減らすことを目指しています。 WEEE指令に準拠するために、クレイマーエレクトロニクスは欧州先進リサイクルネット ワーク(EARN)と取り決めをしており、ARN施設に到着した時点でクレイマーエレクトロニ クスブランドの廃棄物機器の処理、リサイクル、回収の費用を負担します。特定の国におけ るクレイマーのリサイクルの取り決めの詳細については、

#### www.kramerav.com/il/quality/environmentのリサイクルページをご覧ください。

#### 概要

Kramer KDS-SW3-EN7 4K AVoIP エンコーダー (Dante / AES67 搭載) をお買い上げいた だきありがとうございます。KDS-SW3-EN7 は、ユニキャスト (1対1) またはマルチキャス ト (1対多) 構成のメタルケーブルによるイーサネット経由で、選択した映像信号を 4K@60Hz でストリーミングするためのオート スイッチャーおよび先進のエンコーダーです。 デジタル音声 Dante、AES-67、USB、IR、RS-232、CEC 信号を付加できます。

KDS-SW3-EN7 は、HDMI<sup>™</sup> IN 1、HDMI IN 2、USB-C 入力の 3系統の選択可能な入 カの 1つから映像信号をエンコードしてストリーミングします。IPネットワークを介して、 ディエンベデッド HDMI音声はデジタル Dante または AES67、他にUSB、IR、RS-232、 CEC 信号を送信できます。Kramer KDS-SW3-EN7 は、KDS-DEC7 USB デバイスから データ トラフィックを受信できます。

KDS-SW3-EN7 は、優れた品質、高度なユーザーフレンドリーな操作、および柔軟な制御を提供します。

#### 特長

- 瞬時切り替え時間:映像入力間の選択切り替え時間は1秒です
- 映像ストリーミング送信器:1Gネットワークインターフェイス経由で最大4K@60Hz (4:2:0) 解像度の信号をストリーミングします。KDS-DEC7はストリームを 4K@30Hz(4:4:4) 解像度にデコードします
- ストリーミング遅延 33m秒:映像 4K@30Hz 4:4:4 信号の場合
- HDR対応: HDR10 最大4K@30Hz 4:2:2 12ビット
- ストリーミング対応:ユニキャストおよびマルチキャストストリーミングを提供します
- 柔軟なアナログ音声のエンベディングとディエンベディング:バランスアナログ音声 を入力として選択してストリーミングおよび HDMI™出力信号にエンベッドするか、出 力として HDMI信号から抽出したバランス アナログ音声信号を出力します
- 柔軟なデジタル音声のエンベディングおよびディエンベディング Dante / AES67: デジタル音声を入力として選択してストリーミングおよび HDMI™ 出力信号にエン ベッドするか、出力として選択して HDMI音声信号を抽出してバランス アナログ音 声を出力します
- 簡単操作のKM/KVM対応:検索可能なKM用の OSDメニュー、および全て設定可能な KVMローミング
- USB-C 電源供給を使用しない場合の消費電力は 13W: USB-C 電源供給を使用した場合の消費電力は77W (オプションの電源が必要)

先進的で使いやすい操作性

- 使い勝手の良い総合的な制御:直感的な内蔵Webページ、イーサネット経由のプロトコル3000 APIコマンド、またはフロントパネルの LCD およびナビゲーションボタンを使用してユニットを制御します
- PoE対応: PoE LANスイッチからの PoE接続により電力供給
- コントロール ゲートウェイ: プロトコル3000 または特有のTCP接続を通じて、ユー ザーは IR、RS-232、CEC を使用して接続されたデバイスを制御/通信できます
- 独立したサービス LAN ポート: セキュリティと信頼性を目的として、AVストリームと コマンド ストリームを物理的に分離するため LANを分離して使用できます

柔軟な接続性

- 選択可能な入力: HDMI 2入力 と USB-C 1入力
- アナログ/デジタル音声入力および出力
- NetgearM4250 AVoIPスイッチ、Kramer Control、および KDS-USB2 によるプラグ アンド プレイ

代表的なアプリケーション

KDS-SW3-EN7 は、次の一般的なアプリケーションに最適です:

- 指令室や制御室などのリアルタイム性を必要とする設備
- 企業オフィスや政府機関のアプリケーションなど既存の配線とインフラストラク チャを使用した大規模な AVコンテンツ共有設備
- 学校、大学、公共施設における 複数のソースと複数のディスプレイを備えた AV 配信システム
- 低遅延の KM/KVM機能が必要な AV設備

KDS-SW3-EN7 の制御

KDS-SW3-EN7 はナビゲーションボタンで直接制御するか、次の方法で制御します:

- 内蔵のユーザーフレンドリーな Web ページを使用したイーサネット制御
- プロトコルコマンド
- KDS-7-MNGR

## KDS-SW3-EN7の説明

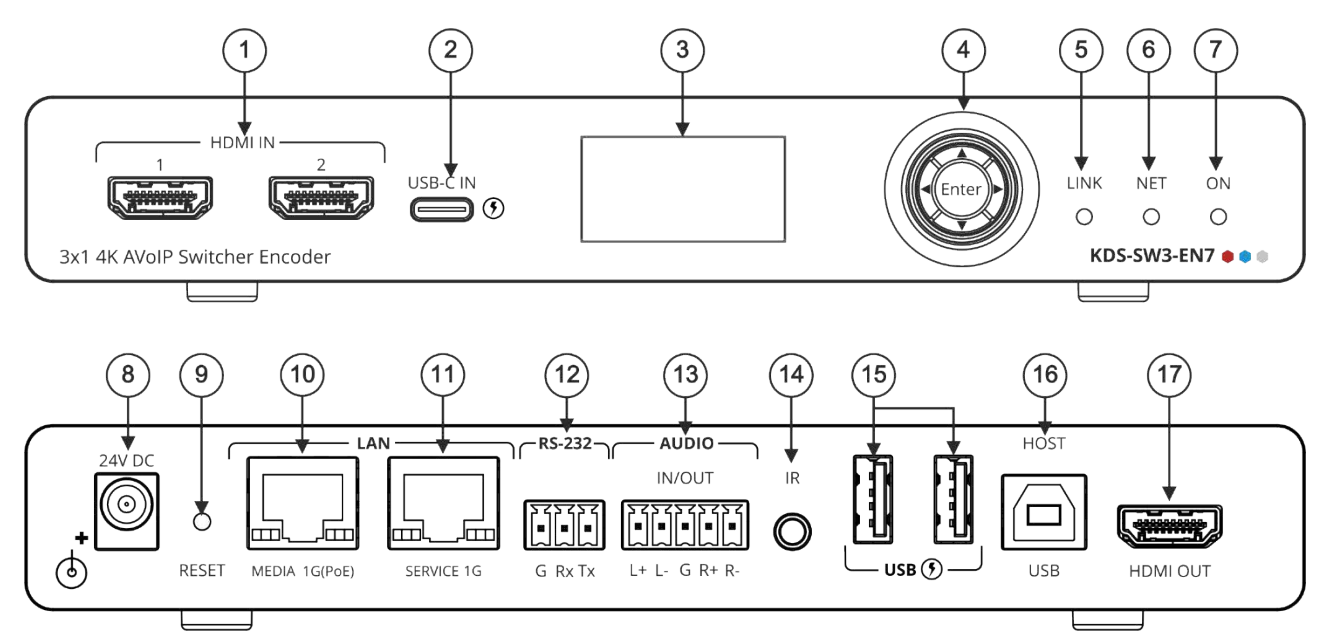

図1: KDS-SW3-EN7 4K AVoIP Encoder

| No. | 機能                |       | 説明                                                                                                    |
|-----|-------------------|-------|----------------------------------------------------------------------------------------------------|
| 1   | HDMI IN コネクタ(1、2) |       | HDMI ソースに接続します。                                                                                                    |
| 2   | 2 USB-C IN ポート    |       | USB-Cソースに接続します。<br>• このポートは映像、音声、USB 2.0データを受信できます。<br>• Kramer 24V 電源(オプション) で電力を供給すると、(USB Power<br>Delivery 2.0 をサポートする) ソースを最大60Wまで充電できます。                              |
| 3   | LCDディスプレイ         |       | AVストリームのイーサネット伝送チャンネルの設定など、機器の設定に<br>使用します。                                                                                                    |
| 4   | Menu              | •     | 押すと、前のメニューに戻ります。                                                                                                    |
|     | ナビゲーショ            |       | 押すと、次の設定パラメータに上方移動します。                                                                                                    |
|     | ンボタン              | ►     | 押すと、次のメニューに進みます。                                                                                                    |
|     |                   | ▼     | 押すと、次の設定パラメータに下方移動します。                                                                                                    |
|     |                   | Enter | 押すと、変更を受け入れます。                                                                                                    |
| 5   | LINK LED          |       | LEDの機能を参照(7ページ)                                                                                                    |
| 6   | NET LED           |       |                                                                                                    |
| 7   | ON LED            |       |                                                                                                    |
| 8   | 24V/5A DC コネク     | 19    | 電源アダプタ(別売り)に接続します。                                                                                                    |
| 9   | RESET凹型ボタン        |       | 10秒間押し続けると、本機は工場出荷時のデフォルト値にリセットされ<br>ます。すべてのLEDが点滅します。                                                                                                    |
| 10  | LAN MEDIA 1G(     | PoE)  | ストリーミングのためにデコーダーに直接接続するか、LAN経由で接続します。                                                                                                    |
|     | RJ-45ポート          |       | <ul> <li>Dante / AES671:ネットワーク経由でDante またはAES67<br/>オーディオストリーミングに接続すると、KDS-SW3-EN7 は2系統の<br/>Txチャネルと2系統のRxチャネルを提供します。DHCPはデフォルトで、<br/>Dante およびAES67 で有効になっています。</li> </ul> |
|     |                   |       | <ul> <li>PoE: KDS-SW3-EN7 は、オプションの24V DC電源アダプタが接続されていない限り、LAN MEDIA ポートを介して供給されるPoE<br/>(パワーオーバーイーサネット) によって電力が供給されます。</li> </ul>                                           |
|     |                   |       | <ul> <li>マルチキャスト:複数のデコーダーに接続するか、SERVICE (1G)<br/>ポートを介して複数のデコーダーがデイジーチェーン接続されている1台<br/>のデコーダーに接続します。</li> </ul>                                                             |

| No. | 機能                                | 説明                                                                        |
|-----|-----------------------------------|---------------------------------------------------------------------------|
| 11  | LAN SERVICE 1GRJ-45 ポート           | オプションで、セキュリティと信頼性を強化するために、AV ストリームとコマンド<br>ストリームの間に物理的な分離をするために使用します。     |
| 12  | RS-232 3ピンターミナルブロック<br>コネクタ       | RS-232 機器に接続して、ゲートウェイおよび双方向信号延長として使用<br>します(AV 信号が延長されていない場合でも)。          |
| 13  | AUDIO IN/OUT 5ピンターミナル<br>ブロックコネクタ | バランスアナログステレオ音声ソース/アクセプターに接続します。                                           |
| 14  | IR 3.5Φ ミニジャック                    | 双方向信号延長のためにIRセンサーまたはエミッターに接続します(AV信号<br>が延長されていない場合でも)。IR受信機の期待電圧-(3.3V)。 |
| 15  | USB Type A ポート(1、2)               | スピーカーフォンやウェブカメラなどのUSBデバイスを接続します。                                          |
| 16  | HOST USB Type B ポート               | USB ホストに接続します。                                                            |
| 17  | HDMI OUTコネクタ                      | 信号をループさせるときに接続します。                                                        |

### LEDの機能

KDS-SW3-EN7 のLEDは次のように機能します:

| LED      | 色                      | 説明                                                                                                    |
|----------|------------------------|----------------------------------------------------------------------------------------------------|
| LINK LED | 緑色に点灯                  | KDS-SW3-EN7 とデコーダーの間にリンクが確立され、A/V<br>信号が送信されています。                                                              |
|          | 緑色に点滅                  | 信号が確立されていて、問題が検出されました。                                                                                         |
| NET LED  | 消灯                     | IPアドレスが取得できません。                                                                                                |
|          | 緑色に点灯                  | 有効なIPアドレスが取得されました。                                                                                             |
|          | 緑色に非常に速く点滅 (60秒間)      | デバイス識別コマンドが送信されました (Flag me)。                                                                                  |
|          | 黄色に点灯                  | DHCP IP が割り当てられていないため、デバイスはフォールバック (デフォ<br>ルト) IPアドレス 192.168.1.39 を使用しています。                                   |
| ON LED   | 赤色に点滅                  | デフォルトの IPアドレスは使用できないため、デバイスはサブネット<br>192.168.0.0/16 でフォールバック IPアドレスを取得しています。<br>ON LED が 0.5/10秒の遅い周期で点滅し続けます。 |
|          | 緑色に点灯                  | 通電中です。                                                                                                    |
|          | 緑色に速く点滅                | ファームウェアがFWはバックグラウンドでダウンロードされました。                                                                               |
|          | 緑色に非常に速く点滅 (60秒間)      | デバイス識別コマンドが送信されます (Flag me)。                                                                                   |
|          | 黄色に点灯                  | デバイスはデフォルトの IPアドレスに戻りました。                                                                                      |
| 再起動後、す   | べての LED が 3秒間点灯し、通常の L | ED表示モードに戻ります。                                                                                                  |

## KDS-SW3-EN7 を設置する

このセクションでは、KDS-SW3-EN7の取り付け手順について説明します。設置する前に、環境が推奨範囲内であることを確認してください:

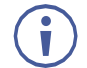

- 動作温度:0℃~40℃
- 保存温度:-40℃~+70℃
- 湿度: 10%~90%、RHL 結露なき事

#### 警告:

注意:

•環境(例えば、最大周囲温度や空気の流れなど)が機器に適合していることを確認してください。

•ケーブルや電源を接続する前に KDS-SW3-EN7を取り付けてください。

- •機器に不均一な負荷をかけないでください。
- ●回路の過負荷を回避するために、装置の記載されている定格を適切に順守してください。
- ラックに設置する際は、確実な接地を維持してください。
- 設置の最大高は2mです。

KDS-SW3-EN7をラックに取り付ける:

推奨ラックアダプタを使用します。https://www1.kramerav.com/product/RK-10MT.

次のいずれかの方法を使用して、KDS-SW3-EN7 を 平面に取り付けます:

- ゴム足を取り付け、ユニットを平らな面に置き ます。
- 両方のブラケット(同梱)を取り付け、平面に設置します。
- 詳細については、 <u>www.kramerav.com/product/KDS-SW3-EN7</u>の Resourcesタブにあるツール ブラケットの取り付け 手順を参照してください。

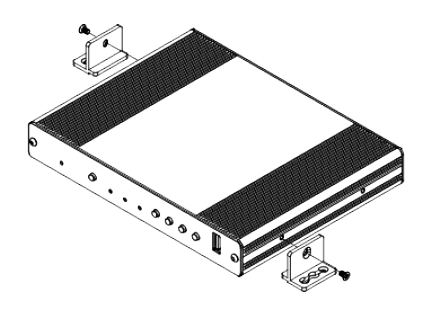

## KDS-SW3-EN7 と KDS-DEC7 を接続する

デフォルトでは、デバイスは PoE を使用してデバイスに電力を供給します。 オプショ ンで、製品に接続して主電源に接続するための電源アダプターを別途購入できます。

KDS-SW3-EN7 および KDS-DEC7 を接続する前に、必ず各デバイスの電源をオフにして ください。デバイスを接続したら、電源を接続し、各デバイスの電源を入れます。

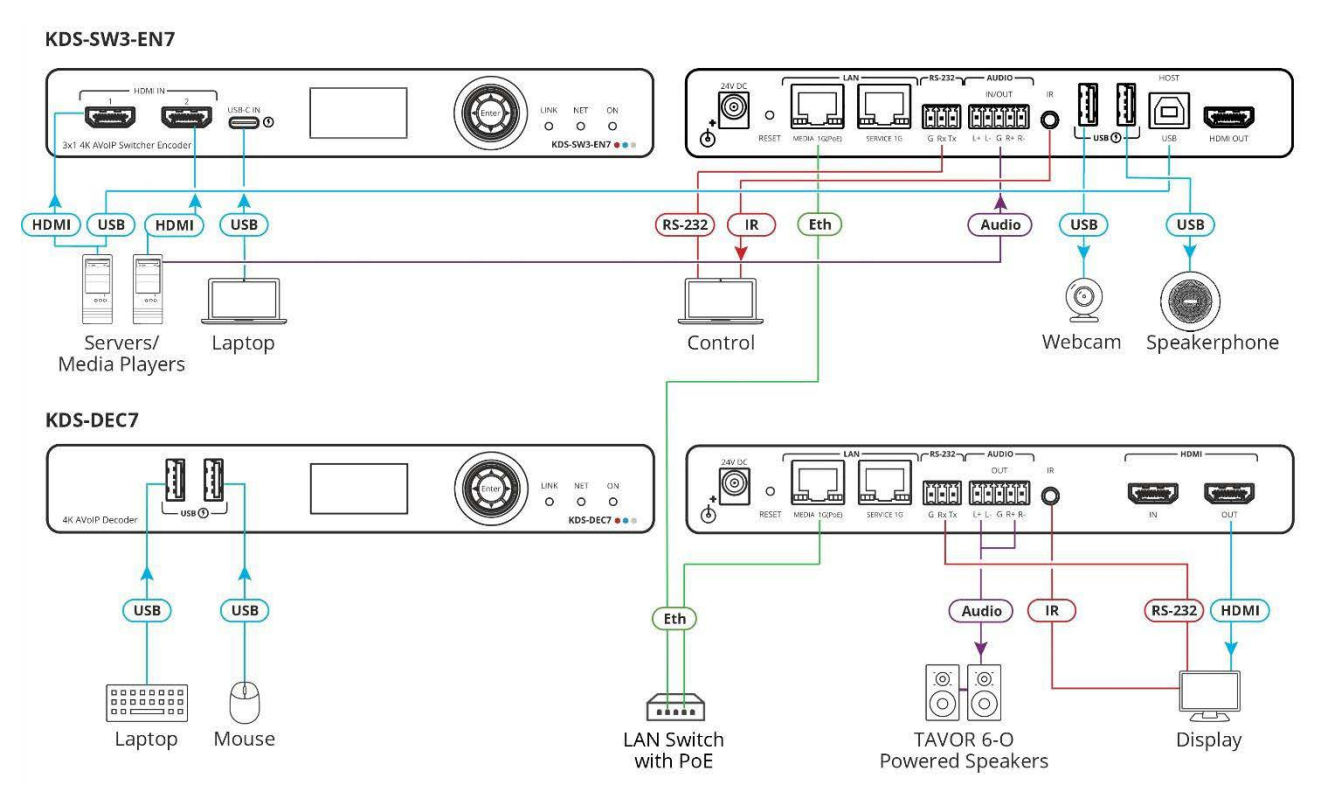

図2: KDS-SW3-EN7 と KDS-DEC7 の接続

図2の例に示すように KDS-SW3-EN7 を接続するには、次の手順で行います:

- 1. HDMIソース (サーバーやメディア プレーヤーなど) を KDS-SW3-EN7 の HDMI IN 1 コネクタ (図1のコネクタ ①) に接続します。
- 2. 映像ソース (PCなど) を KDS-SW3-EN7 の USB INコネクタ (図1のコネクタ ②) に接続します。
- 3. バランス ステレオ 音声ソース (サーバーの音声コネクタなど) を KDS-SW3-EN7 の AUDIO IN/OUT 5ピンターミナルブロックコネクタ (図1のコネクタ ⑬) に接続します。
- 4. LANスイッチ経由で、KDS-SW3-EN7 の LAN MEDIA 1G(PoE) RJ-45 ポート (図1の ⑨) を KDS-DEC7 デコーダーの LAN MEDIA 1G(PoE) RJ-45 ポート (図1の ⑭) に接続します。
- 5. KDS-DEC7 の HDMI OUTコネクタを HDMI アクセプタ (ディスプレイなど) に接続します。

- 6. KDS-DEC7 の AUDIO OUT 5ピンターミナルブロックコネクタをバランス ステレ オ 音声アクセプタ (オーディオ アンプなど) に接続します。
- 7. USB ポートを接続します:
  - KDS-SW3-EN7 で、2つの USB タイプ A ポート (図1の ⑮) を (たとえば) Webカメラとスピーカーフォンに接続します。
  - KDS-DEC7 では、マウスとキーボードを 2つの USB タイプ A ポートに接続します。
- 8. KDS-DEC7に接続されているディスプレイをエンコーダー側から IRで制御します:
  - KDS-SW3-EN7 で、IR 3.5mm ミニ ジャック (図1の ⑬) をPC/コント ローラーに接続します。
  - KDS-DEC7 では、IR 3.5mm ミニ ジャックをエミッター ケーブルに接続し、 エミッター側をディスプレイの IRセンサーに取り付けます。
- 9. RS-232 3ピンターミナルブロックコネクタを接続します:
  - KDS-SW3-EN7 で、RS-232 ポート (図1の ⑪) をPC/コントローラーに接続します。
  - KDS-DEC7 では、RS-232 をディスプレイに接続します。

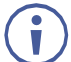

RS-232 双方向信号は、ディスプレイと KDS-SW3-EN7 の HDMI OUT コ ネクタに接続されたPCの間で送信できます。

#### 音声/入出力の接続

以下は、入力/出力をバランスまたはアンバランス ステレオ音声アクセプターに接続す るためのピン配置です:

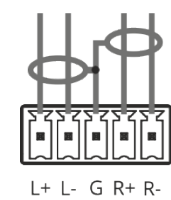

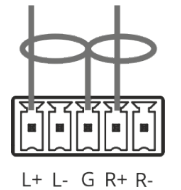

の接続

図4:アンバランスステレオ音声アクセプターへ

図3: バランスステレオ音声ソース/アクセプターへ の接続

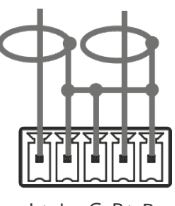

I + I - G R + R

図5:アンバランス ステレオ音声ソースをバランス 入力に接続する

### RS-232経由でKDS-SW3-EN7に接続

PC などを使用して、RS-232接続 (図1の ⑫) 経由で KDS-SW3-EN7 に接続できます。 KDS-SW3-EN7 は、RS-232 3ピンターミナルブロックコネクタを備えており、RS-232 で KDS-SW3-EN7 を制御できます。

次のように、KDS-SW3-EN7 のリアパネルにある RS-232ターミナルブロックコネクタを PC/コントローラーに接続します:

RS-232 9ピン D-sub シリアル ポートから次のように接続します:

- ピン2から KDS-SW3-EN7 RS-232ターミナルブロックの TXピン
   ヘ
- ピン3から KDS-SW3-EN7 RS-232ターミナルブロックの RXピン
- $\begin{array}{c|c} & \text{Pin 5} & \text{Ground} \\ \hline 9 & 4 & \\ & 4 & \\ & 8 & 4 & \\ & 7 & 3 & \\ & 3 & 4 & \\ & 7 & 3 & \\ & 2 & 4 & \\ & 6 & 2 & \\ & 1 & & \\ & & & \\ & & &$

RS-232 Device KDS-SW3-EN7

• ピン5から KDS-SW3-EN7 RS-232ターミナルブロックの Gピンへ

#### Ethernet経由でKDS-SW3-EN7に接続する

次のいずれかの方法を使用して、イーサネット経由で KDS-SW3-EN7 に接続できます:

クロスケーブルを使用して PC に接続します。12ページの「イーサネット ポートを PC に接続する」を参照してください。

ストレート ケーブルを使用して、ネットワーク ハブ、スイッチ、またはルーターに接続します。11ページの「ネットワーク ハブまたはスイッチを介したイーサネット ポートの接続」を参照してください。

・ ルーター経由で接続する必要があり、ITシステムが IPv6 に基づいている場合は、IT部門に具体的なインストール手順について問い合わせてください。

ネットワークハブまたはスイッチを介したイーサネットポートの接続

KDS-SW3-EN7 のイーサネット ポートをネットワーク ハブのイーサネット ポートに接続するか、RJ-45コネクタ付きのストレート ケーブルを使用して接続します。

システムを設定する前に、AV over IP ネットワーク スイッチが次の最小要件を満たしていることを確認してください:

- Jumbo Frames On (少なくても 8000 bytes)
- IGMP Snooping On
- IGMP Querier On
- IGMP Immediate/Fast Leave On
- Unregistered Multicast Filtering On

EthernetポートをPCに接続する

RJ-45コネクタ付きのクロスケーブルを使用して、KDS-SW3-EN7のLANメディア (イー サネット) ポートを PC のイーサネット ポートに直接接続します。

このタイプの接続は、工場出荷時に設定されたデフォルトの IPアドレスで KDS-SW3-EN7 を識別する場合に推奨されます。

KDS-SW3-EN7 をイーサネット ポートに接続した後、PC を次のように設定します:

- 1. スタート > コントロール パネル > ネットワークと共有センター をクリックします。
- 2. 詳細なネットワーク設定 で、アダプター オプションの変更 をクリックします。
- デバイスへの接続に使用するネットワーク アダプターを強調表示し、この接続の設定を 変更する をクリックします。選択したネットワーク アダプタの ローカル エリア接続の プロパティ ウィンドウが次のように表示されます:

| Ethernet Properties                                                                                                    | × |
|----------------------------------------------------------------------------------------------------|---|
| Networking Sharing                                                                                                    |   |
| Connect using:                                                                                                    |   |
| Intel(R) Gigabit CT Desktop Adapter                                                                                                    |   |
| Configure                                                                                                    | ] |
| This connection uses the following items:                                                                                                    | - |
| 🗹 🏪 Client for Microsoft Networks 🛛 🔺                                                                                                    |   |
| File and Printer Sharing for Microsoft Networks                                                                                                    |   |
| 🗹 🐙 QoS Packet Scheduler                                                                                                    | Ŀ |
| Internet Protocol Version 4 (TCP/IPv4)                                                                                                    |   |
| Microsoft Network Adapter Multiplexor Protocol                                                                                                    |   |
| Microsoft LLDP Protocol Driver                                                                                                    |   |
| Internet Protocol Version 6 (TCP/IPv6)                                                                                                    |   |
| < >                                                                                                    |   |
| Install Uninstall Properties                                                                                                    |   |
| Description                                                                                                    |   |
| Transmission Control Protocol/Internet Protocol. The default<br>wide area network protocol that provides communication<br>across diverse interconnected networks. |   |
|                                                                                                    |   |
| OK Cancel                                                                                                    |   |

図6: ローカル エリア接続のプロパティ ウィンドウ

- 4. インターネット プロトコル バージョン 4 (TCP/IPv4) またはインターネット プロトコル バージョン 6 (TCP/IPv6) の使用しているほうを強調表示します。
- 5. プロパティ をクリックします。IT システムに関連する インターネット プロトコ ルのプロパティ ウィンドウが表示されます。

| Internet Protocol Version 4 (TCP/IPv4)                                                                                                    | Propertie | s  |       | ? <mark>- x -</mark> |  |
|----------------------------------------------------------------------------------------------------|-----------|----|-------|----------------------|--|
| General Alternate Configuration                                                                                                    |           |    |       |                      |  |
| You can get IP settings assigned automatically if your network supports<br>this capability. Otherwise, you need to ask your network administrator<br>for the appropriate IP settings. |           |    |       |                      |  |
| Obtain an IP address automatical                                                                                                    | у         |    |       |                      |  |
| O Use the following IP address:                                                                                                    |           |    |       |                      |  |
| IP address:                                                                                                    |           |    |       |                      |  |
| Subnet mask:                                                                                                    |           |    |       |                      |  |
| Default gateway:                                                                                                    |           |    |       |                      |  |
| Obtain DNS server address auton                                                                                                    | natically |    |       |                      |  |
| Ose the following DNS server add                                                                                                    | resses:   |    |       |                      |  |
| Preferred DNS server:                                                                                                    | •         |    |       |                      |  |
| Alternate DNS server:                                                                                                    | •         |    |       |                      |  |
| Validate settings upon exit                                                                                                    |           |    | Advar | nced                 |  |
|                                                                                                    |           | OK |       | Cancel               |  |

図7:インターネット プロトコル バージョン 4 プロパティウインドウ

 6. 静的 IPアドレス指定に次の IP アドレスを使用する を選択し、以下に示すように 詳細を入力します。 IT部門から提供された 192.168.1.1 ~ 192.168.1.255 の範 囲の任意の IPアドレス (192.168.1.39 を除く)を使用できます。

| nternet Protocol Version 4 (TCP/IPv4)                                                                                 | Properties 🔹 😵 💌                                                     |
|----------------------------------------------------------------------------------------------------|----------------------------------------------------------------------|
| General                                                                                                    |                                                                      |
| You can get IP settings assigned autor<br>this capability. Otherwise, you need to<br>for the appropriate IP settings. | natically if your network supports<br>ask your network administrator |
| 🔘 Obtain an IP address automatical                                                                                    | ly                                                                   |
| Ose the following IP address:                                                                                         |                                                                      |
| IP address:                                                                                                    | 192.168.1.2                                                          |
| Subnet mask:                                                                                                    | 255.255.255.0                                                        |
| Default gateway:                                                                                                    | 1                                                                    |
| Obtain DNS server address auton                                                                                       | natically                                                            |
| Ose the following DNS server add                                                                                      | resses:                                                              |
| Preferred DNS server:                                                                                                 |                                                                      |
| Alternate DNS server:                                                                                                 | · · ·                                                                |
| Validate settings upon exit                                                                                           | Advanced                                                             |
|                                                                                                    | OK Cancel                                                            |

図8:インターネット プロトコル プロパティ ウィンドウ

- 7. OK をクリックします。
- 8. Close をクリックします。

### 高速スイッチング設定

高速スイッチングが設定されている場合、デコーダーで異なるエンコーダー間の異なるチャネルを簡単に切り替えることができます。

#### 高速スイッチングを設定するには:

- 1. エンコーダーおよびデコーダーの Web ページにアクセスします。
- 2. Main > AV Routing ページで、一意のチャネルID とチャネル名を設定します。

| KF | RAMER KDS-        | SW3-EN7           |             |
|----|-------------------|-------------------|-------------|
| A  | Main > AV Routing |                   |             |
| AV | O AV Routing      |                   |             |
|    |                   |                   |             |
| 圭  | Input Selection   | HDMI IN1          | ·           |
|    | Channel ID        | 15                |             |
| •  | Channel Name      | KDS-SW3-EN7-001D5 | 605 APPLY   |
|    | Volume            | 0                 | <b>0 80</b> |
|    | Mute              | On Off            |             |
|    | Play/Stop         | Play Stop         |             |
|    | HDCP Encryption   | Off               |             |

図9: KDS-SW3-EN7 でのチャネルID とチャネル名前の設定

- 3. システム内に他のエンコーダーがある場合は、同じ HDCP設定と解像度、フレームレートを共有する必要があります。たとえば、エンコーダー1 とエンコーダー2 の間で高速切り替えを設定するには、入力ソースで次の設定が同一である必要があります:
  - HDCP設定
  - 解像度とリフレッシュレート
- 4. デコーダーでは、 AV Settings > Video ページで最大解像度をエンコーダーと同じに設定します。

高速スイッチングが設定されました。

## フロントパネルからの操作と制御

- メニュー ナビゲーション ボタンの使用(15ページ)
- LCD ディスプレイ メニューの使用(16ページ)
- IPアドレスの特定(16ページ)
- チャネル番号の設定(17ページ)
- 入力ポートの設定(17ページ)
- バージョン情報の表示(17ページ)
- HDCPの設定(18ページ)
- EDID の選択(18ページ)

### メニュー ナビゲーション ボタンの使用

ナビゲーション ボタンを使用すると、LCD ディスプレイ メニューから基本的なデバイス パラメータを簡単に表示および設定できます (図1の ②)。

ナビゲーション ボタン (図1の③)を使用します:

- 上矢印:前の設定パラメータに移動します
- 下矢印:次の設定パラメータに進みます
- 左矢印:前のメニューに戻ります
- 右矢印:次のメニューに進みます
- Enterボタン:変更を受け入れて保存します

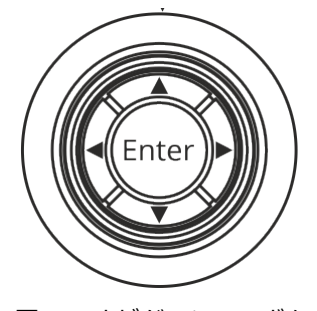

図10:ナビゲーションボタン

### LCD ディスプレイ メニューの使用

LCD表示メニューを操作するには、Enterキーを押します:メインメニューが表示されます。 Main Menuには 3つのサブメニューがあります (以下にリストします)。Dev Settingsエン トリのみが編集可能です。

| Main Menu Items | Sub-<br>menu<br>Options | Output                                                                                                    |
|-----------------|-------------------------|----------------------------------------------------------------------------------------------------|
| 1. Dev Status   | LAN 1 Status            | KDS-SW3-EN7 MEDIA ポートの IPアドレスを表示します                                                                                                    |
|                 | LAN 2 Status            | KDS-SW3-EN7 SERVICE ポートの IP アドレスを表示します                                                                                                    |
|                 | INPUT Status            | アクティブな入力接続 (HDMI 1、HDMI 2、USB-C) の解像度と                                                                                                    |
|                 |                         | HDCP ステータスが表示されます                                                                                                    |
|                 | CH Define               | 出力ストリームのチャネル番号                                                                                                    |
|                 | Temperature             | デバイスの温度 (摂氏)                                                                                                    |
| 2. Info         |                         | ファームウェア バージョン、ビルド バージョン、ハードウェア バージョン                                                                                                    |
| 3. Dev Settings | INPUT                   | 利用可能な入力 (HDMI 1、HDMI 2、USB-C) をリストします。<br>アスタリスク (*) はアクティブな入力を示します。<br>設定を変更するには「Enter」を使用します。<br>選択した入力で入力が検出されない場合は、オートスイッチングが適用さ<br>れます。                                    |
|                 |                         | 22ページの「オートスイッチングの設定」を参照してください。                                                                                                    |
|                 | EDID                    | 保存されている EDIDを一覧表示します (最大8個)。<br>アスタリスク (*) は、アクティブな EDID を示します。<br>設定を変更するには「Enter」を使用します。 EDIDリストを変更するには、<br>29ページの「EDID の管理」を参照してください。                                        |
|                 | HDCP                    | HDCP が HDMI または USB-C入力でアクティブであるかどうかを示しま<br>す。アスタリスク (*) は、HDCP がアクティブであることを示します。<br>「Enter」を使用して設定を変更します (「エラー! 参照ソースが見つかりま<br>せん。」ページの「エラー! ブックマークが定義されていません。」も参照してく<br>ださい)。 |
|                 | CH Select               | 出カストリームのチャンネルID を表示します。番号内の各数字の上/<br>下矢印を使用して、別のチャンネル番号を入力します (17ページの<br>「チャンネル番号の設定」も参照)。                                                                                      |

### IPアドレスの特定

KDS-SW3-EN7 IP のデフォルトの静的アドレスは 192.168.1.39 です。DHCPサーバーがアド レスを割り当てる場合は、そのアドレスを識別する必要がある場合があります。

実際の IPアドレスを特定するには:

- 1. ナビゲーション ボタンの Enter を押して、メイン メニューを開きます。
- 2. Enter キーを押して、Dev Status メニューを開きます。
- 3. 上/下矢印を使用して LAN1 を選択します。

IPアドレスが表示されます。

チャネル番号の設定

各エンコーダーには一意のチャネル番号が必要であり、接続されたデコーダーはそのエン コーダー チャネルに同調する必要があります。チャネル番号は、LCD 画面メニューまたは 内蔵Web ページを介して設定できます。

LCD 画面メニューから KDS-SW3-EN7 のチャネル番号を設定するには:

- 1. ナビゲーション ボタンの Enter を押して、メイン メニューを開きます
- **2. Enter** キーを押して **DEV SETTINGS** メニューを開きます。
- 3. 上/下矢印を使用して CH DEFINE を選択します。
- 4. 上/下矢印を使用してチャネル番号を変更します (一意のチャネル番号を設定します)。
- 5. Enter を押して選択内容を保存します。

チャンネル番号が設定されました。

入力ポートの設定

入カポート (HDMI 1、HDMI 2、USB-C) を選択するには:

- 1. ナビゲーション ボタンの Enter を押して、Main Menuを開きます。
- 2. 上/下矢印を使用して Dev Settings メニューを選択し、Enter キーを押します。
- 上/下矢印を使用してInputを選択します。
   使用可能な入カポートがリストされ、アクティブな入力ソースの横にアスタリスクが表示されます。
- 4. 上/下矢印を使用して必要な入力を選択し、**Enter**キーを押します:アスタリスクがその横に表示されます。

入力ポートが設定されました。

バージョン情報の表示

デバイスパラメータを表示するには:

- 1. ナビゲーション ボタンの Enter を押して、Main Menuを開きます。
- 2. 上/下矢印を使用して Info を選択します。
- 3. 上矢印または下矢印を押して、デバイスのファームウェアとハードウェアの情報を表示します:
- ファームウェア バージョン Firmware version (FW)
- ブートローダー情報 Bootloader information (BL)
- ハードウェア バージョン Hardware version (HW)

デバイスのバージョン情報が表示されます。

HDCP の設定

ナビゲーションボタンを使用して、入力の HDCP を有効または無効にします。

HDCP を設定するには:

- 1. ナビゲーション ボタンの Enter を押して、Main Menu を開きます。
- 2. 上/下矢印を使用して Dev Settings メニューを選択し、Enter キーを押します。
- 3. 上/下矢印を使用して HDCP を選択します。

HDMI または USB-C で HDCP がアクティブな場合、その横にアスタリスクが表示されます。別の入力で HDCP を有効にするには矢印キーを使用します。

4. Enterを押して HDCPモードを設定します。

入力のHDCPが設定されました。

EDID の選択

EDID を選択するには:

- 1. ナビゲーション ボタンの Enter を押して、Main Menuを開きます。
- 2. 上/下矢印を使用して Dev Settings メニューを選択し、Enter キーを押します。
- 上/下矢印を使用して EDID を選択します。
   アクティブな EDID は横にアスタリスク付きで表示されます。
- 4. EDID を変更するには、リスト内を上下に移動し、目的の EDID で停止します。
- 5. Enterを押して変更を設定します。 入力のEDIDが設定されました。

## 内蔵Webページからの操作と制御

**KDS-SW3-EN7** では、使いやすい内蔵Webページを使用して、イーサネット経由でデバイスを操作および制御できます。

KDS-SW3-EN7 内蔵Webページでは、以下のことが可能です:

- 内蔵Web ページを開く(20ページ)
- AVルーティング パラメータの設定(21ページ)
- オートスイッチングの設定(22ページ)
- 信号損失タイムアウトの設定(23ページ)
- HDMI入力の設定(24ページ)
- 音声の設定(25ページ)
- Dante/AES67 音声のソースまたは出力の設定(27ページ)
- EDID の管理(29ページ)
- 一般設定(31ページ)
- KDS-SW3-EN7 ネットワーク設定(35ページ)
- KDS-SW3-EN7 時刻と日付の設定(38ページ)
- KDS-SW3-EN7 セキュリティの設定(39ページ)
- KDS-SW3-EN7 ユーザー アクセスの設定(42ページ)
- KDS-SW3-EN7 ゲートウェイの設定(45ページ)
- KDS-SW3-EN7 ステータスの表示(48ページ)
- KDS-SW3-EN7 接続ステータスの表示(49ページ)
- KDS-SW3-EN7 詳細ステータスの表示(50ページ)
- About ページの表示 (51ページ)

内蔵Web ページを開く

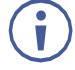

内蔵Webページが正しく更新されない場合は、Webブラウザのキャッシュをクリアします。

KDS-SW3-EN7 の内蔵Webページを参照するには:

- 1. KDS-SW3-EN7 の IPアドレスを探します。デフォルトの IP (コンピュータに直接接続している場合) は 192.168.1.39 です。DHCP サーバーがアドレスを設定している場合は、16ページの「IPアドレスの特定」も参照してください。
- インターネット ブラウザのアドレス バーに KDS-SW3-EN7 の IPアドレスを入 力します。ログイン ウィンドウが表示されます:

|          | Login   |  |
|----------|---------|--|
| Username |         |  |
|          |         |  |
| Password |         |  |
|          |         |  |
|          |         |  |
|          | Sign In |  |

図11:ログイン ウィンドウ

3. ユーザー名とパスワードを入力します (デフォルトでは admin/admin)。 KDS-SW3-EN7 ページが表示されます

| RAMER KDS         | S-SW3-EN7          | ۲ <u>۶</u>   |
|-------------------|--------------------|--------------|
| Main > AV Routing |                    |              |
| AV Routing        |                    |              |
|                   |                    |              |
| Input Selection   | HDMI IN1           | *            |
| Channel ID        | 15                 |              |
| Channel Name      | KDS-SW3-EN7-001D56 | OS APPLY     |
| Volume            | c                  | <b>)  80</b> |
| Mute              | On Off             |              |
| Play/Stop         | Play Stop          |              |
| HDCP Encryption   | Off                |              |
| Resolution        | No Signal          |              |
| Aspect Ratio      | N/A                |              |
| Audio Channels    | N/A                |              |
| Audio Rate        | N/A                |              |
| Audio Format      | N/A                |              |

図12: 内蔵Webページ - ホームページ

4. 画面左側のタブをクリックして、関連する Webページをアクセスします。

AVルーティング パラメータの設定

KDS-SW3-EN7 AV ルーティング パラメータを設定します。

AV ルーティング パラメータを設定するには:

- 1. ナビゲーション ペインで、 Main > AV Routing を選択します。AVルーティング ページが表示されます (図12を参照)。
- **2. Input Selection**ドロップダウン ボックスから入力を選択します (HDMI IN1、HDMI IN2、USB IN3)。
- 3. 次の設定を行います:
  - Channel ID: チャネルID を設定し、APPLY をクリックします。チャネルID は デバイス入力ID (1~999) を設定します。
  - Channel Name: ストリーム名を入力し、APPLY をクリックします。
     チャネル名はホスト名と同じであり (31ページの一般的なデバイス設定を参照)、
     最大24文字を含めることができます。名前内には「-」と「\_」を使用できます。
     デフォルトでは、モデル名とMACアドレスを「-」でつないだ名前になっています。
  - Volume: スライダーを使用して、アナログ音声出力の音量を調整します (0 ~100%)。デフォルトは 80 (0dB)、100% (12dB) で、0 はミュートです。
  - Mute: すべての音声出力 (HDMI出力、アナログ音声出力、Dante / AES67 出力、 MEDIAポート) をミュート/ミュート解除します。
  - Play/Stop:映像、音声、IR、RS-232、USB 信号のストリーミングを開始または 停止します。
- 4. 次のストリーミング パラメータを表示します: HDCP暗号化、解像度、アスペクト比、 音声チャネル、音声ビットレート、音声フォーマット。

ルーティングパラメータが設定されました。

オートスイッチングの設定

KDS-SW3-EN7 のオートスイッチングを次の3種のいずれかに設定します:

- Last Connected (default):映像ソース入力が検出されると、デバイスは最後に接続 された映像ソースに出力を切り替えます。選択した映像ソースが切断されると、自動 的に他の映像ソースに切り替わります。
- Priority: HDMI IN 1、HDMI IN 2、USB IN 3 の複数が映像ソースに接続されてい る場合、デバイスの電源がオンになった後、優先順位の高い入力ポートが選択されま す。選択した映像ソースが切断されると、デバイスは他の (優先度の低い) ビデオ ソースに自動的に切り替わります。
- Manual:入力は手動で選択されます。

入力のオートスイッチング設定をするには:

1. ナビゲーション ペインで、AV を選択します。AV Routing ページの Auto Switch タブが表示されます:

| KF        | RAMER KDS-SW3-EN7                                 |            |
|-----------|---------------------------------------------------|------------|
| A         | AV Settings > Auto Switch                         |            |
| AV        | Auto Switch 💟 Video 🎜 Audio                       | EDID       |
| 311<br>14 | Switching Mode                                    | Priority • |
| -         | HDMI IN1 HDMI IN2 USB IN3                         |            |
| 6         | Signal Loss Switching Delay (sec)                 | 10 🔨       |
|           | Signal Detection Delay (sec)                      | <u> </u>   |
|           | Cable Plug Delay (sec)                            | 0          |
|           | Cable Unplug Delay (sec)                          | 0          |
|           | Signal Loss Switching Power Off Delay (sec)       | 900        |
|           | Signal Loss Switching Manual Override Delay (sec) | 10         |
|           | SAVE                                              |            |

図13: AV Settings ページ - Auto Switch タブ

- 2. Switching mode の横にあるドロップダウン モードを開いて、スイッチング モードを選択します:
  - Last Connected (default): オートスイッチングは最終接続に設定されます。
  - Priority:入力を押したまま高または低にドラッグして入力優先度を設定します。
     優先度の高い入力が最初に切り替わります。次の例では、USB IN3 が高優先度の
     場所にドラッグされ、低優先度の場所に移動する HDMI IN1 と置き換わります。

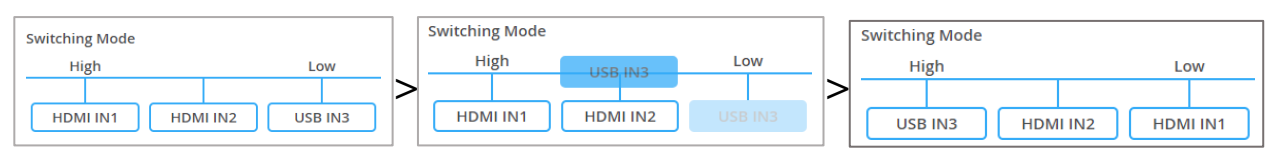

図14:オートスイッチングのプライオリティ設定

Manual: フロント パネルのメニュー ボタン (17ページの「入力ポートの設定」を参照) または内蔵Webページ (21ページの「AVルーティング パラメータの設定」を参照)を使用して入力を手動で選択します。

 ・
 ・
 ズイッチングモード変更後、装置の再起動が必要な場合は、30秒以上待ってから行ってください。

 ・
 の受更後 30秒以内にデバイスを再起動すると、スイッチング

 ・
 マードの設定は失われます。

スイッチングモードが設定されます。

### 信号損失 タイムアウトの設定

KDS-SW3-EN7 では、信号が失われた場合やケーブルが切断された場合にタイムアウトを設定できます。

信号損失タイムアウトを設定するには:

- 1. ナビゲーション ペインで、AV を選択します。AV Settings ページの Auto Switchタ ブが表示されます(図13を参照)。
- 2. 次のタイムアウトを設定します(秒単位):
  - Signal Loss Switching Delay KDS-SW3-EN7 が信号損失を検出してから、別の入力 (デフォルト 10) に切り替わるまで
  - Signal Detection Delay KDS-SW3-EN7 が信号を検出してから、その入力 (デフォルト 0) に切り替わるまで
  - Cable Plug Delay KDS-SW3-EN7 が接続されたケーブルを検出してから、 その入力 (デフォルト 0) に切り替わるまで
  - Cable Unplug Delay KDS-SW3-EN7 がケーブルの切断を検出してから、別の入力 (デフォルト 0) に切り替わるまで
  - Signal Loss Switching Power Off Delay KDS-SW3-EN7 が信号損失を検出 してから 5V電源出力がオフになるまで (デフォルト 900)
  - Signal Loss Switching Manual Override Delay KDS-SW3-EN7 が手 動オーバーライドで信号損失を検出してから、別の入力に切り替わるまで(デ フォルト 10)
- 3. SAVE をクリックします。 信号損失タイムアウトが設定されます。

### HDMI入力の設定

**KDS-SW3-EN7**の映像設定を行います。

#### HDMI入力設定をするには:

1. ナビゲーション ペインで、**AV** を選択します。AV Routing ページの Auto Switchタブ が表示されます(図13を参照)。

| KF | RAMER KDS-SW3-EN7            |         | e :: 派        |
|----|------------------------------|---------|---------------|
| A  | AV Settings > Video          |         |               |
| AV | 🚔 Auto Switch 💽 Video        | J Audio | EDID          |
| 욉  | Input HDCP Appearance        |         |               |
| ₹  | HDMI 1                       |         | On Off        |
|    | HDMI 2                       |         | On Off        |
| 0  | USB-C                        |         | On Off        |
|    | ALL                          |         | ON OFF        |
|    | Image Preview                |         |               |
|    | Maximum Bit Rate             |         | Best Effort 👻 |
|    | Maximum Video Frame Rate (%) |         | 0 100 100     |
|    | SAVE                         |         |               |

図15: AV Settings ページ - Video タブ

- 2. 次の設定を行います:
  - Input HDCP Appearance: 各入力の HDCP対応を有効 (ON)/無効 (OFF) にします。

HDCP がオフの場合、非HDCP入力ソースを出力にルーティングできます (Apple デバイスなど)。

- Image Preview:ストリーミングされている出力映像をプレビューします。
- Maximum Bit Rate: 最大伝送帯域幅を選択します。帯域幅 (10Mbps、50Mbps、 100Mbps、150Mbps、および 200Mbps) またはベストエフォート (デフォルト) を選 択すると、最高の映像品質出力の帯域幅が設定され、ピーク帯域幅は 850Mbps に達し ます。

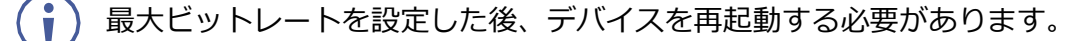

- Maximum Video Frame Rate (%): スライダーを使用して、最大フレーム レートを比例的に設定します。100% (デフォルト) は、フレーム レートの圧縮が ゼロであることを意味します。
- 3. SAVE をクリックします。

HDMI入力設定がされました。

### 音声の設定

KDS-SW3-EN7 の音声設定をします。

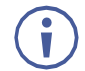

- HDMI と USB-C のどちらかを選択できる場合、システムはアクティブな映像入力ソースに自動的に適用します。
- Dante および AES67 音声は常に IP(LAN) 経由で送受信されます。27ページの Defining\_Dante/AES67 Audio as Source or Destination を参照してください。
- Dante および AES67 音声は、マニュアルAudio Source Modeでのみ対応できます。

#### 音声設定をするには:

- 1. ナビゲーション ペインで、AV を選択します。 AV Settings > Auto Switch タブが表示されます。
- 2. Audio タブを選択します。 Audio タブが表示されます。

| KF     | RAMER KDS-SW3-EN7                                  |                                    | ර                  |  |
|--------|----------------------------------------------------|------------------------------------|--------------------|--|
| A      | AV Settings > Audio                                |                                    |                    |  |
| AV     | Auto Switch 🔛 Video                                | J Audio                            | EDID EDID          |  |
| 311 Hł | Analog Audio Direction IN/OUT                      | <ul><li>IN</li><li>O OUT</li></ul> |                    |  |
| •      | Audio Source Mode<br>High Low<br>HDMI/USB-C Analog | Priority                           | *                  |  |
|        | Audio Source Selection                             | HDMI/USE                           | 3-C <b>T</b>       |  |
|        | Audio Connection Guard Time (sec)                  | 10                                 | $\hat{\mathbf{x}}$ |  |
|        | Audio Destination<br>HDMI<br>LAN<br>Dante          |                                    |                    |  |
|        | Dante/AES-67 Name                                  | KDS-SW3                            | EN7-Guy            |  |
|        | SAVE                                               |                                    |                    |  |

図16: AV Settings ページ – Audio タブ

- 3. Analog Audio Direction: アナログ音声の方向として IN または OUT を選択し ます。これにより、アナログ音声ポート ③ を使用する場合に、それに適用される 方向が設定されます。
- 4. Audio Source Mode: オーディオ ソース モードを設定します。
  - Last Connected 最後に使用された音声ソースが音声出力先に送信されます。
     音声ソースがアナログで、Audio Connection Guard Time フィールドに設定された時間枠内に信号が検出されない場合、システムは映像ソース (HDMI/USB-C) に切り替わります。
  - Manual Audio Source Selection フィールドで、音声ソースを設定します。

- Priority -音声ソースは、設定した優先順位に従ってHDMI/USB-Cまたはアナログから選択されます。入力をクリックしてドラッグして優先度を設定します。最初に High(高優先度)が試行され、Audio Connection Guard Timeフィールドで設定された時間枠内に高優先度から信号が検出されない場合は、Low(低優先度)が使用されます。
  - · Dante および AES67 は、優先モードの選択として利用できません。
- 5. 音声ソースの選択をします。このオプションは、音声ソース モードが手動に設定され ている場合にのみ使用できます。HDMI/USB-C、Analog、None、Danteから選択し ます。
  - Dante と AES67 は常に IP経由 (LANから) 受信されます。27ページの Defining Dante/AES67 Audio as Source or Destination を参照ください。
- 6. 音声信号の損失時間間隔であるAudio Connection Guard Time (デフォルトでは 10秒)を設定します。
   たとえば、Last Connectedモードまたは Priorityモードでは、アナログ音声信号が 10秒間失われた場合 (無音になるかプラグが抜かれた場合)、HDMI/USB-C ソースが 自動的に選択されます。
- 7. 音声出力先Audio Destinationを設定します (複数のオプションが利用可能です):
  - HDMI 音声はKDS-SW3-EN7のHDMI出力ポート⑪に設定されます。
  - Analog Analog Audio Direction フィールドが OUT に設定されている場合にの み使用できます。
  - LAN 音声は KDS-SW3-EN7 出力ストリームに設定されます。
  - Dante / AES67 音声は LAN経由で送信され、KDS-SW3-EN7 IP とそれに割り当 てられた Dante / AES67 名によって識別されます。詳細については、27ページの Defining Dante/AES67 Audio as Source or Destination を参照してください。
- 8. 音声入力または出力に Dante または AES67 を使用している場合は、Dante / AES67 名、つまり Dante ソフトウェアで音声ソースを識別する Dante ホスト名を 入力します (35ページの <u>KDS-SW3-EN7 Network Settings</u> を参照)。
- 9. SAVE をクリックします; 音声設定が設定されます。

### Dante/AES67 音声のソースまたは出力の設定

Dante はプロフェッショナル向けオーディオ オーバー イーサネット テクノロジーであり、 複数の音声チャネルを比較的長距離および多くの場所に送信するように設計されています。

KDS-SW3-EN7 で Dante または AES67 オーディオを使用するには:

- 1. <u>https://my.audinate.com/support/downloads/dante-controller</u> から Dante Controller ソフトウェアをダウンロードしてインストールします。
- 2. AES67 を使用している場合は、AES67 Stream Monitor (https://aes67.app/download) もインストールします。
- 3. KDS-SW3-EN7 Webページを開きます:
  - a. AV Settings ページの Audio タブで、音声ソースまたは出力先を Dante に設定します (25ページの「音声の設定」を参照)。
  - **b. Device Settings** ページの **Network** タブの Serviceポートまたは Mediaポートから Dante 送信を有効にします (35ページの「Dante / AES67、P3K およびゲートウェイ送信でのサービス ポートの使用」を参照)。
- 4. KDS-SW3-EN7 と同じ LAN スイッチに接続されているPCで **Dante Controller** ソフトウェアを開きます。

Dante Controller は、**Routing**タブを開いた状態で **Network View**で開き、ネット ワーク上で検出された Dante 対応デバイスのリストを表示します。レシーバーは左側 に、トランスミッターは上部に示されています。

- ユニキャスト フロー (ストリーム) をトランスミッターとレシーバー間で接続する には、それらの間の交差点をクリックします。
- マルチキャスト フローを作成するには:

a. Device Info タブを開きます。

b. KDS-SW3-EN7 デバイスをダブルクリックして、 Device View画面を開きます。

| 🗋 😏 🖬 🗙 🚠     |                | ۲     |             |             | Primary            | Leader Cl        | ock: KDS-SW3   | -EN7-U             |                       |                  |
|---------------|----------------|-------|-------------|-------------|--------------------|------------------|----------------|--------------------|-----------------------|------------------|
| Search        |                |       | Routing     | Device Info | Clock S            | Status Ne        | etwork Status  | Events             |                       |                  |
| Clear All     | Device<br>Name | Model |             |             | Product<br>Version | Dante<br>Version | Device<br>Lock | Primary<br>Address | Primary<br>Link Speed | Secone<br>Addres |
|               | KDS-SW3-EN7    | DEP E | EVK I.MX8 I | Linux ARM64 | 1.1.0              | 1.0.5.6          |                | 10.0.254.33        | 1Gbps                 | N/A              |
| + Device Lock | KDS-SW3-EN7-U  | DNT-  | -2x2        |             | 0.0.1              | 4.2.6.5          |                | 10.0.254.60        | 100Mbps               | N/A              |

図17: Dante コントローラー画面(section)

 c. AES67 を使用している場合は、AES67 Config タブをクリックして、AES67 モードを 有効にします。Dante Controller を再起動(リスタート)するように求められます (再起動後、手順 a と b を繰り返します)。

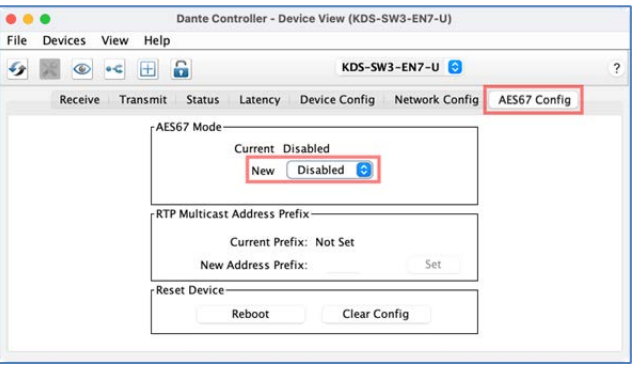

図18: デバイスビュー画面 - AES67 Config タブ

d. **Receive**タブを選択し、Flowアイコンをクリックして audio flow (stream)を作成しま す。

| 9 📓 🔘      | •< 🕀 🔒                | KDS-SV             | V3-EN7-U 😌       |              |
|------------|-----------------------|--------------------|------------------|--------------|
| Receiv     | e Transmit Status Lat | ency Device Config | Network Config   | AES67 Config |
|            | Receive Channels      |                    | Availat          | ole Channels |
| Channel    | Connected To          | Signal             |                  |              |
| O L<br>O R |                       |                    | ✓ KDS-SW3-EN7 01 |              |
|            | Unsubscribe           |                    |                  |              |

e. **Create Multicast Flow** ダイアログ ボックスが開きます。フローのタイプ (Dante または AES67)、チャネルを選択し、**Create** ボタンを押します。

| KDS-SW3-EN7-U supports up<br>to 2 channels per flow.              |                |                   |             |                    |  |  |
|-------------------------------------------------------------------|----------------|-------------------|-------------|--------------------|--|--|
| RTP flows for AES67 have a maximum of <b>8</b> channels per flow. |                |                   |             |                    |  |  |
| select one or mo                                                  | ore transmit ( | channels to be pl | aced in mul | ticast flow        |  |  |
| Audio Flow Cor                                                    | nfig (Optiona  | ul)————           |             |                    |  |  |
| <ul> <li>Dante</li> </ul>                                         |                | 0                 | AES67       |                    |  |  |
| Destination                                                       | Address:       | O Auto            | 🔿 Ma        | nual               |  |  |
| Channel<br>Name                                                   |                |                   |             | Add to<br>New Flow |  |  |
| 0L                                                                |                |                   |             | <                  |  |  |
| O R                                                               |                |                   |             |                    |  |  |

図20: デバイスビュー画面 - Multicast Flow box の作成

f. RTP マルチキャスト フローが作成され、Transmit タブに表示されます。

| ) 😑 🔵 D                       | nte Controller - Device View (KDS-SW3-EN7-U)             |
|-------------------------------|----------------------------------------------------------|
| ile <u>D</u> evices View Help |                                                          |
| 🦻 📰 💿 吨 🗄 🔓                   | KDS-SW3-EN7-U 😒                                          |
| Receive Transmit              | Status Latency Device Config Network Config AES67 Config |
| Transmit                      | Channels Multicast Transmit Flows                        |
| Channel<br>O L                | Signal<br>Primary: 239.69.247.251:5004                   |
| O R                           | Delete                                                   |

図21:デバイスビュー画面 - Transmit タブのRTPマルチキャスト フロー

g. **Dante Controller** ソフトウェアを使用して、KDS-SW3-EN7 と Dante ソース または出力先の間で音声をルーティングします。

Danteが設定されました。

### EDID の管理

(1

EDID (Extended Display Identification Data) は、KDS-SW3-EN7 が表示装置から受信す るメタデータです。これはディスプレイの機能を記述し、出力用の映像をフォーマットする ために使用されます。

• KDS-SW3-EN7 は、最大8の EDID を保存できます。EDIDは追加、削除ができます。

- default.bin というデフォルトの EDIDがあり、削除できません。
- 工場出荷時設定にリセットすると、デフォルトの EDIDリストが復元されます。

必要に応じて、EDID を選択またはアップロードし、ロックする (永続的な EDIDにする) こ とができます。

#### EDIDを管理するには:

1. ナビゲーションペインで、AV を選択し、EDID タブを 選択します。EDID Management タブが表示されます:

| KF | RAMER KDS-S               | W3-EN7 ഫ്                                     |        |
|----|---------------------------|-----------------------------------------------|--------|
| A  | AV Settings > EDID Manage | ment                                          |        |
| AV | Auto Switch 💽 Video       | 🖌 Audio 🛛 💷 E                                 | DID    |
| ** |                           |                                               |        |
| ₹  | EDID Lock                 | On Of                                         | ff     |
| _  | EDID Mode                 | Custom                                        | •      |
|    | User EDID                 | default.bin                                   | UPLOAD |
| 0  |                           | 4K30_Dolby_DTS7.1_SDF                         | REMOVE |
|    |                           | 1080P50_Dolby_DTS7.1_<br>720P50_2.0CH_SDR.bin | APPLY  |
|    |                           | 720P50_Dolby_DTS7.1_S                         |        |

図22: AV Settings ページ – EDID Management タブ

- 2. EDIDロックを設定します:
  - ON 最後に取得したEDIDをロックします。
  - OFF ロックを解除して新しい EDID を取得します。
- 3. EDID Modeフィールドで、パススルー、カスタム、デフォルトEDID を選択します:
  - Default EDID デフォルトの組み込み EDID を使用します。
  - Passthrough 特定のデコーダーから EDIDを取得し、それを KDS-SW3-EN7 にコ ピーします:

a. デコーダーのIPアドレスを入力します。

**b.READ** をクリックします。

c. EDID はデコーダーからエンコーダーにコピーされます。

 Custom – 保存された EDID を使用するか、外部ソースから新しい EDIDファイルを アップロードします。最大8の EDIDファイルを保存できます (より多くのスペースが 必要な場合は、いくつかを削除してください)。

- a. 保存した EDIDを適用するには リストから EDIDを選択し、APPLY をクリック します。
- b. 保存した EDIDを削除するには EDID を選択し、REMOVE をクリックします。
- c. EDIDファイルを保存するには **UPLOAD** をクリックし、アップロードする EDID ファイルを選択します。EDIDファイルがリストに追加されます。

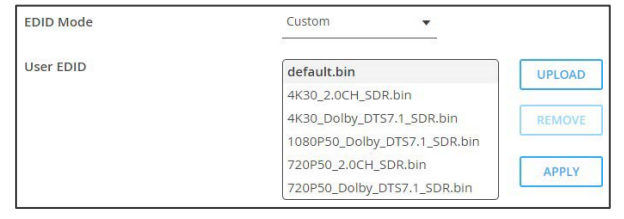

図23:保存されたEDIDリスト

EDIDは管理されます。

#### 一般設定

チャネルID名と同じホスト名を変更し (21ページの「AVルーティング パラメータの設定」 を参照)、デバイス機種、H/W リリース バージョン、シリアル番号、MAC アドレスを表示 します。

Windows OS の DNS名の長さは 10文字以内である必要があり、数字のみを含めること はできません。

 デバイスには MACアドレスが 1つしかありませんが、1つの MACアドレスを使用して、 2つのサブネット内の 2つのイーサネットポートに対して最大2つの個別の IPアドレス を設定できます。(35ページの「KDS-SW3-EN7 ネットワーク設定」を参照)。

| KR | AMER KDS-SW               | 3-EN7 ග් 🕄 🔟                           |
|----|---------------------------|----------------------------------------|
| •  | Device Settings > General |                                        |
|    | 😪 General 🕘 Network       | 🛅 Time and Date 🛛 🖓 Security 🏼 🍰 Users |
| AV | General Preferences       |                                        |
|    | Host Name                 | KDS-SW3-EN7-001D5605 APPLY             |
| ŧ  | Device Model              | KDS-SW3-EN7                            |
| -  | Device H/W Release        | v0.1                                   |
|    | MAC Address               | 00-1D-56-09-B2-71                      |
|    | Serial Number             | 07220008600002                         |
| 0  | Front Panel Lock          | On Off                                 |
|    | Export Device Settings    | All including IP   EXPORT              |
|    | Import Device Settings    | IMPORT                                 |
|    | Locate Device             | APPLY                                  |
|    | Version                   |                                        |
|    | Firmware Version          | v0.11.11 UPGRADE                       |
|    | Last Upgrade Date/Time    | 01-01-1970,00:03:20                    |
|    | Firmware Standby Version  | v0.11.9 ROLLBACK                       |
|    | Dante Version             | v1.0.7                                 |
|    | Device Restart            | RESTART                                |
|    | Factory Reset             | A RESET                                |

図24: Device Settings - General タブ

KDS-SW3-EN7では、General Settings タブから次の機能を実行できます:

- フロントパネルのロック/ロック解除(32ページ)
- デバイス設定のインポート/エクスポート(33ページ)
- デバイスの検索(34ページ)
- ファームウェア バージョンの管理(34ページ)
- デバイスの再起動またはリセット(34ページ)

フロントパネルのロック/ロック解除

フロントパネルをロック/ロック解除するには:

- 1. ナビゲーションペインで、**Device Settings**を選択します。Device Settings ページの Generalタブが表示されます。
- 2. General Preferences フィールド グループの Front Panel Lock フィールドを使用 して、デバイスのフロント パネルをロック/ロック解除します:
  - On をクリックすると、フロントパネルのボタンがロックされ、ナビゲーションボタン によるデバイス制御が無効になります。
  - フロントパネルボタンのロックを解除し、LCD画面およびナビゲーションボタンを 介してフロントパネルからデバイス制御を有効にするには、Offをクリックします (15ページの「メニューナビゲーションボタンの使用」を参照)。
- LCDディスプレイ メニューの使用(16ページ)
- IPアドレスの特定(16ページ)
- チャネル番号の設定(17ページ)
- 入力ポートの設定(17ページ)
- バージョン情報の表示(17ページ)
- HDCPの設定(18ページ)
- EDIDの選択(18ページ)
  - 15ページの「メニュー ナビゲーション ボタンの使用」

フロントパネルボタンのロック/ロック解除

| Device Settings | > General   |                   |       |        |         |  |
|-----------------|-------------|-------------------|-------|--------|---------|--|
| General         | 🕲 Network   | 📅 Time and Date   | 😯 Se  | curity | 🔓 Users |  |
| General Pre     | ferences    |                   |       |        |         |  |
| Host Name       |             | KDS-SW3-EN7-001   | 05605 | APPLY  |         |  |
| Device Mode     | el          | KDS-SW3-EN7       |       |        |         |  |
| Device H/W      | Release     | v0.1              |       |        |         |  |
| MAC Addres      | s           | 00-1D-56-09-B2-71 |       |        |         |  |
| Serial Numb     | ber         | 07220008600002    |       |        |         |  |
| Front Panel     | Lock        | On Off            |       |        |         |  |
| Export Devic    | ce Settings | All including IP  | • [   | EXPORT |         |  |
| Import Devi     | ce Settings | IMPORT            |       |        |         |  |
| Locate Devi     | ce          | APPLY             |       |        |         |  |

図25:フロントパネルのロック

デバイス設定のインポート/エクスポート

デバイス設定をデバイスからインポートまたはデバイスにエクスポートします。設定は、 tar.gz ファイル内に JSON フォーマットで保存されます。データの構造化方法を理解する には、設定をエクスポートし、出力ファイルをモデルとして使用します。

デバイス設定をインポートまたはエクスポートするには:

- ナビゲーションペインで、Device Settingsを選択します。Device Settings ページの General タブが表示されます(図24を参照)。
- **2. Import/Export Device Settings** フィールドで、インポートまたはエクスポートする 設定タイプを選択します:
  - All without IP IPアドレスを除くすべての設定
  - Streams 映像、音声、IR、CEC、RS-232の設定
  - AV Settings Only オートスイッチング、EDID、映像、音声設定
  - All including IP IPアドレスを含むすべての設定
- 3. 設定をインポートするには:
  - IMPORT をクリックします
  - インポートするファイル (settings.tar.gz) を選択します
  - Open をクリックしてファイルをインポートします
- 4. 設定をエクスポートするには、EXPORT をクリックします。

設定ファイル(settings.tar.gz)が作成されます

設定ファイルがインポート/エクスポートされます。

| Device Settings > General |                                  |
|---------------------------|----------------------------------|
| Seneral 🕲 Network         | Time and Date 😯 Security 🍰 Users |
| General Preferences       |                                  |
| Host Name                 | KDS-SW3-EN7-001D5609             |
| Device Model              | KDS-SW3-EN7                      |
| Device H/W Release        | v0.1                             |
| MAC Address               | 00-1D-56-09-B2-71                |
| Serial Number             | 07220008600002                   |
| Front Panel Lock          | On Off                           |
| Export Device Settings    | All including IP   EXPORT        |
| Import Device Settings    | IMPORT                           |
| Locate Device             | APPLY                            |

図26: デバイス設定のインポート/エクスポート

#### デバイスの検索

#### デバイスを見つけるには:

- 1. ナビゲーションペインで、 **Device Settings**を選択します。Device Settings ページ の General タブが表示されます (図24を参照)。
- 2. General Device Settingsページで、Locate Deviceの横にある APPLY をクリックしま す。特定されたデバイスのフロントパネル上のNET および ON LED が 60秒間点滅しま す。

デバイスはシステム内にあります。

| General 🕲 Network      | 📷 Time and Date 🛛 🗘 Security 🎝 Users |
|------------------------|--------------------------------------|
| General Preferences    |                                      |
| Host Name              | KDS-SW3-EN7-001D5609 APPLY           |
| Device Model           | KDS-SW3-EN7                          |
| Device H/W Release     | v0.1                                 |
| MAC Address            | 00-1D-56-09-B2-71                    |
| Serial Number          | 07220008600002                       |
| Front Panel Lock       | On Off                               |
| Export Device Settings | All including IP    EXPORT           |
| Import Device Settings | IMPORT                               |
| Locate Device          | APPLY                                |

図27: デバイスの検索

ファームウェアのバージョン管理

ファームウェアをアップグレードするには、最後のアップグレードの日付を確認するか、 問題が発生した場合には以前のファームウェア リビジョンにロールバックします。 「ファームウェアのアップグレード (52ページ)」を参照してください。

) ROLLBACKをクリックすると、以前の FW バージョンに更新します。

デバイスの再起動またはリセット

**RESTART** をクリックしてデバイスを再起動し、**RESET**をクリックしてデバイスの工場出荷時のデフォルト設定を復元します。

| Version                  |                     |          |
|--------------------------|---------------------|----------|
| Firmware Version         | v0.11.11            | UPGRADE  |
| Last Upgrade Date/Time   | 01-01-1970,00:03:20 |          |
| Firmware Standby Version | v0.11.9             | ROLLBACK |
|                          |                     |          |
| Dante Version            | v1.0.7              |          |
| Device Restart           | RESTART             |          |
| Factory Reset            | RESET               |          |

図28:ファームウェア アップデート

### KDS-SW3-EN7 ネットワーク設定

**Device Settings** ページ **望** の **Network Settings** タブは、KDS-SW3-EN7 のイーサネット ポートと IP設定を制御し、次の機能を提供します:

• Using the Service Port for Dante / AES67, P3K & Gateway transmissions  $(35^{n} - \vec{v})$ 

#### Dante / AES67、P3K、ゲートウェイ送信用のサービスポートの使用

KDS-SW3-EN7 には 2つのイーサネット ポート (SERVICE 1G および MEDIA 1G) があります。

- MEDIA ポート ⑩ デフォルトでは、すべてのネットワーク接続は、DHCP が有効になり、802.1Q が無効になったメディア ポートを使用します。映像やその他の種類のストリーミングでは、常に MEDIA ポートが使用されます。
- SERVICE ポート ⑪ サービス ポートはオプションです。個別の IPアドレスを持ち、プロトコル 3000 コマンド、ゲートウェイ トラフィック、Dante (および AES67) オーディオ ストリーミングに使用できます。

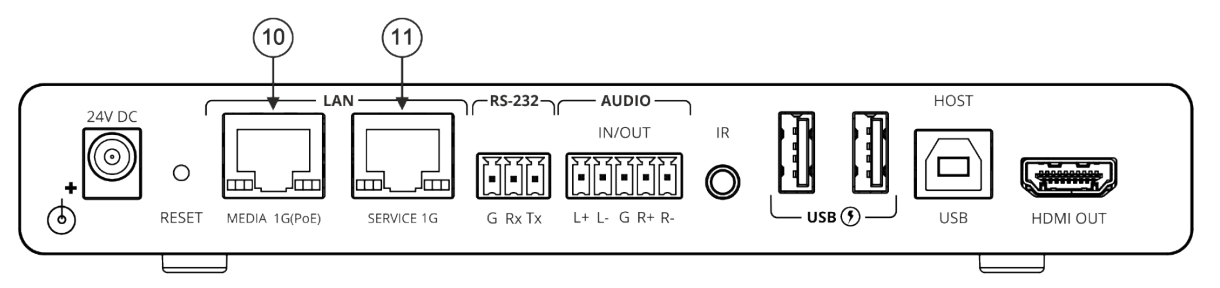

図29: KDS-SW3-EN7 リアパネルのイーサネットポート

| KRAMER KDS-SW3-EN7 |                           |       |        |     |                 |        |     |              |              |                 |
|--------------------|---------------------------|-------|--------|-----|-----------------|--------|-----|--------------|--------------|-----------------|
| A                  | Device Settings > Network |       |        |     |                 |        |     |              |              |                 |
| AV                 | Seneral 🕲 Network         |       |        |     | 🐻 Time and Date |        | 0   | Security     | 🎝 Users      |                 |
| 2                  | Interface Settings        |       |        |     |                 |        |     |              |              |                 |
| ŧ                  | Service Name              | Port  | 802.1Q |     | VLAN Ta         | g DHCP |     | IP Address   | Mask Address | Gateway Address |
| -                  | Stream                    | Media | N/A    |     | N/A             | On     | Off | 192.168.1.39 | 255.255.0.0  | 0.0.0.0         |
|                    | P3K & Gateway             | Media | ▼ On   | Off | 2               | On     | Off | 192.168.1.39 | 255.255.0.0  | 0.0.0.0         |
|                    | Dante                     | Media | ▼ On   | Off | 2               | On     | Off | 169.254.7.20 | 255.255.0.0  | 0.0.0           |

図30: Device Settings ページ - Network タブ

P3K とゲートウェイを AVストリームから分離するには

- **1. Network** タブの Interface Settings セクションで次の設定を変更します (図30を 参照):
  - P3K & Gateway行の Port列で Service を選択し、802.1Q を On に設定します。
  - VLAN ID 列に、P3K およびゲートウェイ サービスの整数 (2~4093) を入力します。 これにより、P3K パケットとゲートウェイ パケットが分離されます。

```
( 🚺 ) メディア ポートには 802.1Q および VLAN は必要ありません。
```

2. SERVICEポートに静的IP を使用するには、DHCP を **Off** に設定し、サブネット マス クとゲートウェイ アドレスを入力します。静的IP が設定されていない場合は、DHCP サーバーが IP を割り当てます。

システムに DHCPサーバーが存在しない場合、デバイスは 169.254.X.Y の範囲内でラ ンダムな一意の IP を探します。割り当てられたIPアドレスがIPアドレス欄に表示され ます。

Dante / AES67 オーディオを AVストリームから分離するには:

)この画面では、AES67ストリームにも Dante が使用されています。

- 1. Dante行のPort列でServiceを選択し、802.1Qを On オンに設定します。
  - VLAN ID列に、Danteサービスの整数 (2~4093) を入力します。これが P3K お よびゲートウェイ パケットに使用される番号と異なることを確認してください。

(🚺) メディア ポートには 802.1Q および VLAN は必要ありません。

2. SERVICEポートに静的IP を使用するには、DHCP を **Off** に設定し、サブネット マス クとゲートウェイ アドレスを入力します。静的IP が定義されていない場合は、DHCP サーバーが IP を割り当てます。

IPキャスティング モード設定と TTL の設定

**IP Casting Mode** はエンコーダーによって設定されます。このフィールドの設定は、エン コーダーの設定と同じである必要があります:

- Unicast エンコードされたストリームは、特定のデコーダーを対象としています。
- Multicast (default) どのデコーダーでもエンコードされたストリームにアクセスできます。
- TTL (time to live) コンピュータ ネットワーク内のストリーミング データの存続期間を 制限します。これにより、IPパケットがネットワーク内を際限なく伝播するのを防ぎます。 デフォルト値は 64です。これは、64ホップ後にデータ パケットがドロップされること を意味します。

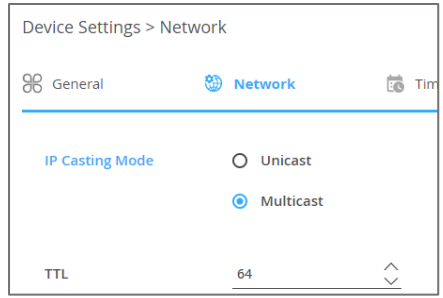

⊠31 : Network Settings – IP Casting Mode

KDS-SW3-EN7 – Operating and Controlling from the Embedded Web Pages
## TCP/UDPポートの管理

TCP と UDP は、データのストリーミング方法を定義するプロトコルです。データを受信 するポートはシステムで設定されている必要があります。

TCP および UDP ポートを管理するには:

# **Device Settings** ページ 🐸 の Network タブを開きます:

デフォルト値は、TCP ポート: 5000 および UDP ポート: 50000 です。

| IP Casting Mode    | O Unicast |                    |
|--------------------|-----------|--------------------|
|                    | Multicast |                    |
|                    |           |                    |
| TTL                | 64        | ~ ~                |
| TCP/UDP Management |           |                    |
| TCP Port           | 5000      | $\hat{\checkmark}$ |
| UDP Port           | 50000     | $\hat{}$           |
|                    |           |                    |
| SAVE               |           |                    |

図32: Device Settings - ポート管理

## KDS-SW3-EN7 時刻と日付の設定

デバイスの時刻と日付を世界中のサーバーと同期できます。

デバイスの時刻と日付をサーバーに同期するには:

- 1. ナビゲーションペインで、**Device Settings** をクリックします。Device Settings ページの General タブが表示されます (図24を参照)。
- 2. Time and Date タブを選択します。Time and Date タブが表示されます:

| A  | Device Settings > T | ime and Dat | e                     |          |         |
|----|---------------------|-------------|-----------------------|----------|---------|
| AV | General             | 🕲 Network   | 🐻 Time and Date       | Security | 🔓 Users |
|    | Device Settings     |             |                       |          |         |
| ¥  | Date                |             | <b>i</b> 10-01-1970   |          |         |
| 44 | Time                |             | <b>O</b> 01:24:26     |          |         |
|    | Time Zone           |             | +03:00 Baghdad/Kuwa 🔻 |          |         |
| •  | NTP Time Serve      | er Usage    | Yes No                |          |         |
|    | NTP Time Serve      | er Address  | 163.152.23.170        |          |         |
|    | NTP Daily Sync      | Hour        | 11 💌                  |          |         |
|    |                     |             |                       |          |         |
|    |                     |             |                       |          |         |
|    |                     |             |                       |          |         |
|    |                     |             |                       |          |         |
|    |                     |             |                       |          |         |
|    | SAVE                |             |                       |          |         |

図33: Device Settings ページ – Time and Date タブ

- 3. NTP Time Server Usage の横にある YES をクリックして、タイム サーバー (NTP) を使用します。ネットワークフィールドが有効になります。
- 4. サーバー情報を入力します:
  - サーバーアドレスを入力します
  - 毎日の同期時刻を設定します
- 5. SAVE をクリックします。

デバイスの日付と時刻は、入力されたサーバー アドレスと同期されます。

日時の設定はNTP同期のみ可能です(手動設定はできません)。

# KDS-SW3-EN7 セキュリティの設定

Security タブでは、不正アクセスを制限するためのデバイス 802.1X 認証と、ネット ワーク上で認証されたピアへの暗号化された接続を確立するための HTTPS/TLS を設定し ます。

このセクションでは、次の機能について説明します:

- HTTPS の設定(39ページ)
- 802.1X 認証の設定(40ページ)

(i)ネットワーク アクセス認証については、IT管理者にお問い合わせください。

HTTPS の設定

HTTPS を設定するには:

- 1. ナビゲーションペインで、Device Settings をクリックします。
- 2. Security タブを選択します:

| AMER K                | DS-SW3-EN7       |               |          | ර        |
|-----------------------|------------------|---------------|----------|----------|
| Device Settings > Sec | curity           |               |          |          |
| 🛞 General             | 🕲 Network        | Time and Date | Security | at Users |
|                       |                  |               |          |          |
| HTTPS                 |                  |               |          |          |
| Server                | On               | Off           |          |          |
| O Internal Certi      | ficate           |               |          |          |
| Server Certifie       | cate             |               |          |          |
| Upload Certif         | icate KDS-SW3-Ef | v7-001D5605 🟦 |          |          |
| Private Key D         | assword          |               |          |          |
| Filvate Rey Pa        | 255WOLU          |               |          |          |
| APPLY & REI           | воот             |               |          |          |
| 802.1x                |                  |               |          |          |
| IEEE 802.1x Authe     | ntication On     | Off           |          |          |
| Authenticatior        | Method           |               |          |          |
| O PEAP-MSC            | HAP V2           |               |          |          |
| EAP-TLS               |                  |               |          |          |
| licername             |                  |               |          |          |
| oscinane              |                  |               |          |          |
| Client Cert           | ificate          | ¢₽.           |          |          |
| Private Ke            | у                | 1             |          |          |
| Driveto Ke            | Password         |               |          |          |
| Private Ke            | yrassworu        |               |          |          |
| Server Certifica      | On               | Off           |          |          |
| APPLY                 |                  |               |          |          |
|                       |                  |               |          |          |

図34: Device Settings ページ - Security タブ

3. HTTPS サーバーの場合、On をクリックして HTTPS 認証サービスを有効にするか (デフォルト)、Off をクリックして HTTPS 認証を無効にします

- 4. Onに設定した場合は、次のいずれかの設定をチェックします:
  - Internal Certificate 認証には工場出荷時のデフォルトの証明書を使用します。
  - Server Certificate 認証のためにサーバーから証明書を送信します。

これを行うには、 🔐 をクリックして証明書をアップロードします。秘密キーのパスワード (IT管理者によって割り当てられたもの) を入力し、APPLY & REBOOT をクリックします。

| 0 | Internal Certificate |                |   |
|---|----------------------|----------------|---|
| ۲ | Server Certificate   |                |   |
|   | Upload Certificate   | kramer_tls.pem | Ŷ |
|   | Private Key Password |                | _ |
|   | APPLY & REBOOT       |                |   |

図35: Security タブ - サーバー証明書

HTTPSが設定されました。

802.1X 認証の設定

802.1X は、ネットワークにアクセスする外部ユーザーを認証します。

SL-Dante トラフィックと 802.1X 認証を同じポートを使用している場合は、KDS-SW3-EN7 に接続されているネットワーク スイッチが IEEE 802.1X ポートベースの認証をサ ポートしていることを確認してください。

セキュリティを設定するには:

- 1. ナビゲーションペインで、**Device Settings** をクリックします。Device Settings ページの General タブが表示されます (図24を参照)。
- 2. Security タブを選択します。Security タブが表示されます (図34を参照)。
- 3. 802.1X 認証の場合、ON をクリックして 802.1X 認証サービスを有効にします。 802.1X は、ポートと MACアドレスに基づく認証に対応します。
- 4. ON に設定した場合は、次のいずれかの設定をチェックしてください:
  - PEAP-MSCHAP V2 この認証方法を使用するには、ユーザー名 (ユーザー名内の「\_」と「-」文字を含む最大24文字の英数字) とパスワード (最大24文字のASCII文字) を入力します:

| 802.1x                     |        |
|----------------------------|--------|
| IEEE 802.1x Authentication | On Off |
| Authentication Method      |        |
| PEAP-MSCHAP V2             |        |
| Username                   |        |
| Password                   |        |

図36: Security タブ - EAP-MSCHAP V2 認証

EAP-TLS - 認証のためにサーバーから証明書を送信します。これを行うには、ユーザー名を入力し、 をクリックして証明書とキーをアップロードし、秘密キーのパスワード (IT管理者によって割り当てられた)を入力します。
 サーバー証明書を On に設定します。

| 802.1x | 0                    |            |   |
|--------|----------------------|------------|---|
| IEEE 8 | 02.1x Authentication | On Off     |   |
| Aut    | hentication Method   |            |   |
| 0      | PEAP-MSCHAP V2       |            |   |
| ۲      | EAP-TLS              |            |   |
|        | Username             | 12         |   |
|        | Client Certificate   |            | 4 |
|        | Private Key          | 1 <u>1</u> | 4 |
|        | Private Key Password |            |   |
| Ser    | ver Certificate      | On Off     |   |

図37: EAP-TLS - 証明書とパスワード

5. APPLY をクリックします。

セキュリティが設定されました。

## KDS-SW3-EN7 ユーザー アクセスの設定

**Users** タブでセキュリティを有効にします:内蔵Webページへのアクセスを保護するパス ワードを設定します。デフォルトのユーザーとパスワードは admin です。デフォルトで は、セキュリティは無効になっています。

ユーザーアクセスの有効化

内蔵Webページでパスワード保護を有効にするには:

- 1. ナビゲーションペインで、Device Settings をクリックします。
- 2. Users タブを選択します:

| AMER                | KDS-SW3-EN7                                                                                                    |                                                                                                    |                                                                                                    |                                                                                                    |
|---------------------|----------------------------------------------------------------------------------------------------|----------------------------------------------------------------------------------------------------|----------------------------------------------------------------------------------------------------|----------------------------------------------------------------------------------------------------|
| Device Settings > l | Jsers                                                                                                    |                                                                                                    |                                                                                                    |                                                                                                    |
| General             | 🕲 Network                                                                                                    | Time and Date                                                                                                    | Security                                                                                                    | 🎝 Users                                                                                                    |
| Description         |                                                                                                    |                                                                                                    |                                                                                                    |                                                                                                    |
| Security Status     |                                                                                                    | On Off                                                                                                    |                                                                                                    |                                                                                                    |
| Old Password        |                                                                                                    |                                                                                                    | CHANGE                                                                                                    |                                                                                                    |
| New Password        |                                                                                                    |                                                                                                    |                                                                                                    |                                                                                                    |
| Confirm Passw       | ord                                                                                                    |                                                                                                    |                                                                                                    |                                                                                                    |
| Inactivity auto-    | logout time (min)                                                                                                    | 10                                                                                                    | APPLY                                                                                                    |                                                                                                    |
|                     | Device Settings > 0<br>General<br>Password<br>Security Status<br>Old Password<br>New Password<br>Confirm Passw<br>Inactivity auto- | AMER KDS-SW3-EN7   Device Settings > Users   Ceneral Image: Confirm Password   New Password New Password   Confirm Password Confirm Password | AMIER KDS-SW3-EN7   Device Settings > Users   Ceneral     Password   Security Status   On   Off     Old Password   New Password   New Password   Confirm Password   Inactivity auto-logout time (min) | AMER KDS-SW3-EN7   Device Settings > Users    General       Password      Security Status     On     Off     Old Password     New Password     New Password     Confirm Password     Inactivity auto-logout time (min)     10     APPLY |

図38: Device Settings ページ – Users タブ

3. Security Status の横にある On をクリックして、ユーザー認証を有効にします (デフォルトではオフ)。次のメッセージが表示されます。

| Security Status                             |        |
|---------------------------------------------|--------|
| Would you like to enable security?          |        |
| This action will enable the authentication. |        |
| Do you want to proceed?                     |        |
|                                             |        |
| PROCEED                                     | CANCEL |

図39: Security タブ – Security Status

4. **PROCEED** をクリックします。Webページが更新され、パスワード フィールドが表示されます。

セキュリティが有効になり、アクセスには認証が必要です。

ユーザーアクセスの無効化

内蔵Webページのパスワード保護を無効にするには:

- 1. ナビゲーションペインで、 Device Settings をクリックします。
- **2. Users** タブを選択します:

| KF         | RAMER               | KDS-SW3-EN7      |               |          |         |
|------------|---------------------|------------------|---------------|----------|---------|
| ♠          | Device Settings > U | sers             |               |          |         |
| AV         | General             | 🕲 Network        | Time and Date | Security | 🎝 Users |
| <b>0</b> 8 | Description         |                  |               |          |         |
| ¥          | Security Status     |                  | On Off        |          |         |
|            | Old Password        |                  |               | CHANGE   |         |
| •          | New Password        |                  |               |          |         |
|            | Confirm Passwo      | rd               |               |          |         |
|            | Inactivity auto-lo  | ogout time (min) | 10            | APPLY    |         |

図40: Device Settings – Users タブ

3. パスワードの使用を無効にするには、Security Status で **Off** をクリックします。 次のメッセージが表示されます。

| Security Status                              |        |
|----------------------------------------------|--------|
| Would you like to disable security?          |        |
| This action will disable the authentication. |        |
| Do you want to proceed?                      |        |
| Current password                             |        |
|                                              |        |
|                                              |        |
| PROCEED                                      | CANCEL |

図41: Security タブ - Security Status

- 4. 現在のパスワードを入力します。
- 5. PROCEED をクリックします。

セキュリティが無効になりました。

一定期間非アクティブ状態が続いた後に内蔵Webページを自動的にロックするには、 Inactivity auto-logout time (分単位)を設定します。

パスワードの変更

パスワードを変更するには:

- 1. ナビゲーションペインで、**Device Settings** をクリックします。 Device Settings ページの General タブが表示されます (図24を参照)。
- 2. Users タブを選択します (図38を参照)。
- 3. Security Status を On に設定します。

| KF | RAMER             | KDS-SW3-EN7       |               |          |         |
|----|-------------------|-------------------|---------------|----------|---------|
| A  | Device Settings > | Users             |               |          |         |
| AV | 🛞 General         | 🕲 Network         | Time and Date | Security | 🔓 Users |
| ¢# | Descoverd         |                   |               |          |         |
| ₹  | Security Statu    | s                 | On Off        |          |         |
|    | Old Password      |                   |               | CHANGE   |         |
| 0  | New Password      | 1                 |               |          |         |
|    | Confirm Passv     | vord              |               |          |         |
|    | Inactivity auto   | logout time (min) | 10            | APPLY    |         |
|    |                   |                   |               |          |         |

図42: Device Settings – Users タブ

- 4. Old Password の横に古いパスワードを入力します。
- 5. Next to New Password, enter the new password.

新しいパスワードには、少なくとも 1つの数字、1つの特殊文字 (スペースまたはカンマを除く)、大文字と小文字を 1つずつ含める必要があり、長さは 8〜24文字にする必要があります。

- 6. Confirm Password の横に、新しいパスワードを再度入力します。
- 7. CHANGE をクリックします。

パスワードが変更されました。

İ

# KDS-SW3-EN7 ゲートウェイの設定

**KDS-SW3-EN7** では、CEC、RS-232、IR のゲートウェイ制御の設定が可能です。 次の機能を実行できます:

- CECの設定(45ページ)
- RS-232の設定(46ページ)
- IRの設定(47ページ)

#### CECの 設定

**KDS-SW3-EN7**は、LAN で接続された制御システムから KDS-SW3-EN7 内蔵制御ゲートウェイを介して CEC コマンドを送信し、KDS-SW3-EN7 HDMI出力または入力に接続されている CEC対応デバイスを制御します。

CECゲートウェイを設定するには:

1. ナビゲーション ペインで、**Control** をクリックします。Control>Settingsページが表示 されます。

| Control > Settings |              |     |   |
|--------------------|--------------|-----|---|
| Settings           |              |     |   |
| CEC Settings       |              |     |   |
| Gateway            | Enable Disat | le  |   |
| Gateway HDMI Port  | HDMI Input   | •   |   |
| Command            |              | SEN | D |
| Responses          | Command      |     |   |
| RS-232 Settings    |              |     |   |
| Gateway            | Enable Disat | le  |   |
| Gateway Port       | 5001         | 0   |   |
| Baud Rate          | 115200       | •   |   |
| Data Bits          | 8            | •   |   |
| Parity             | None         | •   |   |
| Stop Bits          | -1           | •   |   |

図43: Control > Settings  $^{\sim}$  – ジ – CEC Settings

- 2. Enable をクリックして CECゲートウェイを有効にするか、Disable をクリックします。
- 3. CECコマンドの送信先となる HDMIポートをドロップダウン リストから選択します:
  - HDMI Input (HDMI IN)
  - HDMI Loop Through (HDMI OUT)
- 4. CECコマンドを入力します。CECコマンドは 16進形式 (最大32桁の16進数)を使用します。
- 5. SEND をクリックします。
- 6. CEC対応デバイスの応答を表示します。

CECゲートウェイが設定されました。

**KDS-SW3-EN7** は、LAN で接続された制御システムから、KDS-SW3-EN7 内蔵制御ゲートウェイを介して、KDS-SW3-EN7 RS-232 ポートに接続されているデバイスに RS-232 コマンドを送信します。

RS-232 ゲートウェイを設定するには:

1. ナビゲーション ペインで、 **Control** をクリックします。Control>Settings ページが表示されます (図43を参照)。

| Gateway      | Enable Dis | able               |
|--------------|------------|--------------------|
| Gateway Port | 5002       | $\hat{\mathbf{Q}}$ |
| Baud Rate    | 115200     | •                  |
| Data Bits    | 8          | •                  |
| Parity       | None       | •                  |
| Stop Bits    | 1          | •                  |

図44: Control > Settings ページ – RS-232 Settings

- **2. Enable** をクリックして RS-232 ゲートウェイを有効にするか、**Disable** をクリック します。
- 3. RS-232 ゲートウェイ ポート (デフォルトでは 5001) を設定します。
- 4. ボーレートを入力します:9600、19200、38400、57600、115200 (デフォルト)
- 5. データ ビットを入力します:5、6、7、8 (デフォルト)
- 6. パリティを入力します: None (デフォルト)、 OddまたはEven
- 7. ストップ ビットを入力します:1(デフォルト)または2
- 8. SAVE をクリックします。

RS-232 ゲートウェイが設定されました。

KDS-SW3-EN7 は、LAN で接続された制御システムから、KDS-SW3-EN7 内蔵制御ゲート ウェイを介して、IR接続デバイスに IRコマンドを送信します。

## RS-232 ゲートウェイを設定するには:

1. ナビゲーション ペインで、 **Control** をクリックします。Control>Settings ページが表示されます。

| IR Settings         |   |     |
|---------------------|---|-----|
| IR Direction IN/OUT | 0 | IN  |
|                     | ۲ | OUT |

図45 : Control > Settings ページ – IR Settings

- 2. IR 方向を設定します:
  - IN IR ポートを、IR受信器ケーブルに接続される入力ポートとして構成します。
  - OUT IR ポートを、IRエミッタ ケーブルに接続される出力ポートとして設定します。

IRゲートウェイが設定されました。

## KDS-SW3-EN7 ステータスの表示

このページには、デバイスのステータス、その入力および出力ポート、アクティブな外部接続、送受信されたCEC、RS-232、および IRメッセージの数が表示されます。

## デバイスのステータスを表示するには:

1.ナビゲーションペインで、Diagnostics をクリックします。Status タブが表示されます。

| KF | RAMER                    | KDS-SW3-EN7      |          |
|----|--------------------------|------------------|----------|
| A  | Diagnostics > Statu      | s                |          |
| AV | ✓ Status                 | Connections      | Advanced |
|    | Device Status            | Active           |          |
| ₹  | Heat level               | ● 40 °C   Normal |          |
|    | Input status<br>HDMI IN1 | Off              |          |
| i  | HDMI IN2                 | Off              |          |
|    | USB IN3                  | Off              |          |
|    | Output status            |                  |          |
|    | HDMI OUT                 | Off              |          |
|    | LAN                      | Off              |          |

図46: Diagnostics – Status タブ

- 2. デバイスのステータスを表示します:
  - Active: 通常動作(緑色の表示)の場合
- 3. デバイスの内部温度ステータスを表示します:
  - Normal: 温度が 45°C未満の場合(緑色の表示)
  - High: 温度が 45℃~60℃の場合(オレンジ色の表示)
  - Overheat: 温度が 60℃ を超える場合(赤色の表示)
- 4. 各入力のステータスを表示します:
  - On:入力に有効な信号があり、信号を送信している場合に点灯(緑色の表示)
  - Off:入力が接続されていない場合、または有効な信号がない場合(灰色の表示)
- 5. HDMI OUT と LAN出力のステータスを表示します:
  - On: 出力が信号を送信しているとき(緑色の表示)
  - Off: 出力に信号出力がない場合(灰色表示)
  - デバイスのステータスが表示されます。

KDS-SW3-EN7 接続ステータスの表示

接続情報のステータスを表示します。

接続ステータスを表示するには:

- 1. ナビゲーションペインで、Diagnostics をクリックします。
- 2. Connections タブを選択します。

| KF | RAMER                  | KDS-SW3-EN7                | 7           |             |  |  |
|----|------------------------|----------------------------|-------------|-------------|--|--|
| A  | Diagnostics > Cor      | nnections                  |             |             |  |  |
| AV | 📲 Status               | Connection                 | s 🔹 Ad      | vanced      |  |  |
| •  | -                      |                            |             |             |  |  |
| 丰  | Connection<br>Protocol | Client IP Address          | Client Port | Device Port |  |  |
| _  | TCP                    | 192.168.1.2                | 56520       | 443         |  |  |
|    | ТСР                    | 192.168 <mark>.1</mark> .2 | 56560       | 443         |  |  |
| •  | TCP                    | 192.168.1.2                | 57342       | 443         |  |  |
|    | TCP                    | 192.168.1.2                | 57343       | 443         |  |  |

図47: Diagnostics – Status タブ

3. デバイスへのアクティブな接続とその詳細を表示します。

接続のステータスが表示されます。

KDS-SW3-EN7 詳細ステータスの表示

ログ記録をアクティブ化し、ログを表示およびダウンロードし、ゲートウェイ メッセージのカ ウンターを確認します。

ログとメッセージカウンターを表示するには:

- 1. ナビゲーションペインで、Diagnostics をクリックします。
- **2. Advanced**タブを選択します。

| KF           | RAMER             | KDS-SW3-EN7  |            |
|--------------|-------------------|--------------|------------|
| A            | Diagnostics > Adv | anced        |            |
| AV           | 🔊 Status          | Connections  | 🔅 Advanced |
| <b>\$</b> 11 |                   |              | <i>z</i> ) |
| ŧ            | Active Syslog     | On Or        | r _        |
|              | Log               | VIEW         | EXPORT     |
|              | Gateway Mess      | ages Counter |            |
| 0            |                   | Send         | Receive    |
|              | RS-232            | 0            | 0          |
|              | CEC               | 0            | 0          |
|              | IR                | 0            | 0          |

図48: Diagnostics - Advanced タブ

- 3. Active Syslog フィールドでログを有効にします:
  - On: ログを有効にします
  - Off (default): ログを無効にします
- 4. VIEW をクリックしてシステム ログを表示します (アクティブな場合)
- 5. EXPORT をクリックして、システム ログ (.txt 形式) をローカルPC にエクスポート します。
- 6. Gateway Messages Counter がオンラインで表示されます。

システムログとカウンタが表示されます。

About ページの表示

About ページで、Webページのハードウェア リリース、ファームウェア バージョン、および Kramer Electronics Ltd の詳細を表示します。

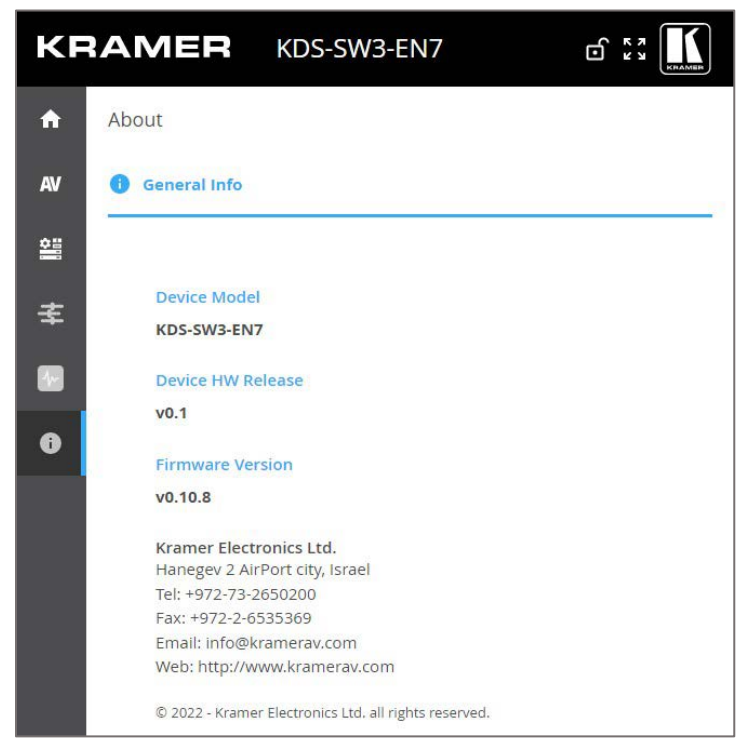

図49: About ページ

ファームウェアのアップグレード

ファームウェアをアップグレードし、最後のアップグレードの日付を表示したり、問題が発生した場合には以前のファームウェア リビジョンにロールバックしたりできます。

() ROLLBACK をクリックすると、以前の FWバージョンに更新します。

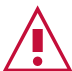

デバイスのファームウェアのバージョンが 0.11.11 より低い場合は、Kramer テクニカル サポート チーム (<u>support@kramerav.com</u>) に問い合わせるか、Webサイト (<u>k.kramerav.com/support/downloads.asp</u>.) にアクセスしてください。

ファームウェアをアップグレードするには:

- 1. Device Settingsページを開きます。Device Settingsページの Generalタブが表示されます。
- 2. Firmware Version の横にある UPGRADE をクリックします。

Open ウィンドウが表示されます。

| Version                  |                     |          |  |  |  |
|--------------------------|---------------------|----------|--|--|--|
| Firmware Version         | v0.8.6              | UPGRADE  |  |  |  |
| Last Upgrade Date/Time   | 01-01-1970,06:09:39 |          |  |  |  |
| Firmware Standby Version | v0.8.5              | ROLLBACK |  |  |  |

図50:General Tab - ファームウェアのアップグレード

- 3. FWファイルを選択し、**Open** をクリックします。FWアップグレードポップアップ ウィンドウが表示されます。アップグレードが完了するまで待ちます。
- 4. 完了したら、Webページを更新してログインします。

ファームウェアのアップグレードが完了しました。

# 仕様

# KDS-SW3-EN7 仕様

| 入力         | 2 HDMI                                                                                                    | HDMI コネクタ                                                                                                    |  |  |  |  |  |
|------------|----------------------------------------------------------------------------------------------------|----------------------------------------------------------------------------------------------------|--|--|--|--|--|
|            | 1 USB                                                                                                    | USB-C コネクタ                                                                                                    |  |  |  |  |  |
| 出力         | 1 HDMI                                                                                                    | HDMI コネクタ                                                                                                    |  |  |  |  |  |
| ポート        | 2 Ethernet                                                                                                    | RJ-45 コネクタ                                                                                                    |  |  |  |  |  |
|            | 1 バランス音声                                                                                                    | 5ピン ターミナルブロック コネクタ                                                                                                    |  |  |  |  |  |
|            | 1 RS-232                                                                                                    | 3ピン ターミナルブロック コネクタ                                                                                                    |  |  |  |  |  |
|            | 1 IR                                                                                                    | Φ3.5mm TRSコネクタ                                                                                                    |  |  |  |  |  |
|            | 1 USB-B Host                                                                                                    | USB-Bコネクタ                                                                                                    |  |  |  |  |  |
|            | 2 USB-A Devices                                                                                                    | USB-Aコネクタ                                                                                                    |  |  |  |  |  |
| ネットワーク     | 1G                                                                                                    |                                                                                                    |  |  |  |  |  |
|            | マルチキャスト                                                                                                    | RTSP (リアルタイム ストリーミング プロトコル)                                                                                                    |  |  |  |  |  |
|            |                                                                                                    | IGMP スヌーピング ノンブロッキング、レイヤー 2                                                                                                    |  |  |  |  |  |
|            | ユニキャスト                                                                                                    | RTSP (リアルタイム ストリーミング プロトコル)                                                                                                    |  |  |  |  |  |
|            | ビットレート                                                                                                    | ピーク: 850Mbps                                                                                                    |  |  |  |  |  |
|            |                                                                                                    | 4K平均:350Mbps<br>1080m亚均:250Mbps                                                                                                    |  |  |  |  |  |
|            |                                                                                                    | 10800平均:250MDps                                                                                                    |  |  |  |  |  |
| 映像ストリーミング  |                                                                                                    |                                                                                                    |  |  |  |  |  |
|            |                                                                                                    |                                                                                                    |  |  |  |  |  |
|            |                                                                                                    | 48.20(4.4.4)                                                                                                    |  |  |  |  |  |
|            |                                                                                                    |                                                                                                    |  |  |  |  |  |
|            |                                                                                                    | 1秋                                                                                                    |  |  |  |  |  |
|            | 入1ッテンク時間  4006×2160@60日7 1600×12                                                                                                    |                                                                                                    |  |  |  |  |  |
|            | 3840x2160@60Hz, 1600x90<br>1920x1200@50Hz, 1440x90<br>1920x1080@60Hz, 1440x10<br>1856x1392@60Hz, 1366x76<br>1792x1344@60Hz, 1360x76<br>1680x1050@60Hz, | 0@60Hz,       1280x800@60Hz,       800x600@60Hz,         0@60Hz,       1280x768@60Hz,       720x576@60Hz,         50@60Hz,       1280x720@60Hz,       720x480@50Hz,         8@60Hz,       1224x768@70Hz,       640x480@60Hz,         8@60Hz,       1152x864@70Hz,       640x400@85Hz,         1024x768@60Hz,       640x350@85Hz, |  |  |  |  |  |
| ディジタル音声    | 2チャネル Dante 出力                                                                                                    |                                                                                                    |  |  |  |  |  |
| 音声         | 対応フォーマット                                                                                                    | LPCM 最大 7.1/24-bit/192kHz<br>Dolby Atmos™、Dolby TrueHD、Dolby Digital<br>Plus™、Dolby Digital EX、Dolby Digital 5.1、<br>Dolby Digital 2/0 Surround、Dolby Digital 2/0、<br>DTS-HD Master Audio™、DTS-HD、DTS-ES<br>Discrete 6.1、DTS-ES Matrix 6.1、DTS Digital                                                                           |  |  |  |  |  |
|            |                                                                                                    | Surround 5.1                                                                                                    |  |  |  |  |  |
| レキュリティ     | HTTPS、802.1x、OWASP-10                                                                                                    |                                                                                                    |  |  |  |  |  |
| ユーザーインターフェ | インジケーター                                                                                                    | LINK、NET、ON LED、フロントパネルLCDディスプレイ                                                                                                    |  |  |  |  |  |
| 1          |                                                                                                    | 冉起動およひ工場出荷時設定へのリセットホタン                                                                                                    |  |  |  |  |  |
|            | וו-םאכב                                                                                                    | 内蔵Webページ、<br>イーサネット経由のプロトコル3000APIコマンド、<br>フロントパネルのナビゲーションボタン                                                                                                    |  |  |  |  |  |
| 電源         | PoE(Power over Ethernet)                                                                                                    | 37V~57V、最大消費電力19W(USBフル負荷時)                                                                                                    |  |  |  |  |  |
|            | オプションの電源アダプター                                                                                                    | 24V DC、 3.7A                                                                                                    |  |  |  |  |  |
| 環境条件       |                                                                                                    | 0∼+45°C                                                                                                    |  |  |  |  |  |
|            | 保存温度                                                                                                    | -20~+70°C                                                                                                    |  |  |  |  |  |
|            | 湿度                                                                                                    | 10~90%、RHL 結露なき事                                                                                                    |  |  |  |  |  |

| 法規制準拠                                                  | 安全   | CE、FCC                           |  |  |  |  |
|--------------------------------------------------------|------|----------------------------------|--|--|--|--|
| (標準適合)                                                 | 環境   | RoHs、WEEE                        |  |  |  |  |
| 筐体                                                     | サイズ  | Mega Tool Deep                   |  |  |  |  |
|                                                        | 素材   | アルミニウム                           |  |  |  |  |
|                                                        | 冷却   | 対流換気                             |  |  |  |  |
| 寸法                                                     | 製品寸法 | 18.90 x 14.50 x 2.76cm(幅、奥行き、高さ) |  |  |  |  |
|                                                        | 梱包寸法 | 31.20 x 17.90 x 7.60cm(幅、奥行き、高さ) |  |  |  |  |
| 重量                                                     | 製品重量 | 約 0.7kg                          |  |  |  |  |
|                                                        | 梱包重量 | 約 0.9kg                          |  |  |  |  |
| 仕様は予告なく変更する場合があります。最新の仕様は www.kramerav.com にて確認してください。 |      |                                  |  |  |  |  |

# デフォルト通信パラメータ

## プロトコル3000

例 (stop encoder decoder activity : エンコーダー デコーダー 動作を停止) #KDS-ACTION 0<CR>

## Ethernet

IP設定を工場出荷時の値にリセットするには: Menu->Setup -> Factory Reset-> Enterを押して確認します

| DHCP              | Default                           |
|-------------------|-----------------------------------|
| IP Address:       | 192.168.1.39                      |
| Subnet mask:      | 255.255.255.0                     |
| Default gateway:  | 192.168.1.254                     |
| TCP Port #:       | 5000                              |
| UDP Port #:       | 50000                             |
| Default username: | admin                             |
| Default password: | admin                             |
| 完全な工場出荷時設定への      | リセット                              |
| 内蔵Webページ          | Device Settings > General > RESET |
| フロントパネルボタン        | リアパネルの RESETボタンを 10秒間押します         |

# デフォルト EDID

## Block 0

|    | 0  | 1  | 2  | 3  | 4  | 5  | 6  | 7  | 8  | 9  | Α  | в  | С  | D  | E  | F  |
|----|----|----|----|----|----|----|----|----|----|----|----|----|----|----|----|----|
| 00 | 00 | FF | FF | FF | FF | FF | FF | 00 | 2D | B2 | 00 | 00 | 01 | 00 | 00 | 00 |
| 10 | 25 | 1F | 01 | 03 | 80 | 59 | 32 | 78 | 0A | EE | 91 | A3 | 54 | 4C | 99 | 26 |
| 20 | 0F | 50 | 54 | 21 | 08 | 00 | 81 | 00 | A9 | CO | 01 | 01 | 01 | 01 | 01 | 01 |
| 30 | 01 | 01 | 01 | 01 | 01 | 01 | 02 | 3A | 80 | D0 | 72 | 38 | 2D | 40 | 10 | 2C |
| 40 | 45 | 80 | 20 | C2 | 31 | 00 | 00 | 1E | E7 | 31 | 80 | A0 | 70 | B0 | 1D | 40 |
| 50 | 30 | 20 | 36 | 00 | 59 | 32 | 00 | 00 | 00 | 1A | 00 | 00 | 00 | F7 | 00 | 0A |
| 60 | 00 | 4A | A2 | 24 | 02 | 00 | 00 | 00 | 00 | 00 | 00 | 00 | 00 | 00 | 00 | FC |
| 70 | 00 | 4B | 44 | 53 | 37 | 20 | 45 | 6E | 63 | 6F | 64 | 65 | 72 | 0A | 01 | 36 |

### Block Type: Base EDID Checksum verified

Version 1 header verified

Manufacturer: KMR Product Code: 0 (0000h) Serial #: 1 (00000001h) Date of Manufacture: Week 37 of 2021 EDID Version 1, Revision 3 Number of additional blocks: 1

# Basic Display Parameters and Features • Video Input Definition: Digital VESA DFP 1.x non compatible

Horizontal Screen Size: 89 cm Vertical Screen Size: 50 cm Display Transfer Characteristics (Gamma) 2.20 Active off: No Suspend: No Standby: No RGB color display sRGB is not used as default Preferred Timing is native Display is non-continuous frequency (multi-mode)

Chromaticity Red: (0.640, 0.330)

Green: (0.300, 0.600) Blue: (0.150, 0.060) White: (0.313, 0.329)

Established Timings I 640 x 480 @ 60Hz 800 x 600 @ 60Hz

Established Timings II 1024 x 768 @ 60Hz

Manufacturer's Timings: None

Standard Timings Timing 1: 1280 x 800 @ 60 Hz (16:10) Timing 2: 1600 x 900 @ 60 Hz (16:9) Timing 3: Not Used Timing 4: Not Used Timing 5: Not Used Timing 6: Not Used Timing 7: Not Used Timing 8: NotUsed

## Descriptor Block: Detailed Timing (DTD)

Pixel clock: 148.500 MHz Refresh Rate: 50.000 Hz (approx.) Scan type: Progressive Horz Active: 1920 Vert Active: 1920 Vert Active: 1080 Horz Blank: 720 Vert Blank: 745 HSync Delay: 528 HSync Width: 44 VSync Delay: 4 VSync Width: 5 Image size: 800 mm x 450 mm Border: 0 pixels x 0 lines Stereo mode: Normal display, no stereo Sync: Digital Separate, VSYNC+, HSYNC+

## Descriptor Block: Detailed Timing (DTD)

Pixel clock: 127.750 MHz Refresh Rate: 49.974 Hz (approx.) Scan type: Progressive Horz Active: 1920 Vert Active: 1920 Vert Blank: 160 Vert Blank: 160 Vert Blank: 29 HSync Delay: 48 HSync Width: 32 VSync Width: 6 Image size: 89 mm x 50 mm Border: 0 pixels x 0 lines Stereo mode: Normal display, no stereo Sync: Digital Separate, VSYNC-, HSYNC+

## Descriptor Block: Established Timings III

Version: 10 Supported Timings 1280 x 768 @ 60 Hz 1280 x 960 @ 60 Hz 1280 x 1024 @ 60 Hz 1360 x 768 @ 60 Hz 1440 x 900 @ 60 Hz 1400 x 1050 @ 60 Hz 1600 x 1200 @ 60 Hz 1920 x 1200 @ 60 Hz (RB)

#### Descriptor Block: Display Product Name Value: KDS7 Encoder

Block 1

|    | 0  | 1  | 2  | 3  | 4  | 5  | 6  | 7  | 8  | 9  | A  | в  | С  | D  | E  | F  |
|----|----|----|----|----|----|----|----|----|----|----|----|----|----|----|----|----|
| 00 | 02 | 03 | 40 | F3 | 4F | 9F | 10 | 21 | 20 | 14 | 05 | 5F | 5E | 5D | 64 | 63 |
| 10 | 62 | 04 | 02 | 11 | 23 | 09 | 07 | 01 | 83 | 01 | 00 | 00 | 6E | 03 | 0C | 00 |
| 20 | 10 | 00 | 38 | 3C | 20 | 00 | 80 | 01 | 02 | 03 | 04 | 67 | D8 | 5D | C4 | 01 |
| 30 | 3C | 80 | 00 | E5 | 0E | 60 | 61 | 65 | 66 | E2 | 00 | F9 | E3 | 05 | E0 | 00 |
| 40 | 66 | 21 | 56 | AA | 51 | 00 | 1E | 30 | 46 | 8F | 33 | 00 | 59 | 32 | 00 | 00 |
| 50 | 00 | 9E | 00 | 00 | 00 | 00 | 00 | 00 | 00 | 00 | 00 | 00 | 00 | 00 | 00 | 00 |
| 60 | 00 | 00 | 00 | 00 | 00 | 00 | 00 | 00 | 00 | 00 | 00 | 00 | 00 | 00 | 00 | 00 |
| 70 | 00 | 00 | 00 | 00 | 00 | 00 | 00 | 00 | 00 | 00 | 00 | 00 | 00 | 00 | 00 | 1D |

### Block Type: CTA 861 Checksum verified E-EDID CTA Extension Version 3

Reserved data block offset 64

•Native DTDs in EDID:3 •Y: Supports underscan •Y: Supports basic audio •Y: Supports YCbCr 4:4:4 •Y: Supports YCbCr 4:2:2

### CTA Data Block: Tag 2, bytes 15: Video Data Number of Descriptors: 15

SVD #001: (31) 1920x1080p @ 50 Hz 16:9 Native SVD #002: (16) 1920x1080p @ 60 Hz 16:9 SVD #003: (33) 1920x1080p @ 25 Hz 16:9 SVD #004: (32) 1920x1080p @ 24 Hz 16:9 SVD #006: (5) 1920x1080i @ 50 Hz 16:9 SVD #006: (5) 1920x1080i @ 60 Hz 16:9 SVD #007: (95) 3840x2160p @ 20 Hz 16:9 SVD #007: (95) 3840x2160p @ 25 Hz 16:9 SVD #009: (93) 3840x2160p @ 24 Hz 16:9 SVD #009: (93) 3840x2160p @ 20 Hz 256:135 SVD #011: (99) 4096x2160p @ 25 Hz 256:135 SVD #012: (98) 4096x2160p @ 24 Hz 256:135 SVD #013: (4) 1280x720p @ 60 Hz 16:9 SVD #014: (2) 720x480p @ 60 Hz 4:3 SVD #015: (17) 720x576p @ 50 Hz 4:3

### CTA Data Block: Tag 1, bytes 3: Audio Data Number of Descriptors: 1

Audio Format Code: LPCM (IEC 60958 PCM [30, 31]) Channels: 2 Sampling Freq: 32 kHz, 44.1 kHz, 48 kHz Sampling Size (bit): 16

## CTA Data Block: Tag 4, bytes 3: Speaker Allocation - Front Left/Front Right (FL/FR)

CTA Data Block: Tag 3, bytes 14: Vendor Specific 24-bit IEEE Registration ID: 0x000C03 HDMI 1.4b Vendor Specific Data Block

•CEC Physical Address: 1.0.0.0

ISRC/ACP: Not supported
 Deep Color
 36 bits per color
 30 bits per color
 YCbCr 4:4:4 supported
 •DVI dual-link: Not supported

•Max TMDS clock: 300 MHz

Content types: None
 Latency: NotPresent
 Interlaced Latency: Not Present

Basic 3D: Not supported
 Image Size: No addditional information.

•4K x 2K Support: 3840x2160 30Hz 3840x2160 25Hz 3840x2160 24Hz 4096x2160 24Hz

CTA Data Block: Tag 3, bytes 7: Vendor Specific 24-bit IEEE Registration ID: 0xC45DD8 HDMI Forum Vendor Specific Data Block

•Version: 1 •Max\_TMDS\_Character\_Rate: 300 MHz •Max FRL Rate: Not Supported

Y: SCDC\_Present N: RR\_Capable N: CABLE\_STATUS N: CCBPCI N: LTE\_340MHz\_scramble N: Dual\_View N: 3D\_OSD\_Disparity N: UHD\_VIC N: DC\_48bit\_420 N: DC\_36bit\_420 N: DC\_30bit\_420

CTA Data Block: Extended Tag 14, bytes 5: Y420 Video Data Number of Descriptors: 4

SVD #016: (96) 3840x2160p @ 50 Hz 16:9 SVD #017: (97) 3840x2160p @ 60 Hz 16:9 SVD #018: (101) 4096x2160p @ 50 Hz 256:135 SVD #019: (102) 4096x2160p @ 60 Hz 256:135

### CTA Data Block: Extended Tag 0, bytes 2: Video Capability

CE: Always overscanned IT: Always underscanned PT: Supports over and underscan RGB Quantization: Selectable (via AVI Q) YCC Quantization: Selectable (via AVI YQ)

CTA Data Block: Extended Tag 5, bytes 3: Colorimetry

BT.2020-cYCC BT.2020-YCC BT.2020-RGB

## Descriptor Block: Detailed Timing (DTD)

Pixel clock: 85.500 MHz Refresh Rate: 59.790 Hz (approx.) Scan type: Interlace Horz Active: 1366 Vert Active: 768 Horz Blank: 426 Vert Blank: 30 HSync Delay: 70 HSync Width: 31 VSync Width: 3 Image size: 89 mm x 50 mm Border: 0 pixels x 0 lines Stereo mode: Normal display, no stereo Sync: Digital Separate, VSYNC+, HSYNC+

# デフォルトパラメータ

# KDS-SW3-EN7 デフォルトパラメータ

| Page               | Tab Name      | Fields                            | Editable Exportable |       | Default Values                                  |  |  |  |
|--------------------|---------------|-----------------------------------|---------------------|-------|-------------------------------------------------|--|--|--|
| Name               |               |                                   | Field               | Field |                                                 |  |  |  |
| Main               | AV Routing    | Channel ID                        | Yes                 | Yes   | 1                                               |  |  |  |
|                    |               | Channel Name                      | Yes                 | Yes   | KDS-SW3-EN7-xxxxxxxxxxxxxxxxxxxxxxxxxxxxxxxxxxx |  |  |  |
|                    |               | Volume                            | Yes                 | Yes   | 80                                              |  |  |  |
|                    |               | Mute                              | Yes                 | Yes   | Off                                             |  |  |  |
|                    |               | Play/Stop                         | Yes                 | Yes   | Play                                            |  |  |  |
| AV Settings        | Video         | Input 1                           | Yes                 | Yes   | On                                              |  |  |  |
|                    |               | Maximum Bit Rate                  | Yes                 | Yes   | Best Effort                                     |  |  |  |
|                    |               | Maximum Video Frame Rate (%)      | Yes                 | Yes   | 100%                                            |  |  |  |
|                    | Audio         | Analog Audio Direction IN/OUT     | Yes                 | Yes   | IN                                              |  |  |  |
|                    |               | Audio Source Mode                 | Yes                 | Yes   | Last Connected                                  |  |  |  |
|                    |               | Audio Connection Guard Time (sec) | Yes                 | Yes   | 10                                              |  |  |  |
|                    | EDID          | EDID Lock                         | Yes                 | Yes   | On                                              |  |  |  |
| Device<br>Settings | General       | Host Name                         | Yes                 | Yes   | KDS-SW3-EN7-xxxxxxxxxxxxxxxxxxxxxxxxxxxxxxxxxxx |  |  |  |
|                    |               | Export Device Settings            | Yes                 | Yes   | All including IP                                |  |  |  |
|                    |               | Front Panel Lock                  | Yes                 | Yes   | Off                                             |  |  |  |
|                    | Network       | Stream Port                       | No                  | Yes   | Media                                           |  |  |  |
|                    |               | Stream 802.1Q                     | No                  | Yes   | N/A                                             |  |  |  |
|                    |               | Stream VLAN Tag                   | No                  | Yes   | N/A                                             |  |  |  |
|                    |               | Stream DHCP                       | Yes                 | Yes   | On                                              |  |  |  |
|                    |               | P3K & Gateway Port                | Yes                 | Yes   | Media                                           |  |  |  |
|                    |               | P3K & Gateway 802.1Q              | Yes                 | Yes   | Off                                             |  |  |  |
|                    |               | P3K & Gateway VLAN Tag            | Yes                 | Yes   | 2                                               |  |  |  |
|                    |               | P3K & Gateway DHCP                | Yes                 | Yes   | 2                                               |  |  |  |
|                    |               | Dante Port                        | Yes                 | Yes   | Media                                           |  |  |  |
|                    |               | Dante 802.1Q                      | Yes                 | Yes   | Off                                             |  |  |  |
|                    |               | Dante VLAN Tag                    | Yes                 | Yes   | 2                                               |  |  |  |
|                    |               | Dante DHCP                        | Yes                 | Yes   | On                                              |  |  |  |
|                    |               | IP Casting Mode                   | Yes                 | Yes   | Multicast                                       |  |  |  |
|                    |               | TTL                               | Yes                 | Yes   | 64                                              |  |  |  |
|                    |               | TCP Port                          | Yes                 | Yes   | 5,000                                           |  |  |  |
|                    |               | UDP Port                          | Yes                 | Yes   | 50,000                                          |  |  |  |
|                    | Time and Date | Date                              | Yes                 | Yes   | 01-01-1970                                      |  |  |  |
|                    |               | Time                              | Yes                 | Yes   | N/A                                             |  |  |  |
|                    |               | Time Zone                         | Yes                 | Yes   | 00:00 Greenwich                                 |  |  |  |
|                    |               | NTP Time Server Usage             | Yes                 | Yes   | No                                              |  |  |  |
|                    |               | NTP Time Server Address           | Yes                 | Yes   | N/A                                             |  |  |  |
|                    |               | NTP Daily Sync Hour               | Yes                 | Yes   | N/A                                             |  |  |  |
|                    | Security      | HTTPS Server                      | Yes                 | Yes   | On; Internal Certificate                        |  |  |  |
|                    |               | IEE 802.1X Authentication         | Yes                 | Yes   | Off                                             |  |  |  |
|                    | Users         | Security Status                   | Yes                 | Yes   | Off                                             |  |  |  |
|                    |               | Inactivity auto-logout time       | Yes                 | Yes   | 10                                              |  |  |  |
| Control            | Settings      | CEC Gateway                       | Yes                 | Yes   | Enable                                          |  |  |  |
|                    |               | CEC Gateway HDMI Port             | Yes                 | Yes   | HDMI Input                                      |  |  |  |
|                    |               | RS232 Gateway                     | Yes                 | Yes   | Enable                                          |  |  |  |
|                    |               | RS232 Port                        | Yes                 | Yes   | 5001                                            |  |  |  |
|                    |               | RS232 Baud rate                   | Yes                 | Yes   | 115200                                          |  |  |  |
|                    |               | RS232 Data Bits                   | Yes                 | Yes   | 8                                               |  |  |  |

| Page<br>Name | Tab Name | Fields              | Editable<br>Field | Exportable<br>Field | Default Values |
|--------------|----------|---------------------|-------------------|---------------------|----------------|
|              |          | Parity              | Yes               | Yes                 | None           |
|              |          | Stop Bits           | Yes               | Yes                 | 1              |
|              |          | IR Direction IN/OUT | Yes               | Yes                 | In             |
| Diagnostics  | Advanced | Active Syslog       | Yes               | Yes                 | Off            |

# プロトコル 3000

クレイマー機器は、イーサネットポート経由で送信される Kramer プロトコル3000 コマンドを使用して操作できます。

# プロトコル3000 について

プロトコル3000 コマンドは、次のように構成された一連のASCII 文字です。

• コマンドフォーマット:

| Prefix | Command Name | Constant<br>(Space) | Parameter(s) | Suffix    |
|--------|--------------|---------------------|--------------|-----------|
| #      | Command      | -                   | Parameter    | <cr></cr> |

• フィードバックフォーマット:

| Prefix | Device ID | Constant | Command Name | Parameter(s) | Suffix             |
|--------|-----------|----------|--------------|--------------|--------------------|
| ~      | nn        | @        | Command      | Parameter    | <cr><lf></lf></cr> |

- コマンドパラメータ: 複数のパラメーターはコンマ(,)で区切る必要があります。さらに、 カッコ([と])を使用して、複数のパラメーターを1つのパラメーターとしてグループ化で きます。
- パラメーター属性:パラメータには複数の属性が含まれる場合があります。属性は、カッコ(<…>)で示され、ピリオド(.)で区切る必要があります。

コマンドフレーミングは、 KDS-SW3-EN7とのインターフェース方法によって異なります。次の図は、ターミナル通信ソフトウェア(Hercules等)を使用して#コマンドがどのように構成されているかを示します。

| S Hercules SETUP utility by HW-group.com                                                               |                                                                                                    | _                                 |                                              | ×                         |
|----------------------------------------------------------------------------------------------------|----------------------------------------------------------------------------------------------------|-----------------------------------|----------------------------------------------|---------------------------|
| UDP Setup Serial TCP Client TCP Server UDP Test Mode About                                             |                                                                                                    |                                   |                                              |                           |
| Received/Sent data                                                                                     | 700                                                                                                    |                                   |                                              |                           |
| Connecting to 192.168.110.54<br>Connected to 192.168.110.54<br>#~01@ OK                                | TCP<br>Module IP<br>192.168.110<br>Ping<br>TEA authoriz<br>TEA key<br>1: [010203<br>2: [050603<br>Authorization | 0.54<br>ation<br>304 3:<br>708 4: | Port<br>5000<br>Discon<br>0904080<br>000E0F1 | nect                      |
|                                                                                                    | PortStore te                                                                                                    | st<br>able<br>ceived <u>t</u> e   | est data                                     |                           |
| Send                                                                                                   |                                                                                                    |                                   |                                              |                           |
| ## <co>         □         HEX           □         □         HEX           □         □         HEX</co> | Send<br>Send<br>Send                                                                                            | HU<br>www.H<br>Hercule            | Ugro<br>IW-group.<br>es SETUP •<br>ersion 3. | up<br>om<br>tility<br>2.8 |

# プロトコル 3000 コマンド

| Function                    | Description                                                                                                    | Syntax                                                                      | Response                                                                                                  | Parameters/Attributes                                                                                                    | Example                                                                                               |
|-----------------------------|----------------------------------------------------------------------------------------------------|-----------------------------------------------------------------------------|----------------------------------------------------------------------------------------------------|----------------------------------------------------------------------------------------------------|----------------------------------------------------------------------------------------------------|
| #                           | Protocol<br>handshaking.                                                                                                    | # <cr></cr>                                                                 | ~nn@_ok <cr><lf></lf></cr>                                                                                |                                                                                                    | # <cr></cr>                                                                                           |
|                             | (i) Validates the<br>Protocol 3000<br>connection and gets<br>the machine number.                                                                                                    |                                                                             |                                                                                                    |                                                                                                    |                                                                                                    |
|                             | Step-in master<br>products use this<br>command to identify<br>the availability of a                                                                                                    |                                                                             |                                                                                                    |                                                                                                    |                                                                                                    |
| BEACON-EN                   | Set beacon rate.                                                                                                    | #BEACON-EN<br>port_id,status,rate <cr></cr>                                 | ~nn@BEACON-EN<br>port_id,status,rate <cr><lf></lf></cr>                                                   | port_id - ID of the Ethernet port<br>0 - Media Port<br>1 - Service Port<br>status - Enable/Disable beacon<br>0 - Disable (default)<br>1 - Enable<br>rate - Repetition rate in seconds<br>1 - 1 second (minimum)<br>10 - 10 seconds (default)                                                                                                    | Set media port<br>beacon information<br>to 10 seconds:<br>#BEACON-EN<br>0,1,10 <cr></cr>              |
| BEACON-EN?                  | Get beacon rate.                                                                                                    | #BEACON-EN <u>2</u> <cr></cr>                                               | ~nn@BEACON-EN<br>port_id,status,rate <cr><lf></lf></cr>                                                   | 1800 - 30 minutes (maximum)<br>port_id - ID of the Ethernet port<br>0 - Media Port<br>1 - Service Port<br>status - Enable/Disable beacon<br>0 - Disable (default)<br>1 - Enable<br>rate - Repetition rate in seconds<br>1 - 1 second (minimum)<br>10 - 10 seconds (default)<br>1800 - 30 minutes (maximum)                                                                                                    | Get beacon<br>information to 10<br>seconds:<br>#BEACON-<br>EN? <cr></cr>                              |
| BEACON-<br>INFO?            | Get beacon<br>information, including<br>IP address, UDP<br>control port, TCP<br>control port, TCP<br>address, model,<br>name.<br>There is no Set<br>command. Get<br>command initiates a<br>notification. | #BEACON-INFO?port_id <cr></cr>                                              | ~nn@BEACON-INFO<br>port_id.ip_string.udp_port,tcp_por<br>t,mac_address,model,name <cr><br/><lf></lf></cr> | port_id - ID of the Ethernet port<br>0 - Media Port<br>1 - Service Port<br>ip_string - Dot-separated<br>representation of the IP address<br>udp_port - UDP control port<br>tcp_port - TCP control port<br>mac_address - Dash-separated mac<br>address<br>model - Device model<br>name - Device name                                                                                                    | Get beacon<br>information:<br>#BEACON-INFO?<br>0 <cr></cr>                                            |
| BUILD-DATE?                 | Get device build date.                                                                                                    | #BUILD-DATE? <cr></cr>                                                      | ~nn@BUILD-DATE<br>date,time <cr><lf></lf></cr>                                                            | date – Format: YYYY/MM/DD<br>time – Format: hh:mm:ss where                                                                                                    | Get the device<br>build date:<br>#BUILD-DATE? <c< td=""></c<>                                         |
| CEC-GW-<br>PORT-ACTIVE      | Set CEC Gateway<br>mode - Whether CEC<br>commands coming<br>from HDMI stream<br>(passthrough) or from<br>LAN.                                                                                            | #CEC-GW-PORT-ACTIVE<br>gw_mode <cr></cr>                                    | ~nn@CEC-GW-PORT-ACTIVE<br>gw_mode <cr><lf></lf></cr>                                                      | gw_mode mode<br>1 - CEC Passthrough mode<br>2 - CEC Gateway mode - command to<br>be to be sent to HDMI Input.<br>3 - CEC Gateway mode - command to<br>be sent to HDMI Loop Through                                                                                                    | Set CEC Gateway<br>mode:<br>#CEC-GW-PORT-<br>ACTIVE_1 <cr></cr>                                       |
| CEC-GW-<br>PORT-<br>ACTIVE? | Get CEC Gateway<br>mode - Whether CEC<br>commands coming<br>from HDMI stream to<br>LAN.                                                                                                    | #CEC-GW-PORT-ACTIVE <u>2</u> <cr></cr>                                      | ~nn@CEC-GW-PORT-ACTIVE<br>gw_mode <cr><lf></lf></cr>                                                      | CEC mode<br>1 – CEC Passthrough mode<br>2 – CEC Gateway mode – command to<br>be to be sent to HDMI Input.<br>3 – CEC Gateway mode – command to<br>be sent to HDMI Loop Through                                                                                                    | Get CEC Gateway<br>mode:<br>#CEC-GW-PORT-<br>ACTIVE <u>2</u> <cr></cr>                                |
| CEC-NTFY                    | Notify about CEC<br>command retrieved<br>from bus.<br>Notification is sent<br>to all com ports upon<br>CEC message<br>retrieval from CEC<br>bus.                                                         | #CEC-NTFY <cr></cr>                                                         | ~nn@CEC-NTFY<br>port_index,len, <cec_command<br>&gt;<cr><lf></lf></cr></cec_command<br>                   | port_index – CEC port notifying the<br>command<br>len –1–16<br>cec_command – CEC format<br>command (in HEX format, no leading<br>zeros, no '0x' prefix)                                                                                                    | Notify about CEC<br>command retrieved<br>from bus.:<br>#CEC-NTFY<br>0F36 <cr></cr>                    |
| CEC-SND                     | Send CEC command<br>to port.                                                                                                    | #CEC-SND<br>port_index,sn_id,cmd_name,cec_len<br>,cec_command <cr></cr>     | ~nn@CEC-SND<br>port_index,sn_id,cmd_name,cec_<br>mode <cr><lf></lf></cr>                                  | port_index – CEC port transmitting the<br>command (1 – number of ports)<br>sn_id – serial number of command for<br>flow control and response commands<br>from device<br>cmd_name – command name<br>cec_len – 1–16<br>cec_command – CEC format<br>command (in HEX format, no leading<br>zeros, no '0x' prefix)<br>cec_mode – CEC mode<br>0 – Sent (only supports Sent, other<br>options result in P3K error code). | Send CEC<br>command to port:<br>#CEC-SND<br>1,1,1,2,E004 <cr></cr>                                    |
| COM-ROUTE-<br>ADD           | Add a communication<br>route tunnel<br>connection.                                                                                                    | #COM-ROUTE-ADD<br>com_id,port_type,port_id,eth_rep_e<br>n,timeout <cr></cr> | <pre>~nn@COM-ROUTE-ADD<br/>com_id,port_type,port_id,eth_rep<br/>_en,timeout<cr><lf></lf></cr></pre>       | com_id – Machine dependent (number<br>of ports, only 1 accepted)<br>port_type – TCP/UDP<br>0 – TCP only.<br>port_id – TCP/UDP port number (5000<br>– 5999)<br>eth_rep_en – Ethernet Reply<br>1 – COM port does not send replies to<br>new clients<br>2 – COM port sends replies to new<br>clients.<br>timeout – Keep alive timeout in<br>seconds (1 to 3600)                                                      | Add a<br>communication<br>route tunnel<br>connection:<br>#COM-ROUTE-AD<br>D<br>1,0,5001,1,1 <cr></cr> |

| Function             | Description                                                                                                    | Svntax                                             | Response                                                                                                   | Parameters/Attributes                                                                                                    | Example                                                                                                    |
|----------------------|----------------------------------------------------------------------------------------------------|----------------------------------------------------|----------------------------------------------------------------------------------------------------|----------------------------------------------------------------------------------------------------|----------------------------------------------------------------------------------------------------|
| COM-ROUTE-<br>REMOVE | Remove a communication route tunnel connection.                                                                                                    | #COM-ROUTE-REMOVE<br>com_id <cr></cr>              | ~nn@COM-ROUTE-REMOVE<br>com_id <cr><lf></lf></cr>                                                          | com_id – Machine dependent                                                                                                    | Remove a<br>communication<br>route tunnel<br>connection:<br>#COM-ROUTE-RE<br>MOVE 1 <cr></cr>                                                 |
|                      | connection state.                                                                                                    |                                                    | <pre>~nn@cOM-ROUTE<br/>com_id.port_type.port_id.eth_rep<br/>_en.timeout<cr><lf></lf></cr></pre>            | com_id - Machine dependent<br>port_type - TCP/UDP<br>1 - TCP<br>2 - UDP<br>port_id - TCP/UDP port number<br>eth_rep_en - Ethernet Reply<br>1 - COM port does not send replies to<br>new clients<br>2 - COM port sends replies to new<br>clients.<br>timeout - Keep alive timeout in<br>seconds (1 to 3600) | #COM-ROUTE?                                                                                                    |
| CS-CONVERT           | Set the "force RGB<br>color space" convert<br>mode.                                                                                                    | #CS-CONVERT<br>out_index,cs_mode <cr></cr>         | ~nn@CS-CONVERT<br>out_index,cs_mode <cr><lf></lf></cr>                                                     | out_index – Number that indicates the<br>specific output:<br>1-N (N= the total number of outputs)<br>cs_mode – Index in resolution table:<br>1 – Color space pass (default)<br>2 – Enable "force RGB color space"<br>convert mode                                                                          | Enable "force RGB<br>color space"<br>convert mode for<br>channel 1:<br>#CS-CONVERT<br>1,1 <cr></cr>                                           |
| CS-<br>CONVERT?      | Get the "force RGB<br>color space" convert<br>mode.                                                                                                    | #CS-CONVERT?out_index <cr></cr>                    | ~nn@CS-CONVERT<br>out_index,cs_mode <cr><lf></lf></cr>                                                     | out_index – Number that indicates the<br>specific output:<br>1-N (N= the total number of outputs)<br>cs_mode – Index in resolution table:<br>1 – Color space pass (default)<br>2– Enable "force RGB color space"<br>convert mode                                                                           | Get the "force RGB<br>color space"<br>convert mode<br>status for channel<br>1:<br>#CS-CONVERT?<br>1 <cr></cr>                                 |
| EDID-ACTIVE          | Activate specific<br>EDID<br>Only valid in<br>custom mode. in<br>other modes will<br>return error.                                                                                            | #EDID-ACTIVE Input_id,<br>Index <cr></cr>          | ~nn@EDID-ACTIVE Input_id,<br>Index <cr><lf><br/>or<br/>~nn@EDID-ACTIVE<br/>err<cr><lf></lf></cr></lf></cr> | Input_id – 1<br>Index - Index in EDID List                                                                                                    | Set custom EDID<br>#1 active on input<br>1; If not in<br>CUSTOM mode,<br>return ERROR<br>#EDID-ACTIVE<br>1,1 <cr></cr>                        |
| EDID-<br>ACTIVE?     | Get current active<br>EDID.<br>Note: only valid in<br>custom mode. in<br>other modes will<br>return error.                                                                                    | #EDID-ACTIVE? Input_id <cr></cr>                   | ~nn@EDID-ACTIVE Input_id,<br>Index <cr><lf></lf></cr>                                                      | Input_id – 1<br>Index - Index in EDID List                                                                                                    | Get active custom<br>EDID index on<br>Input 1; If not in<br>CUSTOM mode,<br>return ERROR<br>#EDID-ACTIVE?<br>1 <cr></cr>                      |
| EDID-LIST?           | Get a list of currently<br>existing EDID's (Get<br>only)                                                                                                    | #EDID-LIST? <cr></cr>                              | ~nn@#EDID-LIST<br>[port_idx,"name"], <cr><lf></lf></cr>                                                    | port_idx – HDMI port index, only 1 is<br>accepted<br>name – EDID file name                                                                                                    | Get EDID list<br>#EDID-LIST? <cr><br/>Return:<br/>~nn@EDID-LIST<br/>[0,"DEFAULT"],[2,"<br/>SONY"],[5,"PANAS<br/>ONIC"]<cr><lf></lf></cr></cr> |
| EDID-MODE            | Set EDID work mode.                                                                                                    | #EDID-MODE Input_id, Mode,<br>Index <cr></cr>      | ~nn@#EDID-MODE Input_id,<br>Mode, Index <cr><lf></lf></cr>                                                 | Input_id -1<br>Mode:<br>- PASSTHRU (get from decoder)<br>- CUSTOM<br>- DEFAULT<br>Index: for CUSTOM get 'index' from<br>'EDID-UST2' command                                                                                                    | Set EDID to<br>custom mode, idx<br>is 1<br>#EDID-MODE<br>1,CUSTOM,1 <cr></cr>                                                                 |
| EDID-MODE?           | Get EDID work mode.                                                                                                    | #EDID-MODE? Input_id <cr></cr>                     | ~nn@#EDID-MODE Input_id,<br>Mode, Index <cr><lf></lf></cr>                                                 | Input_id -1<br>Mode:<br>- PASSTHRU (get from decoder)<br>- CUSTOM<br>- DEFAULT<br>Index: for CUSTOM get 'index' from<br>'EDID-LIST?' command                                                                                                    | Get EDID Mode<br>#EDID-MODE?<br>1 <cr></cr>                                                                                                   |
| EDID-NET-<br>SRC     | Set MAC on net<br>device to be EDID<br>source<br>Valid only when<br>EDID-MODE<br>command is set to<br>PASSTHRU                                                                                | #EDID-NET-SRC input_id,<br>src_ip <cr></cr>        | ~nn@EDID-NET-SRC input_id,<br>src_ip <cr><lf></lf></cr>                                                    | input_id – 1<br>src_ip – DEC IP address                                                                                                    | Set MAC on net<br>device for Input 1<br>#EDID-NET-SRC<br>1,192.168.1.40 <cr<br>&gt;</cr<br>                                                   |
| EDID-NET-<br>SRC?    | Get MAC on net<br>device of EDID<br>source.                                                                                                    | #EDID-NET-SRC? input_id <cr></cr>                  | <pre>~nn@EDID-NET-SRC input_id, src_ip<cr><lf></lf></cr></pre>                                             | input_id – 1<br>src_ip – DEC IP address                                                                                                    | Get MAC on net<br>device for Input 1<br>#EDID-NET-SRC?                                                                                        |
| EDID-RM              | Remove custom<br>EDID from EDID list<br>Note: should return<br>ERR if this EDID is in<br>USE.                                                                                                 | #EDID-RM Index <cr></cr>                           | ~nn@#EDID-RM<br>Index <cr><lf><br/>or<br/>~nn@EDID-RM*err<cr><lf></lf></cr></lf></cr>                      | Index: 1N - EDID index to remove.<br>Index 0 (default) is not removable                                                                                                    | remove EDID from<br>slot 3 and delete<br>the file<br>#EDID-RM 3 <cr></cr>                                                                     |
| ETH-PORT             | Set Ethernet port<br>protocol.<br>if the port number<br>you enter is already in<br>use, an error is<br>returned.<br>The port number<br>must be within the<br>following range: 0-<br>(2^16-1). | #ETH-PORT <sup>*</sup> port_type,port_id <cr></cr> | -nn@ETH-PORT<br>port_type,port_id <cr><lf></lf></cr>                                                       | port_type - TCP/UDP<br>port_id -<br>when port_type = TCP:<br>5000-5099<br>when port_type = UDP: 50000-50999                                                                                                    | Set the Ethernet<br>port protocol for<br>TCP to port12457:<br>#ETH-PORT<br>TCP,5000 <cr></cr>                                                 |
| ETH-PORT?            | Get Ethernetport<br>protocol.                                                                                                    | #ETH-PORT?*port_type <cr></cr>                     | ~nn@ETH-PORT<br>port_type,port_id <cr><lf></lf></cr>                                                       | port_type - TCP/UDP<br>port_id -<br>when port_type = TCP:<br>5000-5099<br>when port_type = UDP: 50000-50999                                                                                                    |                                                                                                    |

| Function              | Description                                                                                                    | Syntax                                                 | Response                                                                                                    | Parameters/Attributes                                                                                                    | Example                                                                                                    |
|-----------------------|----------------------------------------------------------------------------------------------------|--------------------------------------------------------|----------------------------------------------------------------------------------------------------|----------------------------------------------------------------------------------------------------|----------------------------------------------------------------------------------------------------|
| ETH-<br>TUNNEL?       | Get an open tunnel parameters.                                                                                                    | #ETH-TUNNEL?junnel_id <cr></cr>                        | <pre>~nn@ETH-TUNNEL [[tunnel_id.com_id.port_type.port _id.eth_ip.remote_port_id.eth_re p_en.connection_type]]<cr>&lt; LF&gt;</cr></pre> | tunnel_id - Tunnel ID number, * (get all<br>open tunnels)<br>com_id - Machine dependent<br>1 - First COM Port<br>port_type - TCP/UDP<br>0 - TCP<br>port_id - TCP/UDP port number<br>eth_ip - Client IP address<br>remote_port_id - Remote port number<br>eth_ipe_en - Ethernet Reply<br>1 - COM port does not send<br>replies to new clients<br>2 - COM port sends replies to<br>new clients<br>connection_type - Connection type<br>1 - wired connection | Get all open tunnel<br>parameters:<br>#ETH-TUNNEL?<br>* <cr></cr>                                                    |
| FACTORY               | Reset device to<br>factory default<br>configuration<br>(1) This command<br>deletes all user data<br>from the device. The<br>deletion can take<br>some time.<br>Your device may<br>require powering off<br>and powering on for<br>the changes to take<br>effect. | #FACTORY <cr></cr>                                     | ~nn@FACTORY_pk <cr><lf></lf></cr>                                                                                                    |                                                                                                    | Reset the device to<br>factory default<br>configuration:<br>#FACTORY <cr></cr>                                       |
| GTW-MSG-<br>NUM?      | Get Control Gateway<br>Messages Counter<br>from certain period.<br>Add Recv_Count and<br>Send_Count<br>(1) <date> is a legacy<br/>parameter, for KDS7<br/>and should be<br/>ionored</date>                                                                      | #GTW-MSG-NUM?<br>message_type,data <cr></cr>           | ~nn@GTW-MSG-NUM<br>message_type,date,<br>recv_counter,send_count <cr><l<br>F&gt;</l<br></cr>                                            | message_type – where:<br>1 =CEC<br>2 = IR<br>3 = RS232<br>date – Format: DD-MM-YYYY.<br>Recv_counter – counter of receive<br>messages<br>Send_counter – counter of send<br>messages                                                                                                    | Get Control<br>Gateway<br>Messages Counter<br>from certain period<br>#GTW-MSG-NUM?<br>1,05-12-2018 <cr></cr>         |
| HDCP-MOD              | Set HDCP mode.<br>Set HDCP working<br>mode on the device<br>input:<br>HDCP supported -<br>HDCP_ON [default].<br>HDCP not supported<br>- HDCP OFF.                                                                                                    | #HDCP-MOD_in_index,mode <cr></cr>                      | ~nn@HDCP-MOD<br>in_index,mode <cr><lf></lf></cr>                                                                                        | in_index – Number that indicates the<br>specific input:<br>1-N (N= the total number of inputs)<br>mode – HDCP mode:<br>1 – HDCPOff<br>2 – HDCPOn                                                                                                    | Set the input<br>HDCP-MODE of IN<br>1 to Off:<br>#HDCP-MOD<br>1,0 <cr></cr>                                          |
| HDCP-MOD?             | Get HDCP mode.<br>Set HDCP working<br>mode on the device<br>input:<br>HDCP supported -<br>HDCP_ON [default].<br>HDCP not supported<br>- HDCP OFF.<br>HDCP support<br>changes following<br>detected sink -<br>MIRROR OUTPUT.                                     | #HDCP-MOD?jn_index <cr></cr>                           | ~nn@HDCP-MOD<br>in_index,mode <cr><lf></lf></cr>                                                                                        | in_index – Number that indicates the<br>specific input:<br>1-N (N= the total number of inputs)<br>mode – HDCP mode:<br>1 – HDCPOff<br>2 – HDCP On<br>3 – HDCP Mirror Mode - used by KDS-<br>7 decoder to allow an HDCP 2.2<br>source connected to the encoder to<br>play on an HDCP 1.4 TV/display<br>connected to the decoder.                                                                                                    | Get the input<br>HDCP-MODE of IN<br>1 HDMI:<br>#HDCP-MOD?<br>1 <cr></cr>                                             |
| HDCP-STAT?            | Get HDCP signal<br>status.<br>$(1)_{0}$ mode =1 – get<br>the HDCP signal<br>status of the sink<br>device connected to<br>the specified output.<br>io_mode =0 – get the<br>HDCP signal status of<br>the source device<br>connected to the<br>specified input.    | #HDCP-STAT?<br>io_mode,in_index <cr></cr>              | ~nn@HDCP-STAT<br>io_mode,in_index,status <cr><l<br>F&gt;</l<br></cr>                                                                    | io_mode – Input/Output<br>0 – Input<br>1 – Output<br>io_index – Number that indicates the<br>specific number of inputs or outputs<br>(based on io_mode): 1-N (N=total<br>number of inputs or outputs)<br>status – Signal encryption status - valid<br>values On/Off<br>1 – HDCPOff<br>2 – HDCPOn                                                                                                    | Get the output<br>HDCP-STATUSof<br>IN 1:<br>#HDCP-STAT?<br>0,1 <cr></cr>                                             |
| HELP                  | Get command listor<br>help for specific<br>command                                                                                                    | #HELP <cr><br/>#HELP_cmd_name<cr></cr></cr>            | 1. Multi-line:<br>~nn@Device_cmd_name,                                                                                                  | cmd_name – Name of a specific command                                                                                                    | Get the command<br>list:<br>#HELP <cr></cr>                                                                          |
| HTTP-AUTH-<br>ENABLE  | Start/stop<br>HTTP/HTTPS<br>communication<br>security.<br>The HTTP/HTTPS<br>permission works<br>only if security is<br>enabled with the<br>"HTTP-AUTH-<br>ENABLE" command.                                                                                      | #HTTP-AUTH-ENABLE<br>security_state,password <cr></cr> | -nn@HTTP-AUTH-ENABLE<br>security_state <cr><lf></lf></cr>                                                                               | security_state – Security state<br>0 – OFF (disables security)<br>1 – ON (enables security)<br>password – password in uencode64<br>format, only if the password is<br>valid, AUTH will be disabled otherwise<br>reject the request. It is only<br>required when the security_stat is 0 for<br>disabling the security.                                                                                                    | Enable the<br>permission system:<br>#HTTP-AUTH-<br>ENABLE<br>0,dGVzdA== <cr></cr>                                    |
| HTTP-AUTH-<br>ENABLE? | Get HTTP/HTTPS<br>security state.                                                                                                    | #HTTP-AUTH-ENABLE? <cr></cr>                           | ~nn@HTTP-AUTH-ENABLE<br>security_state <cr><lf></lf></cr>                                                                               | security_state - Security state<br>0 - OFF (disables security)<br>1 - ON (enables security)                                                                                                    | Get security state:<br>#HTTP-AUTH-<br>ENABLE? <cr></cr>                                                              |
| HTTP-<br>PASSWD       | Set password for<br>HTTP user login.<br>The default password<br>is "admin".                                                                                                    | #HTTP-PASSWD<br>user,password <cr></cr>                | ~nn@HTTP-PASSWD<br>user,password <cr> <lf></lf></cr>                                                                                    | user – user name of login to set (admin<br>support only).<br>password – Password for the user, in<br>uencode64 format. 8 to 24 characters<br>(letters, numbers, and symbols without<br>spaces or commas), at least including<br>one number, one symbols without<br>spaces or commas, one uppercase<br>letter and one lowercase letter.                                                                                                    | Set the password<br>for the admin<br>protocol permission<br>level to test:<br>#HTTP-PASSWD<br>admin,dGVzdA==<<br>CR> |

| Function                | Description                                                                                                    | Syntax                                                                                                    | Response                                                               | Parameters/Attributes                                                                                                    | Example                                                                                                    |
|-------------------------|----------------------------------------------------------------------------------------------------|----------------------------------------------------------------------------------------------------|------------------------------------------------------------------------|----------------------------------------------------------------------------------------------------|----------------------------------------------------------------------------------------------------|
| HW-TEMP?                | Get device heat                                                                                                    | #HW-TEMP? region_id,mode <cr></cr>                                                                            | -nn@HW-TEMP region_id,<br>temperature <cr><lf></lf></cr>               | region_id - ID of the region for which<br>to get the temperature<br>1 - First CPU<br>Mode - Celsius or Fahrenheit<br>0 - Celsius<br>1 -Fahrenheit<br>Temperature - Temperature of the HW<br>region, rounded down to the closest<br>integer                                                                                                    | Get temperature in<br>Celsius of first cpu<br>#HW-TEMP?<br>0,0 <cr></cr>                                                                                                    |
| HW-<br>VERSION?         | Get hardware version                                                                                                    | #HW-VERSION? <cr></cr>                                                                                        | ~nn@HW-VERSION<br>hardware_version <cr><lf></lf></cr>                  | hardware_version – XX.XX.XXXX<br>where the digit groups are:<br>major.minor.version                                                                                                    | Gethardware<br>version<br>#HW-<br>VERSION? <cr></cr>                                                                                                    |
| IDV                     | Set visual indication<br>from device.<br>(1) Using this<br>command, some<br>devices can light a<br>sequence of buttons<br>or LEDs to allow<br>identification of a<br>specific device from<br>similar devices. | #IDV <cr></cr>                                                                                                | ~nn@IDV_pk <cr><lf></lf></cr>                                          |                                                                                                    | #IDV <cr></cr>                                                                                                    |
| IR-SND                  | Send IR command to port.                                                                                                    | #IR-SND<br>ir_index,sn_id,cmd_name,repeat_a<br>mount,total_packages,package_id,<<br>pronto command> <cr></cr> | ~nn@IR-SND<br>ir_index,sn_id,cmd_name,ir_statu<br>s <cr><lf></lf></cr> | ir_index – Number that indicates the<br>specific ir port:<br>1-N (N= the total number of inputs)<br>* - broadcasts to all ports<br>sn_id – Serial number of command for<br>flow control and response commands<br>from device<br>cmd_name – Command name (length<br>limit 15 chars)<br>repeat_amount – Of times the IR<br>command is transmitted<br>(limited to 50; repeats > 50 are<br>truncated to 50; default = 1<br>total_packages – Number of messages<br>the original command was divided into,<br>default = 1<br>package_id – Chunk serial number<br>(only valid when Total_packages >1)<br>pronto_command – Pronto format<br>command (in HEX format, no leading<br>zeros, no '0x' prefix)<br>ir_status – IR Status<br>0 – Sent (no error)<br>1 – Stop<br>2 – Done<br>3 – Busy<br>4– Wrong Parameter<br>5 – Nothing to Stop<br>6 – Start<br>7 – Timeout | Send TVON IR<br>command to IR<br>port 1:<br>#IR-SND<br>1,1,TVON,1,1,1,00<br>00,006D,0000,002<br>2,00ac,00ac,0016,<br>0040,0016,0040,001<br>16,0040,0016,0015,0016,00<br>015,0016,0015,0016,00<br>40,0015,0016,0040,<br>0016,0015,0016,001<br>5,0016,0040,0016,00<br>16,0015,0016,0040,<br>0015,0016,0040,001<br>6,0015,0016,0040,<br>0015,0016,0040,001<br>6,0040,0016,0040,001<br>6,0040,0016,0040,001<br>5,0016,0040,0016,001<br>5,0016,0040,001<br>6,0040,0015,0016,00<br>15,0016,0040,001<br>5,0016,0040,001<br>5,0016,0040,001<br>5,0015,0016,0040,00<br>15,0015,0016,0040,00<br>15,0015,0016,0040,00<br>15,0015,0016,001<br>5,0015,0016,001<br>5,0015,0016,001<br>5,0015,0016,001<br>5,0015,0016,001<br>5,0015,0016,001<br>5,0015,0016,001<br>5,0015,0015,0016,001<br>5,0015,0015,0016,001<br>5,0015,0015,0016,001<br>5,0015,0015,0015,0015,0015,0015,001 |
| KDS-ACTION              | Set action to perform by encoder/decoder.                                                                                                    | #KDS-ACTIONkds_mode <cr></cr>                                                                                 | ~nn@KDS-ACTION<br>kds_mode <cr><lf></lf></cr>                          | kds_mode – Action (state) for<br>encoder/decoder<br>1 – Stop<br>2 – Play                                                                                                    | Stop the<br>encoder/decoder:<br>#KDS-ACTION<br>0 <cr></cr>                                                                                                    |
| KDS-ACTION?             | Get last action (state)<br>performed by<br>encoder/decoder.                                                                                                    | #KDS-ACTION? <cr></cr>                                                                                        | ~nn@KDS-ACTION<br>kds_mode <cr><lf></lf></cr>                          | kds_mode – Action (state) for<br>encoder/decoder<br>1 – Stop<br>2 – Play<br>3 – Save config                                                                                                    | Get the last action<br>performed by the<br>encoder/decoder:<br>#KDS-ACTION? <c<br>R&gt;</c<br>                                                                                                    |
| KDS-AUD                 | Set audio<br>source/destination.                                                                                                    | #KDS-AUD <b>-</b> mode <b>≺CR&gt;</b>                                                                         | ~nn@KDS-AUD•mode <cr><lf></lf></cr>                                    | mode - Encoder/decoder audio mode         Streamer Audio Encoder         0 - HDM linput         2 - None         Streamer Audio Decoder         0 - HDMI output         1 - Analog output         2 - Both         3 - None                                                                                                    | Set audio<br>source/destination:<br>#KDS-AUD4 <cr></cr>                                                                                                    |
| KDS-AUD?                | Get audio<br>source/destination.                                                                                                    | #KDS-AUD? <mark><cr></cr></mark>                                                                              | ~nn@KDS-AUD mode <cr><lf></lf></cr>                                    | mode – Encoder/decoder audio mode         Streamer Audio Encoder         0 – HDMI input         1 – Analog input         2 – None         Streamer Audio Decoder         0 – HDMI output         1 – Analog output         2 – Both         3 – None                                                                                                    | Get audio<br>source/destination:<br>#KDS-AUD? <cr></cr>                                                                                                    |
| KDS-DEFINE-<br>CHANNEL  | Set Encoder AV channel.                                                                                                    | #KDS-DEFINE-CHANNEL<br>ch_id <cr></cr>                                                                        | ~nn@KDS-DEFINE-CHANNEL<br>ch_id <cr><lf></lf></cr>                     | ch_id – Number that indicates the specific input 1-999.                                                                                                    | Tune the encoder:<br>#KDS-DEFINE-<br>CHANNEL1 <cr></cr>                                                                                                    |
| KDS-DEFINE-<br>CHANNEL? | Get Encoder AV channel.                                                                                                    | #KDS-DEFINE-CHANNEL? <cr></cr>                                                                                | -nn@KDS-DEFINE-CHANNEL?<br>ch_id <cr><lf></lf></cr>                    | ch_id – Number that indicates the specific input 1-999.                                                                                                    | Get channel ID:<br>#KDS-DEFINE-<br>CHANNEL? <cr></cr>                                                                                                    |
| KDS-GW-ETH              | Set gateway network port                                                                                                    | #KDS-GW-ETH<br>gw_type,netw_id <cr></cr>                                                                      | ~nn@KDS-GW-ETH<br>gw_type,netw_id <cr><lf></lf></cr>                   | gw_type<br>0 - Control<br>netw_id - Network ID-the device<br>network interface:<br>1 - Media Port<br>2 - Service                                                                                                    | Set network port<br>gateway to Service<br>#KDS-GW-ETH<br>0,1 <cr></cr>                                                                                                    |
| KDS-GW-<br>ETH?         | Get gateway network port.                                                                                                    | #KDS-GW-ETH? gw_type <cr></cr>                                                                                | ~nn@KUS-GW-ETH<br>gw_type,netw_id <cr><lf></lf></cr>                   | gw_type<br>0 - Control<br>netw_id - Network ID-the device<br>network interface:<br>1 - Media Port<br>2 - Service                                                                                                    | Get network port<br>gateway port<br>#KDS-GW-ETH?<br>0 <cr></cr>                                                                                                    |

| Function           | Description                                      | Syntax                                   | Response                                             | Parameters/Attributes                                                                                                    | Example                                                                                        |
|--------------------|--------------------------------------------------|------------------------------------------|------------------------------------------------------|----------------------------------------------------------------------------------------------------|------------------------------------------------------------------------------------------------|
| KDS-METHOD         | Set unicast/<br>multicast.                       | #KDS-METHOD method <cr></cr>             | ~nn@KDS-METHOD<br>method <cr><lf></lf></cr>          | method – Streaming method:<br>1 – Unicast<br>2 – Multicast                                                                                      | Set current<br>streaming method<br>of<br>encoder/decoder:<br>#KDS-METHOD<br>1 <cr></cr>        |
| KDS-<br>METHOD?    | Get unicast/<br>multicast.                       | #KDS-METHOD? <cr></cr>                   | ~nn@KDS-METHOD<br>method <cr><lf></lf></cr>          | method – Streaming method<br>1 – Unicast<br>2 – Multicast                                                                                       | Get current<br>streaming method<br>of<br>encoder/decoder:<br>#KDS-METHOD?<<br>CR>              |
| KDS-<br>MULTICAST  | Set multicast group<br>address and TTL<br>value. | #KDS-MULTICAST<br>group_ip,ttl <cr></cr> | ~nn@KDS-MULTICAST<br>group_ip,ttl <cr><lf></lf></cr> | group-ip - Multicast group IP used for<br>streaming packets in Multicast<br>Streaming Method.<br>ttl - Time to Live of the streamed<br>packets. | Set multicast group<br>address and TTL<br>value<br>#KDS-MULTICAST<br>0.0.0.0,64< <u>CR&gt;</u> |
| KDS-<br>MULTICAST? | Get multicast group<br>address and TTL<br>value. | #KDS-MULTICAST? <cr></cr>                | ~nn@KDS-MULTICAST<br>group_ip.ttl <cr><lf></lf></cr> | group-ip - Multicast group IP used for<br>streaming packets in Multicast<br>Streaming Method.<br>ttl - Time to Live of the streamed<br>packets. | Set multicast group<br>address and TTL<br>value<br>#KDS-<br>MULTICAST? <cr< td=""></cr<>       |
| KDS-RATIO?         | Get aspect ratio.                                | #KDS-RATIO? <cr></cr>                    | ~nn@KDS-RATIO<br>value <cr><lf></lf></cr>            | value – Streamer Decoder Aspect<br>Ratio<br>width:height, for example "16:9"                                                                    | Get AspectRatio<br>#KDS-<br>RATIO?< <mark>CR&gt;</mark>                                        |

| Function   | Description          | Syntax                           | Response                          | Parameters/Attributes                                               | Example                                      |
|------------|----------------------|----------------------------------|-----------------------------------|---------------------------------------------------------------------|----------------------------------------------|
| KDS-RESOL? | Get actual AV stream | #KDS-RESOL?                      | ~nn@KDS-RESOL?                    | io_mode – Input/Output                                              |                                              |
|            |                      |                                  | ution <cr><lf></lf></cr>          | 1 – Output                                                          |                                              |
|            |                      |                                  |                                   | io_index – Number that indicates the specific input or output port: |                                              |
|            |                      |                                  |                                   | 1-N (N= the total number of input or                                |                                              |
|            |                      |                                  |                                   | output ports)<br>is_native – Native resolution flag                 |                                              |
|            |                      |                                  |                                   | 0 – Off<br>1 – Op                                                   |                                              |
|            |                      |                                  |                                   | r – On<br>resolution – Resolution index                             |                                              |
|            |                      |                                  |                                   | 0=No Signal (for input) / Native – EDID                             |                                              |
|            |                      |                                  |                                   | 1=640x480p@59.94Hz/60Hz                                             |                                              |
|            |                      |                                  |                                   | 2=720x480p@59.94Hz/60Hz<br>3=720x480p@59.94Hz/60Hz                  |                                              |
|            |                      |                                  |                                   | 4=1280x720p@59.94Hz/60Hz                                            |                                              |
|            |                      |                                  |                                   | ə=1920x10801@59.94Hz/60Hz<br>6=720(1440)x480i@59.94Hz/60Hz          |                                              |
|            |                      |                                  |                                   | 7=720(1440)x480i@59.94Hz/60Hz                                       |                                              |
|            |                      |                                  |                                   | 9=720(1440)x240p@59.94Hz/60Hz                                       |                                              |
|            |                      |                                  |                                   | 10=2880x480i@59.94Hz/60Hz<br>11=2880x480i@59.94Hz/60Hz              |                                              |
|            |                      |                                  |                                   | 12=2880x240p@59.94Hz/60Hz                                           |                                              |
|            |                      |                                  |                                   | 13=2880x240p@59.94Hz/60Hz<br>14=1440x480p@59.94Hz/60Hz              |                                              |
|            |                      |                                  |                                   | 15=1440x480p@59.94Hz/60Hz                                           |                                              |
|            |                      |                                  |                                   | 16=1920x1080p@59.94Hz/60Hz<br>17=720x576p@50Hz                      |                                              |
|            |                      |                                  |                                   | 18=720x576p@50Hz                                                    |                                              |
|            |                      |                                  |                                   | 20=1920x1080i@50Hz                                                  |                                              |
|            |                      |                                  |                                   | 21=720(1440)x576i@50Hz<br>22=720(1440)x576i@50Hz                    |                                              |
|            |                      |                                  |                                   | 23=720(1440)x288p@50Hz                                              |                                              |
|            |                      |                                  |                                   | 24=720(1440)x288p@50Hz<br>25=2880x576i@50Hz                         |                                              |
|            |                      |                                  |                                   | 26=2880x576i@50Hz                                                   |                                              |
|            |                      |                                  |                                   | 27=2880x288p@50Hz<br>28=2880x288p@50Hz                              |                                              |
|            |                      |                                  |                                   | 29=1440x576p@50Hz<br>30=1440x576p@50Hz                              |                                              |
|            |                      |                                  |                                   | 31=1920x1080p@50Hz                                                  |                                              |
|            |                      |                                  |                                   | 32=1920x1080p@23.97Hz/24Hz<br>33=1920x1080p@25Hz                    |                                              |
|            |                      |                                  |                                   | 34=1920x1080p@29.97Hz/30Hz                                          |                                              |
|            |                      |                                  |                                   | 35=2880x480p@59.94Hz/60Hz<br>36=2880x480p@59.94Hz/60Hz              |                                              |
|            |                      |                                  |                                   | 37=2880x576p@50Hz<br>38=2880x576p@50Hz                              |                                              |
|            |                      |                                  |                                   | 39=1920x1080i@50Hz                                                  |                                              |
|            |                      |                                  |                                   | 40=1920x1080i@100Hz<br>41=1280x720p@100Hz                           |                                              |
|            |                      |                                  |                                   | 42=720x576p@100Hz                                                   |                                              |
|            |                      |                                  |                                   | 43=720x576p@100Hz<br>44=720(1440)x576i@100Hz                        |                                              |
|            |                      |                                  |                                   | 45=720(1440)x576i@100Hz                                             |                                              |
|            |                      |                                  |                                   | 47=1280x720p@119.88/120Hz                                           |                                              |
|            |                      |                                  |                                   | 48=720x480p@119.88/120Hz<br>49=720x480p@119.88/120Hz                |                                              |
|            |                      |                                  |                                   | 50=720(1440)x480i@119.88/120Hz                                      |                                              |
|            |                      |                                  |                                   | 51=720(1440)x480I@119.88/120Hz<br>52=720x576p@200Hz                 |                                              |
|            |                      |                                  |                                   | 53=720x576p@200Hz                                                   |                                              |
|            |                      |                                  |                                   | 55=720(1440)x576i@200Hz                                             |                                              |
|            |                      |                                  |                                   | 56=720x480p@239.76/240Hz<br>57=720x480p@239.76/240Hz                |                                              |
|            |                      |                                  |                                   | 58=720(1440)x480i@239.76/240Hz                                      |                                              |
|            |                      |                                  |                                   | 59=720(1440)x480(@239.76/240Hz<br>60=1280x720p@23.97Hz/24Hz         |                                              |
|            |                      |                                  |                                   | 61=1280x720p@25Hz                                                   |                                              |
|            |                      |                                  |                                   | 63=1920x1080p@119.88/120Hz                                          |                                              |
|            |                      |                                  |                                   | 64=1920x1080p@100Hz<br>65=800x600p@60Hz                             |                                              |
|            |                      |                                  |                                   | 66=1024x768@60Hz                                                    |                                              |
|            |                      |                                  |                                   | ь≀=1280x768p@60Hz<br>68=1280x1024p@60Hz                             |                                              |
|            |                      |                                  |                                   | 69=1600x1200p@60Hz                                                  |                                              |
|            |                      |                                  |                                   | 71=1920x1200@60Hz                                                   |                                              |
|            |                      |                                  |                                   | 72=3840x2160p@24Hz<br>73=3840x2160p@25Hz                            |                                              |
|            |                      |                                  |                                   | 74=3840x2160p@30Hz                                                  |                                              |
|            |                      |                                  |                                   | /5=3840x2160p@50Hz<br>76=3840x2160p@60Hz                            |                                              |
|            |                      |                                  |                                   | 77-100=(Reserved)                                                   |                                              |
|            |                      |                                  |                                   | 101=Custom resolution 1                                             |                                              |
|            |                      |                                  |                                   | 102=Custom resolution 3<br>103=Custom resolution 4                  |                                              |
|            |                      |                                  |                                   | 104=Custom resolution 5                                             |                                              |
| KDS-VLAN-  | Set vlan tag of      | <br>  #KDS-VLAN-TAG              | ~nn@KDS-VLAN-TAG                  | 104-254=(Reserved)<br>gw type:                                      | Set Control vlan                             |
| TAG        | gateway port.        | gw_type,tag_id <cr></cr>         | gw_type,tag_id <cr><lf></lf></cr> | 0 - Control                                                         | tag to 33:                                   |
|            |                      |                                  |                                   | tag_ld – vian tag (2 to 4093)<br>1 = No VLAN tag                    | #KDS-VLAN-TAG<br>0,33 <mark><cr></cr></mark> |
| KDS-VLAN-  | Get vlan tag of      | #KDS-VLAN-TAG? gw_type <cr></cr> | ~nn@KDS-VLAN-TAG                  | gw_type:                                                            | Get control vlan                             |
|            | galoway port.        |                                  | gw_iypo,iag_iu <ui><lf></lf></ui> | tag_id – vlan tag (2 to 4093)                                       | #KDS-VLAN-TAG?                               |

| Function        | Description                                                                                                    | Syntax                                                                                    | Response                                                                                                    | Parameters/Attributes                                                                                                    | Example                                                                    |
|-----------------|----------------------------------------------------------------------------------------------------|-------------------------------------------------------------------------------------------|----------------------------------------------------------------------------------------------------|----------------------------------------------------------------------------------------------------|----------------------------------------------------------------------------|
| LDFW            | Load new firmware<br>file.<br>(1) In most devices<br>firmware data is<br>saved to flash<br>memory, but the<br>memory does not<br>update until receiving<br>the "UPGRADE"<br>command and is<br>restarted. | Step 1:<br>#LDFW_size <cr><br/>Step 2: If ready was received, send<br/>FIRMWARE_DATA</cr> | Response 1:<br>-nn@LDFW_size<br>ready <cr><lf><br/>or<br/>-nn@LDFW_errnn<cr><lf><br/>Response 2:<br/>-nn@LDFW_size ok<cr><lf></lf></cr></lf></cr></lf></cr> | size - Size of firmware_data that is sent         firmware_data - HEX or KFW file in         protocol packets         Using the Packet Protocol         Send a command: LDRV, LOAD,         IRCUT, LDEDID         Receive Ready or ERR###         If Ready:         a. Send a packet,         b. Receive OK on the last packet,         c. Receive OK for the command         Packet structure:         Packet ID (1, 2, 3) (2 bytes in length)         Length (data length - 2 bytes)         CRC - 2 bytes         D1       02         02       04 05         Packet ID       Length         Packet ID       Length         Response: -nnnn ok <cr><lf>         (Where NNNN is the received packet</lf></cr> |                                                                            |
| LOCK-EDID       | Lock last read EDID.                                                                                                    | #LOCK-EDID                                                                                | ~nn@LOCK-EDID                                                                                                    | ID in ASCII hex digits.)<br>in_index - 1                                                                                                    | Lock the last read                                                         |
|                 |                                                                                                    | in_index,lock_mode <cr></cr>                                                              | in_index,lock_mode <cr><lf></lf></cr>                                                                                                    | lock_mode – On/Off<br>0 – Off unlocks EDID<br>1 – On locks EDID                                                                                                    | EDID from the<br>HDMI In 1 input<br>#LOCK-EDID<br>1,1 <cr></cr>            |
| LOCK-EDID?      | Get EDID lock state.                                                                                                    | #LOCK-EDID? in_index <cr></cr>                                                            | ~nn@LOCK-EDID<br>in_index,lock_mode <cr><lf></lf></cr>                                                                                                    | in_index - 1<br>lock_mode - On/Off<br>0 - Off unlocks EDID<br>1 - On locks EDID                                                                                                    | Get EDID lock<br>state for Input1<br>#LOCK-EDID?<br>1 <cr></cr>            |
| LOCK-FP         | Lock the front panel.                                                                                                    | #LOCK-FP_lock/unlock <cr></cr>                                                            | ~nn@LOCK-FP<br>lock/unlock <cr><lf></lf></cr>                                                                                                    | Lock/Unlock – On/Off<br>0 – (Off) Unlocks EDID<br>1 – (On) Locks EDID                                                                                                    | Unlock front panel:<br>#LOCK-FP_0 <cr></cr>                                |
| LOCK-FP?        | Get the front panel lock state.                                                                                                    | #LOCK-FP? <u><cr></cr></u>                                                                | ~nn@LOCK-FP<br>lock/unlock <cr><lf></lf></cr>                                                                                                    | Lock/Unlock – On/Off<br>Off – Unlocks EDID<br>On – Locks EDID                                                                                                    | Get the frontpanel<br>lock state:<br>#LOCK-FP? <cr></cr>                   |
| LOG-ACTION      | Reset events log.                                                                                                    | #LOG-ACTION_action,period <cr></cr>                                                       | ~nn@LOG-ACTION<br>action,period <cr><lf></lf></cr>                                                                                                    | action - one of         1 - start (start logging)         2 - pause (pause logging, but keep log<br>content)         3 - resume (resume logging)         4 - reset (clear all current logs, keep<br>logging)         period - relevant for "start"         1 - keep current         2 - daily         3 - weekly (default)                                                                                                    | Reset events log<br>daily:<br>#LOG-ACTION<br>4,1 <cr></cr>                 |
| LOG-<br>ACTION? | Get log state                                                                                                    | #LOG-ACTION <u>2</u> <cr></cr>                                                            | ~nn@LOG-ACTION<br>action,period <cr><lf></lf></cr>                                                                                                    | action – one of<br>1 – start (start logging)<br>2 – pause (pause logging, but keep log<br>content)<br>3 – resume (resume logging)<br>4 – reset (clear all current logs, keep<br>logging)<br>period - relevant for "start"<br>1 – keep current<br>2 – daily<br>3 – weekly (default)                                                                                                    | Get log state:<br>#LOG-<br>ACTION? <cr></cr>                               |
| LOG-TAIL?       | Get the last "n"lines<br>of message logs.<br>(1) Used for<br>advanced<br>troubleshooting.<br>Helps find error root<br>causes and gets<br>details not displayed<br>in the error code<br>number            | #LOG-TAIL?_line_num <cr></cr>                                                             | Get:<br>-nn@LOG-TAILnn <cr><lf><br/>Line content #1<cr><lf><br/>Line content #2<cr><lf><br/>Etc</lf></cr></lf></cr></lf></cr>                               | line_num – Optional, default line_num<br>is 10                                                                                                    | Get the last "2"<br>lines of message<br>logs:<br>#LOG-TAIL?<br>2 <cr></cr> |

| Function            | Description                                                                                                    | Syntax                                     | Response                                                                                                    | Parameters/Attributes                                                                                                    | Example                                                                                                    |
|---------------------|----------------------------------------------------------------------------------------------------|--------------------------------------------|----------------------------------------------------------------------------------------------------|----------------------------------------------------------------------------------------------------|----------------------------------------------------------------------------------------------------|
| LOGIN               | Setprotocol<br>permission.<br>The permission<br>system works onlyif<br>security is enabled<br>with the "SECUR"<br>command.<br>LOGIN allows the<br>user to run<br>commands with an<br>End User or<br>Administrator<br>permission level.<br>When the permission<br>system is enabled,<br>LOGIN enables<br>running commands<br>with the User or<br>Administrator<br>permission level<br>When set, login must<br>be performed upon<br>each connection<br>It is not mandatory to<br>enable the permission<br>system in order to<br>use the device<br>In each device, some<br>connections allow<br>logging in to different<br>levels. Some do not<br>work with security at<br>all. | #LOGIN_login_level,password <cr></cr>      | -nn@LOGIN<br>login_level.password<br>ok <cr><lf><br/>or<br/>-nn@LOGIN.prr.004<cr><lf><br/>(if bad password entered)</lf></cr></lf></cr> | login_level - Level of permissions<br>required (User or Admin)<br>password - Predefined password (by<br>PASS command). Default password is<br>an empty string | Set the protocol<br>permission level to<br>Admin (when the<br>password defined<br>in the PASS<br>command is<br>33333):<br>#LOGIN<br>admin,33333 <cr></cr> |
| LOGIN?              | Iogout after timeout.<br>Get current protocol<br>permission level.<br>The permission<br>system works onlyif<br>security is enabled<br>with the "SECUR"<br>command.<br>For devicesthat<br>support security,<br>LOGIN allows the<br>user to run<br>commands with an<br>End User or<br>Administrator<br>permission level.<br>In each device, some<br>connections allow<br>logging in to different<br>levels. Some do not<br>work with security at<br>all.<br>Connection may<br>logout after timeout.                                                                                                    | #LOGIN? <u><cr></cr></u>                   | ~nn@LOGIN<br>login_level <cr><lf></lf></cr>                                                                                             | login_level – Level of permissions<br>required (User or Admin)                                                                                                | Get current<br>protocol permission<br>level:<br>#LOGIN? <cr></cr>                                                                                         |
| LOGOUT              | Cancel current<br>permission level.<br>Logs out from End<br>User or Administrator<br>permission levels to<br>Not Secure                                                                                                    | #LOGOUT <cr></cr>                          | ~nn@LOGOUT <sub>\$</sub> k <cr><lf></lf></cr>                                                                                           |                                                                                                    | #LOGOUT <cr></cr>                                                                                                    |
| LOGOUT-<br>TIMEOUT  | Set inactivity auto-<br>logout time.                                                                                                    | # LOGOUT-TIMEOUT time <cr></cr>            | ~nn@ LOGOUT-TIMEOUT<br>time <cr><lf></lf></cr>                                                                                          | time – minutes of logout time                                                                                                    | Set Inactivity auto-<br>logout time to 10<br>#LOGOUT-<br>TIMEOUT 10 <cr></cr>                                                                             |
| LOGOUT-<br>TIMEOUT? | Get inactivityauto-<br>logout time.                                                                                                    | #LOGOUT-TIMEOUT? <cr></cr>                 | ~nn@LOGOUT-TIMEOUT<br>time <cr><lf></lf></cr>                                                                                           | time – minutes of logout time                                                                                                    | Get Inactivity auto-<br>logout time<br>#LOGOUT-<br>TIMEOUT? <cr></cr>                                                                                     |
| MODEL?              | Get device model.<br>This command<br>identifies equipment<br>connected to<br>KDS-SW3-EN7<br>and notifiesof<br>identity changes to<br>the connected<br>equipment. The<br>Matrix saves thisdata<br>in memory to answer<br>REMOTE-INFO<br>requests.                                                                                                    | #MODEL? <u><cr></cr></u>                   | ~nn@MODEL<br>model_name <cr><lf></lf></cr>                                                                                              | model_name – String of up to 19<br>printable ASCII chars                                                                                                    | Get the device<br>model:<br>#MODEL? <u><cr></cr></u>                                                                                                    |
| NAME                | Set machine (DNS)<br>name.<br>The machine name<br>is not the same as the<br>model name. The<br>machine name is<br>used to identify a<br>specific machine or a<br>network in use (with<br>DNS feature on).                                                                                                    | #NAME_interface_id,<br>host_name <cr></cr> | ~nn@NAME_interface_id,<br>host_name <cr><lf></lf></cr>                                                                                  | interface_id<br>0 – machine name<br>host_name – String of up to 15 alpha-<br>numeric chars (can include hyphen,<br>not at the beginning or end)               | Set the machine<br>DNS name of the<br>device to room-<br>442:<br>#NAME_0,room-<br>442 <cr></cr>                                                           |

| Function        | Description                                                                                                    | Syntax                               | Response                                                                 | Parameters/Attributes                                                                                                    | Example                                                                                                    |
|-----------------|----------------------------------------------------------------------------------------------------|--------------------------------------|--------------------------------------------------------------------------|----------------------------------------------------------------------------------------------------|----------------------------------------------------------------------------------------------------|
| NAME?           | Get machine (DNS)<br>name.                                                                                                    | #NAME? <u>interface_id</u> <cr></cr> | <pre>-nn@NAME interface_id,host_name<cr><lf< pre=""></lf<></cr></pre>    | interface_id<br>0 - machine name<br>bost name - String of up to 15 alpha                                                                                                    | Get the DNS name<br>of the device:                                                                                                    |
|                 | The machine name<br>is not the same as the<br>model name. The<br>machine name is<br>used to identify a<br>specific machine or a                                                                                                    |                                      |                                                                          | numeric chars (can include hyphen,<br>not at the beginning or end)                                                                                                    |                                                                                                    |
|                 | DNS feature on).                                                                                                    |                                      |                                                                          |                                                                                                    |                                                                                                    |
| NAME-RST        | Reset machine (DNS)<br>name to factory<br>default.<br>Factory default of<br>machine (DNS) name                                                                                                    | #NAME-RST <cr></cr>                  | -nn@NAME-RST_ok <cr><lf></lf></cr>                                       |                                                                                                    | Reset the machine<br>name (S/N last<br>digits are 0102):<br>#NAME-RST<br>kramer_0102 <cr></cr>                                                                                         |
|                 | is "KRAMER_" + 4<br>last digits of device<br>serial number.                                                                                                    |                                      |                                                                          |                                                                                                    |                                                                                                    |
| NET-CONFIG      | Set a network                                                                                                    | #NET-CONFIG                          | ~nn@NET-CONFIG                                                           | netw_id – Network ID–ID of the                                                                                                    | Set the device                                                                                                    |
|                 | <ul> <li>For Backward<br/>compatibility, the id<br/>parameter can be<br/>omitted. In this case,<br/>the Network ID, by<br/>default, is 0, which is<br/>the Ethernet control<br/>port.</li> <li>If the gateway<br/>address is not<br/>compliant to the<br/>subnet mask used for<br/>the host IP, the<br/>command will return<br/>an error. Subnet and<br/>gateway compliancy<br/>specified by RFC950.</li> <li>This sets the</li> </ul>                                                                                                    | CR>                                  | y <cr><lf></lf></cr>                                                     | 0 – Media Port<br>1 – Service Port<br>2 – DANTE Port<br>net_ip – Network IP<br>net_mask – Network mask<br>gateway – Network gateway                                                       | parameters to IP<br>address<br>192.168.113.10,<br>net mask<br>255.255.0.0, and<br>gateway<br>192.168.0.1:<br>#NET-CONFIG<br>0,192.168.113.10,2<br>55.255.0.0,192.168<br>.0.1 <cr></cr> |
|                 | device to DHCP OFF<br>automatically.                                                                                                    |                                      |                                                                          |                                                                                                    |                                                                                                    |
| NET-<br>CONFIG? | Get a network<br>configuration.                                                                                                    | #NET-CONFIG? netw_id <cr></cr>       | ~nn@NET-CONFIG<br>netw_id,net_ip,net_mask,gatewa<br>y <cr><lf></lf></cr> | netw_id – Network ID–ID of the<br>Ethernet port<br>1 – Media Port<br>2 – Service Port<br>2 – DANTE Port<br>net_ip – Network IP<br>net_mask – Network mask<br>gateway – Network gateway    | Get network<br>configuration:<br>#NET-CONFIG?<br>0 <cr></cr>                                                                                                    |
| NET-DHCP        | Set DHCP mode.                                                                                                    | #NET-DHCP                            | ~nn@NET-DHCP                                                             | netw_id – Network ID–ID of the                                                                                                    | Enable DHCP                                                                                                    |
|                 | <ul> <li>Only 1 is relevant<br/>for the mode value.</li> <li>To disable DHCP, the<br/>user must configure a<br/>static IP address for<br/>the device.</li> <li>Connecting Ethernet<br/>to devices with DHCP<br/>may take more time<br/>in some networks.</li> <li>To connect with a<br/>randomly assigned IP<br/>by DHCP, specify the<br/>device DNS name (if<br/>available) using the<br/>NAME command.</li> <li>You can also get an<br/>assigned IP by direct<br/>connection to USB or<br/>RS-232 protocol port,<br/>if available.</li> <li>For proper settings<br/>consult yournetwork<br/>administrator.</li> <li>For Backward<br/>compatibility, the id<br/>parameter can be<br/>omitted. In this case,<br/>the Network ID, by<br/>default, is 0, which is<br/>the Ethernet control<br/>port.</li> </ul> |                                      |                                                                          | 1 - Media Port<br>2 - Service Port<br>2 - DANTE Port<br>dhcp_state -<br>1 - Try to use DHCP. (If unavailable,<br>use the IP address set by the factory or<br>the net-ip command).         | available:<br>#NET-DHCP<br>1,1 <cr></cr>                                                                                                    |
| NET-DHCP?       | Get DHCP mode<br>i For Backward                                                                                                    | #NET-DHCP?_netw_id <cr></cr>         | ~nn@NET-DHCP<br>netw_id,dhcp_state <cr><lf></lf></cr>                    | netw_id – Network ID– ID of the<br>Ethernet port:<br>1 – Media Port                                                                                                    | Get DHCP mode<br>for port 1, if<br>available:                                                                                                    |
|                 | compatibility, the id<br>parameter can be<br>omitted. In this case,<br>the Network ID, by<br>default, is 0, which is<br>the Ethernet control                                                                                                    |                                      |                                                                          | <ul> <li>2- Service Port</li> <li>2- DANTE Port</li> <li>4cp_state</li> <li>1 - Try to use DHCP. (If unavailable, use the IP address set by the factory or the net in commend)</li> </ul> | #NET-DHCP?<br>1 <cr></cr>                                                                                                    |
| NET-MAC?        | port.<br>Get MAC address.                                                                                                    | #NET-MAC? <cr></cr>                  | ~nn@NET-MAC                                                              | mac_address – Unique MAC address.                                                                                                    | #NET-MAC? <cr></cr>                                                                                                    |
|                 |                                                                                                    |                                      | mac_address <cr><lf></lf></cr>                                           | Format: XX-XX-XX-XX-XX-XX where X is hex digit                                                                                                    |                                                                                                    |

| Function            | Description                                                                                                    | Svntax                                                                                                    | Response                                                                                                    | Parameters/Attributes                                                                                                    | Example                                                                                                    |
|---------------------|----------------------------------------------------------------------------------------------------|----------------------------------------------------------------------------------------------------|----------------------------------------------------------------------------------------------------|----------------------------------------------------------------------------------------------------|----------------------------------------------------------------------------------------------------|
| NET-STAT?           | Get net connection<br>list of this machine.<br>The response is<br>returned in one line<br>and terminated<br>with <cr><lf>.<br/>The response format<br/>lists signal IDs<br/>separated by<br/>commas.<br/>This is an Extended<br/>Protocol 3000<br/>command.</lf></cr> | #NET-STAT? <u><cr></cr></u>                                                                                                    | -nn@NET-STAT_(( <port_type>:<br/><port_index>,<br/><client_ip>:<client_port>),state],<br/>,<cr><lf></lf></cr></client_port></client_ip></port_index></port_type>                | port_type - TCP/UDP<br>0 - TCP<br>1 - UDP<br>port_index - Device port<br>client_ip - Dot-separated<br>representation of the IP address<br>client_port - Client port<br>state - listen or established                                                                                                    | Get net connection<br>list of this machine:<br>#NET-<br>STATE? <u><cr></cr></u><br>-01@NETSTAT<br>[(TCP:80,0.0.0:0)<br>,LISTEN],[[TCP:50<br>00,0.0:0),<br>LISTEN],<br>[(TCP:80,192.168.1<br>14.3:52400,ESTA<br>BLISHED],[(TCP:5<br>000,192.168.1.100:<br>51647)<br>,ESTABLISHED]<<br>CR> <lf></lf> |
| NET-IP?             | Get a network IP<br>address.<br>This is an UDP                                                                                                    | #NET-IP? <cr></cr>                                                                                                    | ~nn@NET-IP_net_ip <cr><lf></lf></cr>                                                                                                    | net_ip - Network IP                                                                                                    | Get network IP<br>address:<br>#NET-IP? <cr></cr>                                                                                                    |
| PASS                | Set password for<br>login level.<br>Default password =<br>admin.                                                                                                    | #PASS login_level password <cr></cr>                                                                                                    | ~nn@PASS<br>login_level,password <cr><lf></lf></cr>                                                                                                    | login_level – Level of login to set<br>(supports admin only).<br>password – Password for<br>the login_level.<br>Password should be 8 to 24 characters<br>(including letters, numbers, and<br>symbols without spaces or commas),<br>at least one number, one symbol<br>without spaces or commas, one<br>uppercase letter and one lowercase<br>letter                                                                                                    | Set the password<br>for the admin<br>protocol permission<br>level to Livi4559*:<br>#PASS admin,<br>Livi4559* <cr></cr>                                                                                                    |
| PASS?               | Get passwordfor<br>login level.<br>Default password =<br>admin.                                                                                                    | #PASS? login_level <cr></cr>                                                                                                    | ~nn@PASS<br>login_level,password <cr><lf></lf></cr>                                                                                                    | login_level – Level of login to set<br>(supports admin only).<br>password – Password for<br>the login_level. Up to 15 printable                                                                                                    | Get the password<br>for the admin<br>protocol permission<br>level:<br>#PASS?<br>admin=CR>                                                                                                    |
| PORT-<br>DIRECTION  | Set port direction as input or output.                                                                                                    | <pre>#PORT-DIRECTION <direction_type>.<port_format>.<por t_index="">.<signal_type>, direction<cr></cr></signal_type></por></port_format></direction_type></pre> | <pre>~nn@PORT-DIRECTION <direction_type>.cport_format&gt;. <port_index>.csignal_type&gt;, direction<cr><lf></lf></cr></port_index></direction_type></pre>                       | The following attributes comprise the<br>signal ID:<br><direction_type> – Direction of the<br/>port:<br/>IN – Input<br/>OUT – Output<br/>BOTH – Bi-directional<br/><port_format> – Port's signal type:<br/>ANALOG-AUDIO<br/>IR<br/><port_index> – The port number as<br/>printed on the front or rear panel<br/><signal_type> – Signal ID attribute:<br/>AUDIO<br/>IR<br/><direction> – Port direction:<br/>IN – Input<br/>OUT – Output</direction></signal_type></port_index></port_format></direction_type>   | Set audio analog<br>port direction as<br>input<br>#PORT-<br>DIRECTION<br>both.analog.1.audi<br>o, IN <cr></cr>                                                                                                    |
| PORT-<br>DIRECTION? | Get port direction.                                                                                                    | <b>#PORT-DIRECTION?</b><br><direction_type>.<port_format>.<por<br>t_index&gt;.<signal_type><cr></cr></signal_type></por<br></port_format></direction_type>      | -nn@PORT-DIRECTION<br><direction_type>.<port_format>.<br/><port_index>.<signal_type>,<br/>direction<cr><lf></lf></cr></signal_type></port_index></port_format></direction_type> | The following attributes comprise the<br>signal ID:<br><direction_type> - Direction of the<br/>port:<br/>IN - Input<br/>OUT - Output<br/>BOTH - Bi-directional }<br/><port_format> - Port's signal type:<br/>ANALOG-AUDIO<br/>IR<br/><port_index> - The port number as<br/>printed on the front or rear panel<br/><signal_type> - Signal ID attribute:<br/>AUDIO<br/>IR<br/><direction> - Port direction:<br/>IN - Input<br/>OUT - Output</direction></signal_type></port_index></port_format></direction_type> | Get audio analog<br>port direction<br>#PORT-<br>DIRECTION?<br>both.analog.1.audi<br>o <cr></cr>                                                                                                    |
| PORTS-LIST?         | Get the port list of this<br>machine.<br>The response is<br>returned in one line<br>and terminated<br>with-CR>-LF>.<br>The response format<br>lists port IDs<br>separated by<br>commas.<br>This is an Extended<br>Protocol 3000<br>command.                           | #PORTS-LIST? <u><cr></cr></u>                                                                                                    | ~nn@PORTS-LIST<br>[ <direction_type>,<port_format>,<br/><port_index>,]<cr><lf></lf></cr></port_index></port_format></direction_type>                                            | The following attributes comprise the<br>port ID:<br><direction_type> – Direction of the<br/>port:<br/>IN<br/>OUT<br/>BOTH<br/><port_format> – Type of signal on the<br/>port:<br/>HDMI<br/>ANALOG_AUDIO<br/>RS-232<br/>IR<br/>USB_A<br/>USB_B<br/>USB_C<br/>STREAM<br/><port_index> – The port number as<br/>printed on the front or rear panel.</port_index></port_format></direction_type>                                                                                                    | Get the ports list:<br>#PORTS-LIST? <u><c< u=""><br/>R≥</c<></u>                                                                                                    |

| Function             | Description                                                                                                    | Syntax                                    | Response                                                                                                    | Parameters/Attributes                                                                                                    | Fxample                                                                                                    |
|----------------------|----------------------------------------------------------------------------------------------------|-------------------------------------------|----------------------------------------------------------------------------------------------------|----------------------------------------------------------------------------------------------------|----------------------------------------------------------------------------------------------------|
| RESET                | Reset device<br>To avoid locking<br>the port due to a USB<br>bug in Windows,<br>disconnect USB<br>connections<br>immediately after<br>running this<br>command. If the port<br>was locked,<br>disconnect and<br>reconnect the cable<br>to reopen the port.        | #RESET <cr></cr>                          | ∼nn@RESET_ok <cr><lf></lf></cr>                                                                                                    |                                                                                                    | Reset the device:<br>#RESET <cr></cr>                                                                                     |
| ROLLBACK             | Rollback firmware to<br>standby version.                                                                                                    | #ROLLBACK <cr></cr>                       | ~nn@ROLLBACK <mark>ok<cr><lf></lf></cr></mark>                                                                                                    |                                                                                                    | Perform firmware<br>rollback:<br>#<br>ROLLBACK< <u>CR&gt;</u>                                                             |
| SECUR                | Start/stop P3K<br>communication<br>security.<br>The permission<br>system works onlyif<br>security is enabled<br>with the "SECUR"<br>command                                                                                                    | #SECUR_security_state <cr></cr>           | ~nn@SECUR<br>security_state <cr><lf></lf></cr>                                                                                                    | security_state – Security state<br>0 – OFF (disables security)<br>1 – ON (enables security)                                                                                                    | Enable the permission system: #SECUR_0 <cr></cr>                                                                          |
| SECUR?               | Get P3Ksecurity<br>state.                                                                                                    | #SECUR? <cr></cr>                         | ~nn@SECUR<br>security_state <cr><lf></lf></cr>                                                                                                    | security_state - Security state<br>0 - OFF (disables security)<br>1 - ON (enables security)                                                                                                    | Get security state:<br>#SECUR? <cr></cr>                                                                                  |
| SIGNALS-<br>LIST?    | Get signal ID list of<br>this machine.<br>The response is<br>returned in one line<br>and terminated<br>with <cr><lf>.<br/>The response format<br/>lists signal IDs<br/>separated by<br/>commas.<br/>This is an Extended<br/>Protocol 3000<br/>command.</lf></cr> | #SIGNALS-LIST? <u><cr></cr></u> <lf></lf> | -nn@SIGNALS-LIST<br>[ <direction_type>.<port_format>.<br/><port_label>.<signal_type>.<inde<br>x&gt;,]<cr><lf></lf></cr></inde<br></signal_type></port_label></port_format></direction_type> | The following attributes comprise the<br>signal ID:<br><direction_type> - Direction of the<br/>port:<br/>IN - Input<br/>OUT - Output<br/>BOTH - Bi-directional (e.g. for RS-232)<br/><port_format> - Type of signal on the<br/>port:<br/>HDMI<br/>ANALOG_AUDIO<br/>RS-232<br/>IR<br/>USB_A<br/>USB_B<br/>USB_C<br/>STREAM<br/><port_index> - The port number as<br/>printed on the front or rear panel<br/><signal_type> - Signal ID attribute:<br/>VIDEO<br/>AUDIO<br/>RS232<br/>IR<br/>USB<br/><index> - Indicates a specific channel<br/>number when there are multiple<br/>channels of the same type</index></signal_type></port_index></port_format></direction_type> | Get signal ID list:<br>#SIGNALS-LIST? <u>≤</u><br><u>CR&gt;</u>                                                           |
| SN?                  | Get device serial number.                                                                                                    | #SN? <u><cr></cr></u>                     | ~nn@SN-serial_num <cr><lf></lf></cr>                                                                                                    | serial_num – 14 decimal digits, factory<br>assigned                                                                                                    | Get the device<br>serial number:<br>#SN? <cr></cr>                                                                        |
| STANDBY-<br>VERSION? | Get standby firmware version.                                                                                                    | #STANDBY-VERSION? <cr></cr>               | <pre>~nn@STANDBY-VERSION? standby_version<cr><lf></lf></cr></pre>                                                                                                    | standby_version – XX.XX.XXXX where<br>the digit groups are: major.minor.build<br>version                                                                                                    | Get standby<br>version<br>#STANDBY-<br>VERSION? <cr></cr>                                                                 |
| TIME                 | Set device time and<br>date<br>(i)<br>The year must be<br>4 digits.<br>The device does not<br>validate the day of<br>week from the date.<br>Time format - 24<br>hours.<br>Date format - Day,<br>Month, Year.                                                     | #TIME-day_of_week,date,data <cr></cr>     | ~nn@TIME<br>day_of_week,date,data <cr><lf<br>&gt;</lf<br></cr>                                                                                                    | day_of_week - One of<br>{SUN,MON,TUE,WED,THU,FRI,SAT}<br>date - Format: DD-MM-YYYY.<br>data - Format: hh:mm:ss where                                                                                                    | Set device time<br>and date to<br>December 5, 2018<br>at 2:30pm:<br>#TIME_mon-05-12-<br>2018,14:30:00 <cr<br>&gt;</cr<br> |
| TIME?                | Get device time and<br>date<br>(1)<br>The year must be<br>4 digits.<br>The device does not<br>validate the day of<br>week from the date.<br>Time format - 24<br>hours.<br>Date format - Day,<br>Month, Year.                                                     | #TIME? <u><cr></cr></u>                   | ~nn@TIME<br>day_of_week,date,data <cr><lf<br>&gt;</lf<br></cr>                                                                                                    | day_of_week – One of<br>{SUN,MON,TUE,WED,THU,FRI,SAT}<br>date – Format: YYYY/MM/DD where<br>data – Format: hh:mm:ss where                                                                                                    | Get device time<br>and date:<br>#TIME? <cr></cr>                                                                          |

| Function  | Description                                                                                                    | Syntax                                                                                          | Response                                                                                                    | Parameters/Attributes                                                                                                    | Example                                                                                                    |
|-----------|----------------------------------------------------------------------------------------------------|-------------------------------------------------------------------------------------------------|----------------------------------------------------------------------------------------------------|----------------------------------------------------------------------------------------------------|----------------------------------------------------------------------------------------------------|
| TIME-LOC  | Set local time offset<br>from UTC/GMT.<br>(1) If the time server<br>is configured, device<br>time calculates by<br>adding UTC_off to<br>UTC time (that it got<br>from the time server)<br>+ 1 hour if daylight<br>savings time is in<br>effect.<br>TIME command sets<br>the device time<br>without considering<br>these settings.<br>(1) Daylight saving<br>time is not supported.<br>(1) Restart the unit to | #TIME-LOC_utc_off,dst_state <cr></cr>                                                           | -nn@TIME-LOC<br>utc_off,dst_state <cr><lf></lf></cr>                                                                      | utc_off – Offset of device time from<br>UTC/GMT (without daylight time<br>correction), format hh:mm (mm is<br>optional).<br>dst_state – Daylight saving time state<br>0 – no daylight saving time                                                                                                    | Set local time offset<br>to 3 with no<br>daylight-saving<br>time:<br>#TIME-LOC<br>3,0 <cr><br/>or<br/>#TIME-LOC<br/>03:00,0<cr></cr></cr> |
| TIME-LOC? | take effect.<br>Get local time offset<br>from UTC/GMT.<br>(i) If the time server<br>is configured, device<br>time calculates by<br>adding UTC_off to<br>UTC time (that it got<br>from the time server)<br>+ 1 hour if daylight<br>savings time is in<br>effect.<br>TIME command sets<br>the device time<br>without considering<br>these settings.<br>(i) Daylight saving<br>time is not supported.            | #TIME-LOC? <u><cr></cr></u>                                                                     | ~nn@TIME-LOC<br>utc_off,dst_state <cr><lf></lf></cr>                                                                      | utc_off – Offset of device time from<br>UTC/GMT (without daylight time<br>correction), format hh:mm (mm is<br>optional).<br>dst_state – Daylight saving time state<br>0 – no daylight saving time                                                                                                    | Get local time<br>offset from<br>UTC/GMT:<br>#TIME-LOC? <cr></cr>                                                                         |
| TIME-SRV  | Set time server.<br>This command is<br>needed for setting<br>UDP timeout for the<br>current client list.                                                                                                    | #TIME-SRV<br>mode,time_server_ip,sync_hour <cr<br>&gt;</cr<br>                                  | ~nn@TIME-SRV<br>mode,time_server_ip,sync_hour,<br>server_status <cr><lf></lf></cr>                                        | mode – On/Off<br>0 – Off<br>1 – On<br>time_server_ip – Time server IP<br>address<br>sync_hour – Hour in day for time<br>server sync                                                                                                    | Set time server<br>with IP address of<br>128.138.140.44 to<br>ON:<br>#TIME-SRV<br>1,128.138.140.44,0<br>,1 <cr></cr>                      |
| TIME-SRV? | Get time server.<br>This command is<br>needed for setting<br>UDP timeout for the<br>current client list.                                                                                                    | #TIME-SRV? <u>≤CR&gt;</u>                                                                       | ~nn@TIME-SRV<br>mode,time_server_ip,sync_hour,<br>server_status <cr><lf></lf></cr>                                        | mode – On/Off<br>0 – Off<br>1 – On<br>time_server_ip – Time server IP<br>address<br>sync_hour – Hour in day for time<br>server sync<br>server status – On/Off                                                                                                    | Get time server:<br>#TIME-SRV? <cr></cr>                                                                                                  |
| UART      | Set com port<br>configuration.<br>If Serial is configured<br>when RS-485 is<br>selected, the RS-485<br>UART port<br>automatically<br>changes.<br>The command is<br>backward compatible,<br>meaning that if the<br>extra parameters do<br>not exist, FW goesto.<br>RS-232.<br>Stop_bits 1.5 is only<br>relevant for 5<br>data bits                                                                             | #UART<br>com_id,baud_rate,data_bits,parity,st<br>op_bits_mode,serial_type,485_term<br><cr></cr> | <pre>~nn@UART<br/>com_id,baud_rate,data_bits,parit<br/>y,stop_bits_mode,serial_type,485<br/>_term<cr><lf></lf></cr></pre> | $\begin{array}{c} \mbox{com_id} - 1 \mbox{ to n (machine dependent)} \\ \mbox{bad} \mbox{cat} = 9600 - 115200 \\ \mbox{dat} \mbox{dat} \mbox{dat} \mbox{bits} - 5-8 \\ \mbox{parity} - Parity Type \\ \mbox{0} - No \\ \mbox{1} - Odd \\ \mbox{2} - Even \\ \mbox{stop_bits} \mbox{mod} \mbox{end} - 1/1.5/2 \\ \mbox{serial} \mbox{type} - 232/485 \\ \mbox{0} - 232 \\ \mbox{1} - 485 \\ \mbox{485} \mbox{termination state} \\ \mbox{0} - disable \\ \mbox{(optional - this exists only when } \\ \mbox{serial} \mbox{type is 485}) \end{array}$ | Set baud rate to<br>9600, 8 data bits,<br>parity to none and<br>stop bit to 1:<br>#UART<br>9600,8,node,1 <cr< td=""></cr<>                |
| UART?     | Get com port<br>configuration.<br>The command is<br>backward compatible,<br>meaning that if the<br>extra parameters do<br>not exist, FW goes to.<br>RS-232.<br>Stop_bits 1.5 is only<br>relevant for 5<br>data_bits.                                                                                                    | #UART?_com_id <cr></cr>                                                                         | <pre>~nn@UART com_id,baud_rate,data_bits,parit y,stop_bits_mode,serial_type,485 _term<cr><lf></lf></cr></pre>             | com_id - 1 to n (machine dependent)           baud_rate - 9600 - 115200           data_bits - 5-8           parity - Parity Type           0 - No           1 - Odd           2 - Even           stop_bits_mode - 1/1.5/2           serial_type - 232/485           0 - 2322           1 - 485           485_term - 485 termination state           0 - disable           1 - enable           (optional - this exists only when serial type is 485)                                                                                                | Set baud rate to<br>9600, 8 data bits,<br>parity to none and<br>stop bit to 1:<br>#UART<br>1,9600,8,node,1 <c<br>R&gt;</c<br>             |
| UPG-TIME? | Get firmware version<br>last upgrade<br>date/time Add New                                                                                                    | #UPG-TIME? <cr></cr>                                                                            | ~nn@UPG-TIME<br>date,data <cr><lf></lf></cr>                                                                              | date – Format: DD-MM-YYYY.<br>data – Format: hh:mm:ss where                                                                                                    | Get last upgrade<br>date/time<br>#UPG-TIME? <cr></cr>                                                                                     |
| UPGRADE   | Perform firmware<br>upgrade.<br>Not necessary for<br>some devices.<br>Firmware usually<br>uploads to a device<br>via a command like<br>LDFW.<br>Reset the device to<br>complete the process.                                                                                                    | #UPGRADE <mark><cr></cr></mark>                                                                 | ~nn@UPGRADE <b>ϼk<cr><lf></lf></cr></b>                                                                                   |                                                                                                    | Perform firmware<br>upgrade:<br>#UPGRADE <cr></cr>                                                                                        |
| Function        | Description                                                                                  | Syntax                                                                                                    | Response                                                                                                    | Parameters/Attributes                                                                                                    | Example                                                                                                    |
|-----------------|----------------------------------------------------------------------------------------------|----------------------------------------------------------------------------------------------------|----------------------------------------------------------------------------------------------------|----------------------------------------------------------------------------------------------------|----------------------------------------------------------------------------------------------------|
| VERSION?        | Get firmware version number.                                                                 | #VERSION? <u><cr></cr></u>                                                                                                    | ~nn@VERSION<br>firmware_version <cr><lf></lf></cr>                                                                                                    | firmware_version – XX.XX.XXXX<br>where the digit groups are:<br>major.minor.build version                                                                                                    | Get the device<br>firmware version<br>number:<br>#VERSION2 <cr></cr>                                                  |
| X-AUD-<br>DESC? | Get audio signal info<br>(1) This is an<br>Extended Protocol<br>3000 command.                | #X-AUD-DESC?<br><direction_type>.<port_format>.<por<br>t_index&gt;<cr></cr></por<br></port_format></direction_type>                                                                         | <pre>~nn@X-AUD-DESC?<br/><direction_type>.<port_format>.<br/><port_label>.<signal_type>.<br/><index>.ch_tot,samp_rate,aud_fo<br/>rmat<cr><lf></lf></cr></index></signal_type></port_label></port_format></direction_type></pre> | The following attributes comprise the<br>signal ID:<br><direction_type> – Direction of the<br/>port:<br/>IN – Input<br/>OUT – Output<br/>BOTH – Bi-directional (e.g. for RS-232)<br/><port_format> – Type of signal on the<br/>port:<br/>HDMI<br/>ANALOG_AUDIO<br/>STREAM<br/>DANTE<br/><port_index> – The port numberas<br/>printed on the front or rear panel<br/><signal_type> – Signal ID attribute:<br/>AUDIO<br/><index> – Indicates a specific channel<br/>number when there are multiple ch_tot<br/>– Total number of channels<br/>• samp_rate – Sample rate<br/>• aud_format – Audio Format:<br/>LPCM – Linear Pulse Code<br/>Modulation audio<br/>• Non-LPCM – None Linear Pulse<br/>Code Modulation audio, like Dolby<br/>Digital, DTS, etc.</index></signal_type></port_index></port_format></direction_type> | Get the audio<br>signal info:<br>#X-AUD-DESC?<br>out.hdmi.1 <cr></cr>                                                 |
| X-AUD-LVL       | Set audio level of a<br>specific signal.<br>This is an<br>Extended Protocol<br>3000 command. | #X-AUD-LVL<br><direction_type>.<port_format>.<por<br>t_index&gt;.<signal_type>.<index>,aud<br/>io_level<cr></cr></index></signal_type></por<br></port_format></direction_type>              | -nn@X-AUD-LVL<br><direction_type>.<port_format>.<br/><port_index>.<signal_type>.<ind<br>ex&gt;,audio_level<cr><lf></lf></cr></ind<br></signal_type></port_index></port_format></direction_type>                                 | The following attributes comprise the<br>signal ID:<br><direction_type> – Direction of the<br/>port:<br/>OUT – Output<br/><port_format> – Type of signal on the<br/>port:<br/>ANALOG_AUDIO<br/><port_index> – The port number as<br/>printed on the front or rear panel<br/><signal_type> – Signal ID attribute:<br/>AUDIO<br/><index> – Indicates a specific channel<br/>number when there are multiple<br/>channels of the same type<br/>audio_level – Audio level (range<br/>between 0 to 100)</index></signal_type></port_index></port_format></direction_type>                                                                                                    | Set the audio level<br>of a specific signal<br>to 10:<br>#X-AUD-LVL<br>in.analog_audio.5.a<br>udio.1,10 <cr></cr>     |
| X-AUD-LVL?      | Get audio level of a<br>specific signal.<br>This is an<br>Extended Protocol<br>3000 command. | #X-AUD-LVL?<br><direction_type>.<port_format>.<por<br>t_index&gt;.<signal_type>.<index>,<au<br>dio_level&gt;<cr></cr></au<br></index></signal_type></por<br></port_format></direction_type> | -nn@X-AUD-LVL<br><direction_type>.<port_format>.&lt;<br/>port_index&gt;.<signal_type>.<inde<br>x&gt;,audio_level<cr><lf></lf></cr></inde<br></signal_type></port_format></direction_type>                                       | The following attributes comprise the<br>signal ID:<br><direction_type> – Direction of the<br/>port:<br/>OUT – Output<br/><port_format> – Type of signal on the<br/>port:<br/>ANALOG_AUDIO<br/><port_index> – The port number as<br/>printed on the front or rear panel<br/><signal_type> – Signal ID attribute:<br/>AUDIO<br/><index> – Indicates a specific channel<br/>number when there are multiple<br/>channels of the same type<br/>audio_level – Audio level (range<br/>between 0 to 100)</index></signal_type></port_index></port_format></direction_type>                                                                                                    | Get the audio level<br>of a specific signal:<br>#X-AUD-LVL?<br>out.analog_audio.1<br>.audio.1 <cr></cr>               |
| MODE            | Set auto-switch mode<br>per output.<br>This is an<br>Extended Protocol<br>3000 command.      | #x-AV-SW-MODE<br><direction_type>.cport_format&gt;.<por<br>t_index&gt;.<signal_type>.cindex&gt;,con<br/>nection_mode<cr></cr></signal_type></por<br></direction_type>                       | <pre>~nn@X-AV-SW-MODE<br/><direction_type>.<port_format>.&lt;<br/>port_index&gt;.<signal_type>.<inde<br>x&gt;,connection_mode<cr><lf></lf></cr></inde<br></signal_type></port_format></direction_type></pre>                    | I he following attributes comprise the<br>signal ID:<br><direction_type> – Direction of the<br/>port:<br/>OUT – Output<br/><port_format> – Type of signal on the<br/>port:<br/>HDMI<br/>ANALOG_AUDIO<br/>STREAM<br/><port_index> – The port number as<br/>printed on the front or rear panel<br/><signal_type> – Signal ID attribute:<br/>VIDEO<br/>AUDIO<br/><index> – Indicates a specific channel<br/>number when there are multiple<br/>channels of the same type<br/>connection_mode – Connecton mode<br/>1 – manual<br/>2 – priority<br/>3 – last connected</index></signal_type></port_index></port_format></direction_type>                                                                                                    | Set auto switch<br>mode for HDMI<br>OUT 1 (last<br>connected):<br>#X-AV-SW-MODE<br>out.hdmi.1.video.1,<br>2 <cr></cr> |

| Function          | Description                                                                                 | Suntay                                                                                                    | Pachanca                                                                                                    | Peromotors/Attributos                                                                                                    | Example                                                                                                    |
|-------------------|---------------------------------------------------------------------------------------------|----------------------------------------------------------------------------------------------------|----------------------------------------------------------------------------------------------------|----------------------------------------------------------------------------------------------------|----------------------------------------------------------------------------------------------------|
| X-AV-SW-<br>MODE? | Get auto-switch<br>mode.<br><sup>(1)</sup> This is an<br>Extended Protocol<br>3000 command. | #X-AV-SW-MODE? <direction_type><br/>.<port_format>.<port_index>.<signal<br>_type&gt;.<index><cr></cr></index></signal<br></port_index></port_format></direction_type>                                                                                                    | <pre>rn@X-AV-SW-MODE <direction_type>.<port_format>.&lt; port_index&gt;.<signal_type>.<inde x="">,connection_mode<cr><lf></lf></cr></inde></signal_type></port_format></direction_type></pre>                                                                                          | The following attributes comprise the signal ID:<br><direction_type> – Direction of the port:<br/>OUT – Output<br/><port_format> – Type of signal on the port:<br/>HDMI<br/>ANALOG_AUDIO<br/>STREAM<br/><port_index> – The port number as printed on the front or rear panel<br/><signal_type> – Signal ID attribute:<br/>VIDEO<br/>AUDIO<br/><index> – Indicates a specific channel number when there are multiple<br/>channels of the same type<br/>connection_mode – Connecton mode<br/>0 – manual<br/>1 – priority<br/>2 – last connected</index></signal_type></port_index></port_format></direction_type>                                                                                                    | Get autoswitch<br>mode for HDMI<br>OUT 1:<br>#X-AV-SW-MODE?<br>out.hdmi.1.video.1<br><cr></cr>                                                                      |
| X-MUTE            | Set mute ON/OFF on<br>a specific signal.                                                    | #X-MUTE<br><direction_type>.<port_format>.<por<br>t_index&gt;.<signal_type>.<index>,stat<br/>e<cr></cr></index></signal_type></por<br></port_format></direction_type>                                                                                                    | <pre>~nn@ X-MUTE <direction_type>.<port_format>.&lt; port_index&gt;.<signal_type>.<inde x="">,state<cr><lf></lf></cr></inde></signal_type></port_format></direction_type></pre>                                                                                                    | <pre><direction_type> – Direction of port:<br/>OUT – Output<br/><port_format> – Type of signal on the<br/>port:<br/>HDMI<br/>ANALOG_AUDIO<br/>STREAM<br/>ALL-All audio output<br/><port_index> – The port number as<br/>printed on the front or rear panel.<br/><signal_type> – Signal ID attribute:<br/>AUDIO<br/><index> – Indicates a specific channel<br/>number when there are multiple<br/>channels of the same type<br/>state – OFF/ON (not case sensitive)</index></signal_type></port_index></port_format></direction_type></pre>                                                                                                    | Mute the videoon<br>HDMI OUT 1:<br>#X-MUTE_out.hdm<br>i.1.video.1,on <cr><br/>Mute the audioon<br/>ALL OUT:<br/>#X-MUTE<br/>out.all.1.audio.1,on<br/><cr></cr></cr> |
| X-MUTE?           | Get mute ON/OFF on<br>a specific signal.                                                    | #X-MUTE?<br><direction_type>.<port_format>.<por<br>t_index&gt;.<signal_type>.<index><cr<br>&gt;</cr<br></index></signal_type></por<br></port_format></direction_type>                                                                                                    | <pre>-nn@ X-MUTE <direction_type>.<prt_format>.&lt; port_index&gt;.<signal_type>.<inde x="">,state<cr><lf></lf></cr></inde></signal_type></prt_format></direction_type></pre>                                                                                                    | <pre><direction_type> - Direction of the port: OUT - Output <port_format> - Type of signal on the port: HDMI ANALOG_AUDIO STREAM ALL - All audio ouput. <port_index> - The port number as printed on the front or rear panel. <signal_type> - Signal ID attribute: AUDIO <index> - Indicates a specific channel number when there are multiple channels of the same type state - OFF/ON (not case sensitive)</index></signal_type></port_index></port_format></direction_type></pre>                                                                                                    | Get the mute the<br>video on HDMI<br>OUT 1:<br>#X-MUTE?_out.hd<br>mi.1.video.1 <cr></cr>                                                                            |
| X-PRIORITY        | Set priority order.                                                                         | #X-PRIORITY<br><direction_type>.<port_format>.<por<br>t_index&gt;.<signal_type>,[<direction_t<br>ype&gt;.<port_format>.<port_index>.<s<br>ignal_type&gt;,]<cr></cr></s<br></port_index></port_format></direction_t<br></signal_type></por<br></port_format></direction_type> | -nn@X-PRIORITY<br><direction_type>.<port_format>.&lt;<br/>port_index&gt;.<signal_type>.[<dire<br>ction_type&gt;.<port_format>.<port_<br>index&gt;.<signal_type><br/>,]<cr><lf></lf></cr></signal_type></port_<br></port_format></dire<br></signal_type></port_format></direction_type> | <pre><direction_type> - Direction of the port: IN - Input OUT - Output <pre><pre>vot_format&gt; - Type of signal on the port: HDMI USB_C ANALOG_AUDIO STREAM <port_index> - The port number as printed on the front or rear panel. <signal_type> - Signal ID attribute: VIDEO AUDIO </signal_type></port_index></pre></pre></direction_type></pre>                                                                                                    | Set video priority is<br>3.2.1<br>#X-PRIORITY<br>out.hdmi.1.video,[in<br>.usb_c3.video,in.h<br>dmi.2.video,<br>in.hdmi.1.video] <c<br>R&gt;</c<br>                  |
| X-PRIORITY?       | Get priority order.                                                                         | #X-PRIORITY?<br><direction_type>.<port_format>.<por<br>t_index&gt;.<signal_type><cr></cr></signal_type></por<br></port_format></direction_type>                                                                                                    | <pre>~nn@X-PRIORITY <direction_type>.<port_format>.&lt; port_index&gt;.<signal_type>,[<dire ction_type="">.sport_format&gt;.<port_ index="">.<signal_type> ,]</signal_type></port_></dire></signal_type></port_format></direction_type></pre>                                          | <pre><direction_type> - Direction of the port: IN - Input OUT - Output <pre><pre>cype="color: blue"&gt;output output output</pre></pre></direction_type></pre> | Get video priority<br>#X-PRIORITY?<br>out.hdmi.1.video <c<br>R&gt;</c<br>                                                                                           |

| Function | Description                                                                                                    | Syntax                                                                                                    | Response                                                                                                    | Parameters/Attributes                                                                                                    | Example                                                                                                    |
|----------|----------------------------------------------------------------------------------------------------|----------------------------------------------------------------------------------------------------|----------------------------------------------------------------------------------------------------|----------------------------------------------------------------------------------------------------|----------------------------------------------------------------------------------------------------|
| X-ROUTE  | Send routing<br>command.<br>This recommended<br>to use the command<br>#SIGNALS-LIST to<br>get the list of all<br>signal IDs available in<br>the system and which<br>can be used in this<br>command.<br>Video 1 is the default<br>port in this command<br>and is implied even if<br>not written:<br>#X-ROUTE<br>out.hdmi.1,in.hdmi.1<<br>CR><br>is interpreted as:<br>#X-ROUTE<br>out.hdmi.1,video.1,in.<br>hdmi.1.video.1 <cr><br/>This is an Extended<br/>Protocol 3000<br/>command.<br/>Brackets [' and ']' are<br/>reserved Protocol<br/>3000 charactersthat<br/>define a list of<br/>parameters as in<br/>Is he cit and</cr> | #X-ROUTE<br>[ <direction_type1>.<port_type1>.<p<br>ort_index1&gt;.<signal_type1>.<index1<br>&gt;]<direction_type2>.<port_type2<br>&gt;.<port_index2>.<signal_type2>.<in<br>dex2&gt;<cr></cr></in<br></signal_type2></port_index2></port_type2<br></direction_type2></index1<br></signal_type1></p<br></port_type1></direction_type1> | <pre>-rn@X-ROUTE [<direction_type1>.<port_type1>.<port_index1>.<signal_type1>.ci ndex1&gt;sdirection_type2&gt;.<port_index2>.<signal _type2="">.<port_index2>.<signal _type2="">.<index2><cr><lf></lf></cr></index2></signal></port_index2></signal></port_index2></signal_type1></port_index1></port_type1></direction_type1></pre>                                                                                                    | The following attributes comprise the signal ID:<br><direction_type> – Direction of the port:<br/>IN – Input<br/>OUT – Output<br/>BOTH – Bi-directional (e.g. for RS-232)<br/><port_format> – Type of signal on the port:<br/>HDMI<br/>ANALOG_AUDIO<br/>STREAM<br/>DANTE – Only avliable on KDS-SW3-EN7<br/><port_index> – The port number as printed on the front or rear panel<br/><signal_type> – Signal ID attribute:<br/>VIDEO<br/>AUDIO<br/><index> – Indicates a specific channel number when there are multiple channels of the same type</index></signal_type></port_index></port_format></direction_type>                                  | Route HDMI IN 2 to<br>HDMI OUT 1:<br>#X-ROUTE<br>out.hdmi.1.video.1,i<br>n.hdmi.2.video.1 <c<br>R&gt;<br/>Route audio of<br/>hdmi.1.audio.1<br/>signal to hdmi<br/>output, analog.and<br/>dante:<br/>#X-ROUTE<br/>[out.hdmi.1.audio.1<br/>,out.analog_audio.<br/>1.audio.1,out.dante<br/>.1.audio.1,in.hdmi.<br/>1.audio.1,in.hdmi.</c<br> |
| X-ROUTE? | Get routing status.<br>NOTE: It is<br>recommended to use<br>the command<br>#SIGNALS-LIST to<br>get the list of all<br>signal IDs available in<br>the system and which<br>can be used in this<br>command.<br>VIDEO.1 are the<br>default <signal_type><br/>and kindex&gt; in this<br/>command and are<br/>implied even if not<br/>written:<br/>#X-ROUTE?<br/>out.hdmi.1.video.1<c<br>R&gt;<br/>This is an Extended<br/>Protocol 3000<br/>command.</c<br></signal_type>                                                                                                    | #X-ROUTE?<br><direction_type1>.<port_type1>.<po<br>rt_index1&gt;.<signal_type1>.<index1><br/><cr></cr></index1></signal_type1></po<br></port_type1></direction_type1>                                                                                                    | <pre>-nn@X-ROUTE<br/><direction_type1>.<pre>cport_type1&gt;.<pre>.<pre>cport_index1&gt;.<signal_type1>.<index1>.<signal_type2>.<port_index2>.<signal_type2>.<port_index2>.<signal_type2>.<port_index2>.<signal_type2>.<pre>cport_cindex2&gt;.<signal_type2>.<pre>cport_cindex2&gt;.<signal_type2>.<pre>cport_cindex2&gt;.<signal_type2>.<pre>cport_cindex2&gt;.<signal_type2>.<pre>cport_cindex2&gt;.<signal_type2>.</signal_type2></pre></signal_type2></pre></signal_type2></pre></signal_type2></pre></signal_type2></pre></signal_type2></port_index2></signal_type2></port_index2></signal_type2></port_index2></signal_type2></index1></signal_type1></pre></pre></pre></direction_type1></pre> | The following attributes comprise the<br>signal ID:<br><direction_type> – Direction of the<br/>port:<br/>IN – Input<br/>OUT – Output<br/>BOTH – Bi-directional (e.g. for RS-<br/>232)<br/><port_format> – Type of signal on the<br/>port:<br/>HDMI<br/>ANALOG_AUDIO<br/>STREAM<br/>DANTE – Only avliable on KDS-<br/>SW3-EN7<br/><port_index> – The port number as<br/>printed on the front or rear panel<br/><signal_type> – Signal ID attribute:<br/>VIDEO<br/>AUDIO<br/><index> – Indicates a specific channel<br/>number when there are multiple<br/>channels of the same type</index></signal_type></port_index></port_format></direction_type> | Get the routing<br>status:<br>#X-ROUTE?<br>out.hdmi.1.video.1<br><cr></cr>                                                                                                    |

## 結果とエラーコード

シンタックス

エラーが発生した場合、デバイスはエラーメッセージで応答します。

エラーメッセージの構文:

- **~NN@ERR XXX<CR><LF>**:一般的なエラーの場合、特定コマンドはありません
- ~NN@CMD ERR XXX<CR><LF>:特定のコマンドの場合
- NN: デバイスのマシン番号、デフォルト= 01
- XXX:エラーコード

エラーコード

| Error Name                 | Error<br>Code | Description                                   |
|----------------------------|---------------|-----------------------------------------------|
| P3K_NO_ERROR               | 0             | No error                                      |
| ERR_PROTOCOL_SYNTAX        | 1             | Protocol syntax                               |
| ERR_COMMAND_NOT_AVAILABLE  | 2             | Command not available                         |
| ERR_PARAMETER_OUT_OF_RANGE | 3             | Parameter out of range                        |
| ERR_UNAUTHORIZED_ACCESS    | 4             | Unauthorized access                           |
| ERR_INTERNAL_FW_ERROR      | 5             | Internal FW error                             |
| ERR_BUSY                   | 6             | Protocol busy                                 |
| ERR_WRONG_CRC              | 7             | Wrong CRC                                     |
| ERR_TIMEDOUT               | 8             | Timeout                                       |
| ERR_RESERVED               | 9             | (Reserved)                                    |
| ERR_FW_NOT_ENOUGH_SPACE    | 10            | Not enough space for data (firmware, FPGA)    |
| ERR_FS_NOT_ENOUGH_SPACE    | 11            | Not enough space – file system                |
| ERR_FS_FILE_NOT_EXISTS     | 12            | File does not exist                           |
| ERR_FS_FILE_CANT_CREATED   | 13            | File can't be created                         |
| ERR_FS_FILE_CANT_OPEN      | 14            | File can't open                               |
| ERR_FEATURE_NOT_SUPPORTED  | 15            | Feature is not supported                      |
| ERR_RESERVED_2             | 16            | (Reserved)                                    |
| ERR_RESERVED_3             | 17            | (Reserved)                                    |
| ERR_RESERVED_4             | 18            | (Reserved)                                    |
| ERR_RESERVED_5             | 19            | (Reserved)                                    |
| ERR_RESERVED_6             | 20            | (Reserved)                                    |
| ERR_PACKET_CRC             | 21            | Packet CRC error                              |
| ERR_PACKET_MISSED          | 22            | Packet number isn't expected (missing packet) |
| ERR_PACKET_SIZE            | 23            | Packet size is wrong                          |
| ERR_RESERVED_7             | 24            | (Reserved)                                    |
| ERR_RESERVED_8             | 25            | (Reserved)                                    |
| ERR_RESERVED_9             | 26            | (Reserved)                                    |
| ERR_RESERVED_10            | 27            | (Reserved)                                    |
| ERR_RESERVED_11            | 28            | (Reserved)                                    |
| ERR_RESERVED_12            | 29            | (Reserved)                                    |
| ERR_EDID_CORRUPTED         | 30            | EDID corrupted                                |
| ERR_NON_LISTED             | 31            | Device specific errors                        |
| ERR_SAME_CRC               | 32            | File has the same CRC – not changed           |
| ERR_WRONG_MODE             | 33            | Wrong operation mode                          |
| ERR_NOT_CONFIGURED         | 34            | Device/chip was not initialized               |

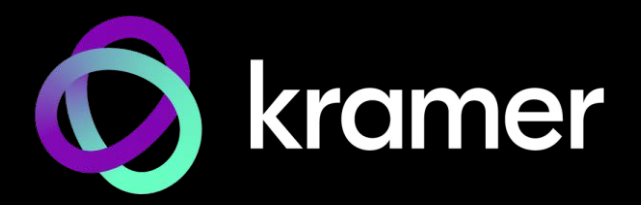

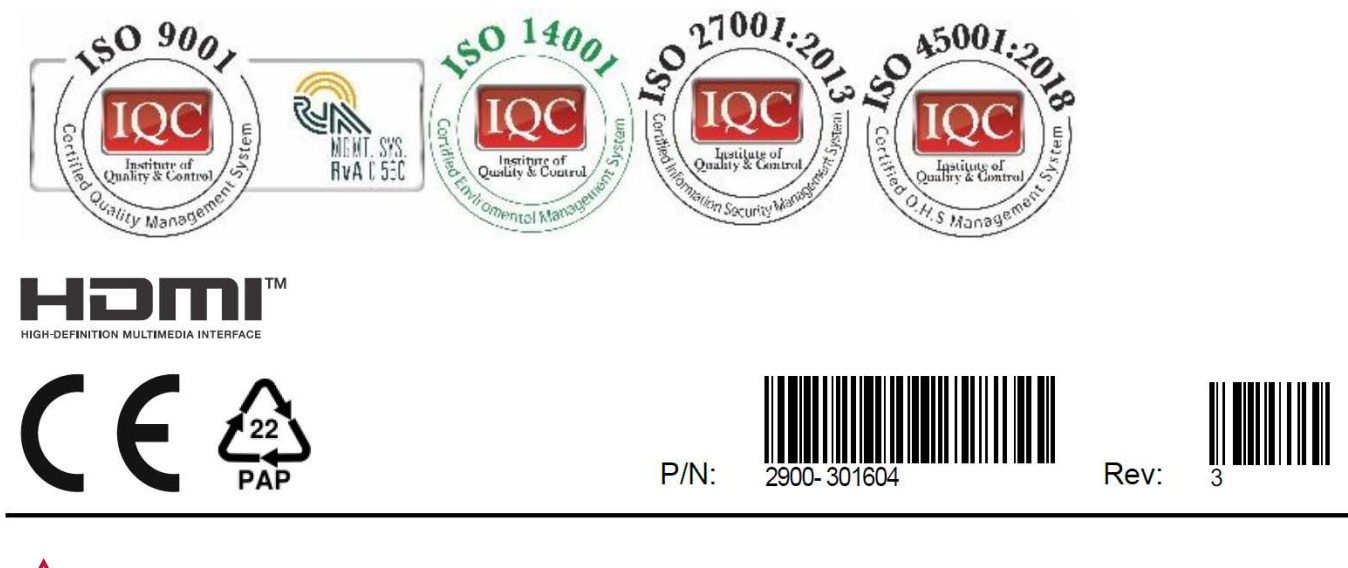

SAFETY WARNING Disconnect the unit from the power supply before opening and servicing

For the latest information on our products and a list of Kramer distributors, visit our website where updates to this user manual may be found.

We welcome your questions, comments, and feedback.

The terms HDMI, HDMI High-Definition Multimedia Interface, and the HDMI Logo are trademarks or registered trademarks of HDMI Licensing Administrator, Inc. All brand names, product names, and trademarks are the property of their respective owners.